# **Metering Services Centre**

# **User Task Manual**

# westernpower

November 2019 November 2006

#### **DOCUMENT RELEASE INFORMATION**

| Client          |                              |
|-----------------|------------------------------|
| Project Name    |                              |
| Document Number | <u>50192053</u>              |
| Document Title  | Metering Services Centre UTM |
| Revision Status | Final                        |

**Document prepared by:** 

#### Western Power ABN 18540492861

#### 363 Wellington Street, Perth WA 6000

Prepared by:

Western Power Brenton Tonkin

Reviewed by OR Approved by::

Western Power Metering Services Manager

#### © Copyright of Western Power

Any use of this material by any person who is not a Code participant (as defined in the Electricity Industry Metering Code 2005) is prohibited except in accordance with a written agreement with Western Power. Copying or reproduction of this material by a Code participant is only permitted to the extent necessary to satisfy its obligations under the Electricity Industry Metering Code 2005

# Table of Contents

| 1 | WHAT'S NEW IN METERING SERVICE CENTRE RELEASE 2.0 |                                                                       |    |  |
|---|---------------------------------------------------|-----------------------------------------------------------------------|----|--|
| 2 | MET                                               | ERING SERVICE CENTRE BASICS                                           | 2  |  |
|   | 2.1                                               | Terminology                                                           | 2  |  |
|   | 2.2                                               | Obtaining Access to the Metering Service Centre                       | 8  |  |
|   | 2.3                                               | Accessing the Metering Service Centre                                 | 8  |  |
|   | 2.4                                               | Navigating around the Metering Service Centre                         | 14 |  |
| 3 | NMI                                               | DISCOVERY                                                             | 23 |  |
|   | 3.1                                               | What is a NMI?                                                        | 23 |  |
|   | 3.2                                               | Searching by Meter Number                                             | 23 |  |
|   | 3.3                                               | Searching by Address                                                  | 24 |  |
| 4 | STA                                               | NDING DATA DETAILS                                                    | 28 |  |
|   | 4.1                                               | What is Standing Data?                                                | 28 |  |
|   | 4.2                                               | Viewing Standing Data                                                 | 28 |  |
|   | 4.3                                               | Navigating in the Standing Data Details page                          | 30 |  |
|   | 4.4                                               | Raising a Service Order Request from the Standing Data Details page   | 30 |  |
|   | 4.5                                               | Viewing Service Order details from the Standing Data Details page     | 32 |  |
|   | 4.6                                               | Viewing Customer Transfer details from the Standing Data Details page | 33 |  |
|   | 4.7                                               | Printing Standing Data                                                | 34 |  |
|   | 4.8                                               | Exporting Standing Data Details                                       | 35 |  |
|   | 4.9                                               | Exporting the Service Orders list                                     | 37 |  |
|   | 4.10                                              | Exporting the Customer Transfers list                                 | 38 |  |
| 5 | CUS                                               | TOMER TRANSFERS                                                       | 41 |  |
|   | 5.1                                               | Raising a New Customer Transfer Request                               | 41 |  |
|   | 5.2                                               | Searching the Inbound Transfer list                                   | 44 |  |
|   | 5.3                                               | Sorting the Inbound Transfer List                                     | 47 |  |
|   | 5.4                                               | Exporting the Inbound Transfer List                                   | 48 |  |
|   | 5.5                                               | Raising an Erroneous Transfer                                         | 49 |  |
|   | 5.6                                               | Withdrawing a Customer Transfer Request                               | 52 |  |
| 6 | MET                                               | ER DATA HISTORY                                                       | 55 |  |
| 7 | SERVICE ORDERS                                    |                                                                       |    |  |

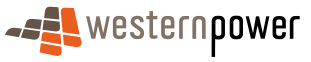

|    | 7.1 Service Order Types and Sub Types                 | 58 |
|----|-------------------------------------------------------|----|
|    | 7.2 Viewing and searching for existing Service Orders | 60 |
|    | 7.3 Sorting the Service Orders List                   | 63 |
|    | 7.4 Creating a Service Order                          | 64 |
|    | 7.5 Cancelling and Replacing Service Orders           | 69 |
| 8  | CUSTOMER AND SITE DETAILS                             | 73 |
|    | 8.1 Requesting Customer and Site Changes              | 73 |
| 9  | METER DATA VERIFY                                     | 77 |
| 10 | VIEW MESSAGES                                         | 81 |
|    | 10.1 Downloading and Viewing Messages                 | 81 |
|    | 10.2 Acknowledging Messages                           | 83 |
|    | 10.3 Deleting Messages                                | 84 |
| 11 | TRANSACTION STATUS                                    | 85 |
| 12 | OTHER FORMS                                           | 88 |
| 13 | APPENDICES                                            | 90 |
|    | 13.1 Service Order Page Generation                    | 90 |
|    | 13.2 Service Order Status                             | 91 |
|    | 13.3 Environment Colours                              | 92 |

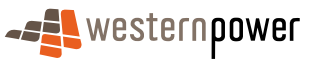

# **1** What's New In Metering Service Centre Release 2.0

Most Retailers are currently using Release 1.0 of the Metering Service Centre. Version 1.0 contained the following functionality;

- NMI Discovery
- Meter History
- Standing Data
- Customer Transfers
- View Messages

Release 2.0 of the Metering Service Centre includes all of the functionality of Release 1.0 listed above as well as the following new features and functions.

- Standing Data now also displays service orders and customer transfers related to the NMI
- Customer Transfers now also displays the current customer transfers list
- Service Orders New\*
- Customer and Site Details New\*
- Meter Data Verify New\*
- Transaction Status New
- A new look and feel

\* These three new functions combined replace the previous MASO form.

Note: The screenshots in this user guide where taken from the training version of the Metering Service Centre as such the colour scheme is green, the production version of the Metering Service Centre available to Retailers has an orange colour scheme. The functionality is identical, see page 92 for more details.

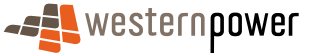

# 2 Metering Service Centre Basics

# 2.1 Terminology

#### Ack

Stands for Acknowledgement. When the Retailer via the Metering Service Centre forwards a request, Metering Services has the ability to Accept or Reject the request. Accepting the request sends an Ack (Acknowledgement) back to the Retailer. The opposite response to a Nack (See **Nack** on page 5). Note: The acknowledgement is not visible in the Metering Service Centre, it is a transaction performed behind the scenes between the Metering Service Centre and MBS.

#### Adds & Alts

A service order type raised to instigate the process of installing a meter, exchanging a meter, or removing a meter. Service orders can be raised in the Metering Service Centre (See **Metering Service Centre** on page 5)

#### AMI Meter

A meter with an activated communications link and capability for two-way communication between the meter and the Network Operator for the upload and download of data, commands and the provision of metering services from a remote locality.

#### B2B

Stands for Business to Business. Refers to the electronic communication between electricity Retailers (market participants) systems and Metering Services internal system - MBS (See **MBS** on page 4).

#### **Basic Meter**

A device complying with Australian Standards containing a measurement device(s), which records the accumulated quantity of electricity flowing through a connection to the electricity network. This device may be electronically or mechanically driven. Unlike an interval meter (See **Interval Meter** on page 4) this type of meter does not record readings every 15 or 30 minutes. Also referred to as an accumulation meter.

#### **Connection Point**

See Supply Point on page 8.

#### **Contestable Customer**

A Customer whom is free to choose a Retailer and must have an annual electricity consumption of greater than 50,000kWh (5.7kW demand) per year.

CSV

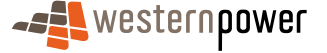

Stands for Comma Separated Values. An electronic, plain text file that contains data separated by a comma. When these files are opened in the appropriate programme (for example – Microsoft Excel), the data between the commas are converted into columns. These files contain the data that is downloaded when using the Export List function in the Metering Service Centre.

#### CTR

Stands for Customer Transfer Request. A request made by a Retailer to transfer a contestable customer from another Retailer for the purpose of supplying the customer with electricity services.

Customer Transfer Requests have various statuses reflecting the stage at which the transfer is progressing:

- Requested
- Pending
- Completed
- Cancelled
- Pending Validation

For details on how to perform a CTR, see Raising a New Customer Transfer Request on page 41.

#### Customer Transfer Code

The gazetted rules relating to a customer changing from one Retailer to another.

#### **De-energisation**

A service order type raised to instigate the process of disconnecting a customer from the electricity network. A De-energisation service order request is raised to remove the ability of energy to flow through a meter. This may be achieved by removing the meter's fuse or temporarily interrupting electricity flow remotely via an AMI meter. Service orders can be raised in the Metering Service Centre (See Metering Service Centre on page 5)

#### Embedded network

A privately owned electricity supply network within a site that usually has just one or two connections to the external electricity supply network, such as in a large shopping centre or an airport.

#### Estimation

An electricity meter reading that is calculated by Metering Services based on possible electricity use by the customer in the future. This is used by Metering Services where an actual reading of the meter may not be possible.

#### Explicit informed consent

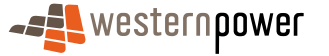

This is the method by which a customer's consent is formalised to a Retailer to indicate that the Retailer has been granted responsibility by that customer to supply them with electricity.

#### Franchise Customer

A customer with consumption of less that 50,000Kwh (5.7KW demand) per year who cannot be supplied through the Western Power electricity supply network by Retailers other than Synergy Energy or Horizon Power. Also known as a Non-Contestable Customer. (See **Non-Contestable Customer** on page 6).

#### FRMP

Stands for Financially Responsible Market Participant. The Retailer who is accountable for any access charges relating to a NMI. See also **Retailer** on page 7.

#### Interval Meter

A device complying with Australian Standards containing a measurement device(s), which records the accumulated quantity of electricity flowing through a connection to the electricity network. This type of electricity meter records readings continuously every 15 or 30 minutes. These meters can be read manually by a meter reader or remotely via a telecommunications link.

#### MBS

Stands for Metering Business System. The system used by Metering Services internally to record all data relating to electricity meters, sites and NMI's. This is the system with which the Metering Service Centre interacts with to obtain its data. When you search for meter, site or NMI details in the Metering Service Centre, the search results are retrieved from MBS.

#### MDFF

Stands for Meter Data File Format. An electronic file containing meter readings that is transmitted as part of the MDN process. See **MDN** on page 4.

#### MDH

Stands for Meter Data History. A request made through the Metering Service Centre by Retailers to request electricity consumption history for a meter.

#### MDN

Stands for Meter Data Notification. Usually an automatic electronic transaction that is performed daily to transfer updated meter readings from MBS to Retailers metering systems. This can also be performed manually by Metering Services.

#### MDV

Stands for Meter Data Verify. A request made through the Metering Service Centre by a Retailer to query readings provided previously.

#### Meter Status

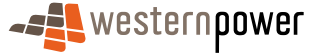

Reflects the electrical status of a meter and whether electricity is flowing through the meter. A meter can have a status of Active, Inactive or Not Energised.

#### Meter Install Code

A Meter Install Code is applied to every installed meter, the code is expressed as a particular type. The <u>Meter Install Code and is used to type</u> determines whether the meter is interval or basic, whether it has remote communications and or <u>AMI</u> capabilities as well as the consumption ratingannualthe annual energy throughput level. For example: A Type 1 COMMS1 meter is an Interval Meter with communications with a rating an annual throughput level of 1000 GWh and above., a Type 7 meter refers to un-metered supplies such as street lights. The Meter Install Code can be viewed in the Standing Data Details page in the Metering Services Centre. See Viewing Standing Data on page 28.

#### **Metering Point**

In MBS the Metering Point relates the NMI(s) associated with a meter.

#### Metering Service Centre

A web portal accessible over the internet supplied by Western Power Networks for the purpose of interaction with Metering Services internal software systems. It is the main source of interaction between Retailers and Metering Services for requesting work to be performed. The Metering Service Centre allows the raising of service orders, submitting customer and site details notifications and meter data history requests. Also known as the Retailer and Generator Portal.

#### **Metering Services**

A section within Western Power Networks who manage the reading of meters, creation of new electricity supplies and maintenance of the meters on the Western Power electricity supply network. Any request raised through the Metering Service Centre is received by Metering Services.

#### Nack

Stands for Negative Acknowledgement. When the Retailer via the Metering Service Centre forwards a request, Metering Services has the ability to Accept or Reject the request. Rejecting the request sends a Nack (Negative Acknowledgement) back to the Retailer. The opposite response to an Ack (See **Ack** on page 2). Note: The negative acknowledgement is not visible in the Metering Service Centre, it is a transaction performed behind the scenes between the Metering Service Centre and MBS.

#### NEM

Stands for National Electricity Market. The wholesale electricity market that allows generators and larger electricity customers to trade according to the rules in the National Electricity Code. Currently encompasses South Australia, Victoria, New South Wales, Queensland and the Australia Capital Territory. Commenced on December 13, 1998.

#### NEM12

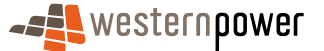

This is the electronic file that contains readings from interval meters that is transmitted to Retailers through MBS.

#### NEM13

This is the electronic file that contains readings from basic meters that is transmitted to Retailers through MBS.

#### NEMMCO

Stands for National Electricity Market Management Company. The organisation that manages the electricity market in the eastern states.

#### Networks – Portal Site

The initial web page that appears when accessing the Metering Service Centre. This page allows you to log into the Metering Service Centre, change your password and log out.

#### Network tariff code

A nominated code, which represents the network tariff charged by Western Power Networks for network services to Retailers.

#### NMI

National Metering Identifier. A 10 digit unique number assigned to an electricity network connection point for the purpose of identifying it. A NMI has an additional checksum digit added to the end making a total of 11 digits. (Pronounced "Nimi")

#### NMI checksum

A number, 1 digit in length, which is used to validate a NMI. When using the Metering Service Centre both the NMI and checksum must be entered into any field that requests a NMI.

#### NMI discovery

A process performed in the Metering Service Centre where the Retailer supplies either a meter number or a site address and the Metering Service Centre returns the related NMI. The NMI can then be used for all other activities performed in the Metering Service Centre. See Searching by Meter Number on page 23.

#### NMI Status Code

A code that identifies the status of a NMI, such as Active, Extinct, GreenField Site and Not Energised .

#### Non-Contestable Customer

Customer other than a contestable customer. These customers are not free to choose a Retailer and their electricity Retailer is Synergy Energy or Horizon Power. See also **Franchise Customer** on page 4.

#### NSRD

Stands for Next Scheduled Read Date. The date a meter is scheduled to be read next.

#### **Reading Schedule**

A schedule created by Metering Services that specifies the days on which meters are scheduled to be read.

#### **Re-energisation**

A service order type raised to instigate the process of reconnecting a customer to the electricity network. A Re-energisation service order request is raised to restore the ability of energy to flow through a meter. This may be achieved by replacing the meter's fuse or remotely via an AMI meter. Service orders can be raised in the Metering Service Centre (See Metering Service Centre on page 5)

#### Retailer

The organisation or company that bills the customer for the use of electricity. Also known as the FRMP (See **FRMP** on page 4).

#### **Retailer and Generator Portal**

See Metering Service Centre on page 5.

#### Service Order Request

A Service Order request is raised through the Metering Service Centre by Retailers to request Metering Services to perform work on or for a specified site, supply point or meter. There are a number of different types of service orders, which relate to various activities Metering Services can perform. See Service Order Types and Sub Types on page 58 for further details.

#### Site Address

The physical location (street address) of a connection point (supply point) on the electricity supply network.

#### Special Read

A service order type raised to instigate a reading to be performed outside of the usual reading cycle for the meter. A special read service order request is commonly raised by a Retailer to check or verify the reading supplied by a customer or when a customer moves in or out of a property to obtain a final reading. Service orders can be raised in the Metering Service Centre (See **Metering Service Centre** on page 5)

#### Standing Data

A set of data relating to a site and its meters such as site location, meter numbers and NMI status code. This data is updated less regularly than meter readings and customer consumption data, hence the term standing.

When standing data changes, Retailers are informed of these changes via a Standing Data Notification. The Standing Data Notification does not include any metering data or other details of a customer's consumption.

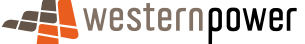

#### **Standing Data Notification**

An electronic transaction performed by MBS, which transmits changes to a sites standing data to a Retailer. The Standing Data Notification is usually instigated when Metering Services changes the supply point details in MBS.

#### Supply Point

The logical construction that indicates one or more physical attachments (if of the same voltage)to the external electricity network. This construction may be an entry or exit point on the external electricity network. A single site may have multiple supply points. Also known as a Connection Point and is the identified by using a NMI.

#### Web Portal

#### See Metering Service Centre on page 5.

#### XML

A plain text file format that contains only the structure of data not its formatting. (E.g. the data and its column headings not the colour or fonts applied). A standard file format used for the transmission of data between non-compatible computer systems. The Metering Service Centre uses XML files internally to transmit request information to and from MBS.

# 2.2 Obtaining Access to the Metering Service Centre

Information stored in the Metering Service Centre is confidential. Therefore to login, Western Power must grant access and an account be set up for the Retailer.

To register a request to access the portal, perform one of the following;

- Contact Western Power via telephone on 131087
- Email Western Power via the Contact Us link on the Networks Portal Site page
- Click on the **Click here to register** link on the Networks Portal Site page

When a Retailer registers, an Account Manager is assigned to the Retailer at Western Power. They are the central point for all queries the Retailer may have regarding the Metering Service Centre.

Once the account set up has been completed, an email will be sent with the appropriate username and password as well as the web address of the Metering Service Centre. Accessing the Metering Service Centre is listed in the following pages.

# 2.3 Accessing the Metering Service Centre

#### 2.3.1 Accessing the Metering Service Centre directly

1. Open a web browser (e.g. Internet Explorer).

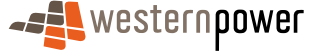

- 2. Click in the address bar and type in <u>https://services.westernpower.com.au/online/nbu</u>.
- **3.** Press **Enter** to bring up the Online Portal page. This page is used as the login point for the Metering Service Centre.

| 🙋 Online Portal                | - Microsoft Internet Explorer provided by Technology Group                           |               | _                   |       |
|--------------------------------|--------------------------------------------------------------------------------------|---------------|---------------------|-------|
| <u>File E</u> dit <u>Vie</u> r | v Favorites Tools Help                                                               |               |                     |       |
| 🖙 Back 🔹 🔿                     | - 🔕 😰 🚰 🞯 Search 🙉 Favorites 🧭 🖏 - 🎒 📨 🗐 🐼                                           |               |                     |       |
| Address 🥘 http                 | s://napptest/online/nbu/do/restricted/Home                                           |               | → 2 <sup>2</sup> Go | Links |
| ¢+Back + ≠≠<br>Agdress ∰ http  | Contact Us     Registration Want to sign up? Click here to register.      Contact Us | Online Portal | 2 2 60              | Links |
|                                |                                                                                      |               |                     | -     |
| ٢                              |                                                                                      | 🕒 🔒 🔐 Local   | intranet            |       |

- 4. Click into the User ID: field and type in the user id supplied by Western Power.
- 5. Click into the **Password:** field and type in the password supplied by Western Power.
- 6. Click the Log In button to login to the portal.

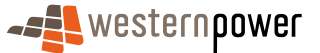

7. If this is the first time logging into the Metering Service Centre, then a page will appear asking for the password to be changed. If the page below does not appear jump to step 11.

| 🏄 ::: NBU Porta               | - Change password ::: - Mi                      | rosoft Internet Explorer pr | ovided by Technology Group |                                        |              | _       |       |
|-------------------------------|-------------------------------------------------|-----------------------------|----------------------------|----------------------------------------|--------------|---------|-------|
| <u>E</u> ile <u>E</u> dit ⊻je | w F <u>a</u> vorites <u>T</u> ools <u>H</u> elp |                             |                            |                                        |              |         | 10    |
| 🖛 Back 👻 🔿                    | - 🙆 😰 🚰 😡 Search                                | 📓 Favorites 🛛 🚳 🖓           |                            |                                        |              |         |       |
| A <u>d</u> dress 🕘 http       | s://nsectest/online/nbu/do/res                  | tricted/Home                |                            |                                        |              | ~ ଜିଚ୍ଚ | Links |
|                               | - <b></b> wester                                | npower                      |                            | Online<br>Currently logged in as metro | Portal       |         |       |
|                               | Home Contact Us                                 | Change password R           | egister/De-register Logout | About                                  |              |         |       |
|                               | Change Pass                                     | word                        |                            |                                        |              |         |       |
|                               | Your password has ex                            | pired or been reset. Please | enter a new password.      |                                        |              |         |       |
|                               | new password :                                  |                             |                            |                                        |              |         |       |
|                               | confirm<br>password :                           |                             |                            |                                        |              |         |       |
|                               | Change Password                                 | Reset                       |                            |                                        |              |         |       |
| 7/                            |                                                 |                             |                            |                                        |              |         |       |
|                               |                                                 |                             |                            |                                        |              |         |       |
|                               |                                                 |                             |                            |                                        |              |         |       |
|                               |                                                 |                             |                            |                                        |              |         |       |
|                               |                                                 |                             |                            |                                        |              |         | -     |
| 🎒 Done                        |                                                 |                             |                            |                                        | 🔒 醚 Local in | tranet  | //.   |

- 8. Click into the **new password:** field and type in a new password to be used for logging into the Metering Service Centre.
- 9. Click into the **confirm password:** field and type in the same password again.
- **10.** Click on the <u>Change Password</u> button. An email will arrive shortly confirming the fact the password has been changed.
- 11. Click on the Home button.

I

**12.** A page will appear showing the services available. Note you may have access to more than one service or environment (such as training), see page 92 for more details.

| 🗿 ::: NBU Portal - Home ::: - Microsoft Internet Explorer provided by Technology Group | _ 🗆 🗵        |
|----------------------------------------------------------------------------------------|--------------|
| Eile Edit View Favorites Iools Help                                                    |              |
| 4-Back → → → Ø Ø Δ QSearch @Favorites Ø Pa+ 🗿 🖾 📄 🕢                                    |              |
| Address 🧧 https://napptest/online/nbu/do/restricted/Home                               | ▼ 🖓 Go Links |
| Westernpower Online Portal<br>Currently logged in as metron_brenton                    |              |
| Services                                                                               |              |
| Services                                                                               |              |
| Welcome Brenton Tonkin.                                                                |              |
| The following online services are available:                                           |              |
| <u>Metering Service Centre - Retailer Gateway</u>                                      |              |
| Gateway to retailer services provided by Western Power Metering Services               |              |

- 13. Click on the Metering Service Centre Retailer Gateway link.
- **14.** A new window will open displaying the Metering Service Centre welcome page.

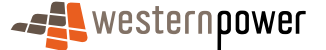

| Metering Service Centre - Microsoft Internet Explorer p                                       | provided by Technology Group                                                                              |                                                                                         | <u>. 6 ×</u>                                          |
|-----------------------------------------------------------------------------------------------|----------------------------------------------------------------------------------------------------|-----------------------------------------------------------------------------------------|-------------------------------------------------------|
|                                                                                               |                                                                                                    |                                                                                         | metering service centre<br>epplication version 1.5.34 |
| NMI Standing Customer Meter Si<br>Discovery Data Transfer History                             | ervice Customer 6. Meter View<br>Order Site Details Data Venfy Messages                                   | Transaction Other<br>Status Forms                                                       |                                                       |
| Logged in as metron_brenton                                                                   |                                                                                                    |                                                                                         |                                                       |
| welcome to the metering ser                                                                   | rvice centre                                                                                              |                                                                                         |                                                       |
| Net Discovery<br>Search for a MML by address<br>or meter number.                              | Service Order<br>Create and track requests for<br>various matering services<br>provided by Western Power. | Standing Date<br>View the details of a NMI.                                             |                                                       |
| Customer & Site Details<br>Notify Western Power of<br>changes to customer or site<br>details. | Customer Transfer<br>Create and track requests to<br>transfer a customer.                                 | Reter Data Verify<br>Quary a single reading or a<br>consumption period.                 |                                                       |
| Request the mater history for a NML.                                                          | View Messages<br>View and manage messages<br>sent to you by Western<br>Power.                             | Transaction Status<br>View the status of<br>transactions submitted to<br>Western Power. |                                                       |
| teterarks Customer Services : 13 10 97                                                        |                                                                                                    |                                                                                         | © 2005 Western Pewer                                  |
|                                                                                               |                                                                                                    |                                                                                         | 2                                                     |

15. From here the various functions available to the Retailer can be accessed easily.

#### 2.3.2 Accessing the Metering Service Centre via the Western Power webpage

- 1. Open a web browser (e.g. Internet Explorer).
- 2. Click in the address bar and type in <u>www.westernpower.com.au</u>.
- **3.** Press **Enter** to bring up the Western Power Home Page.

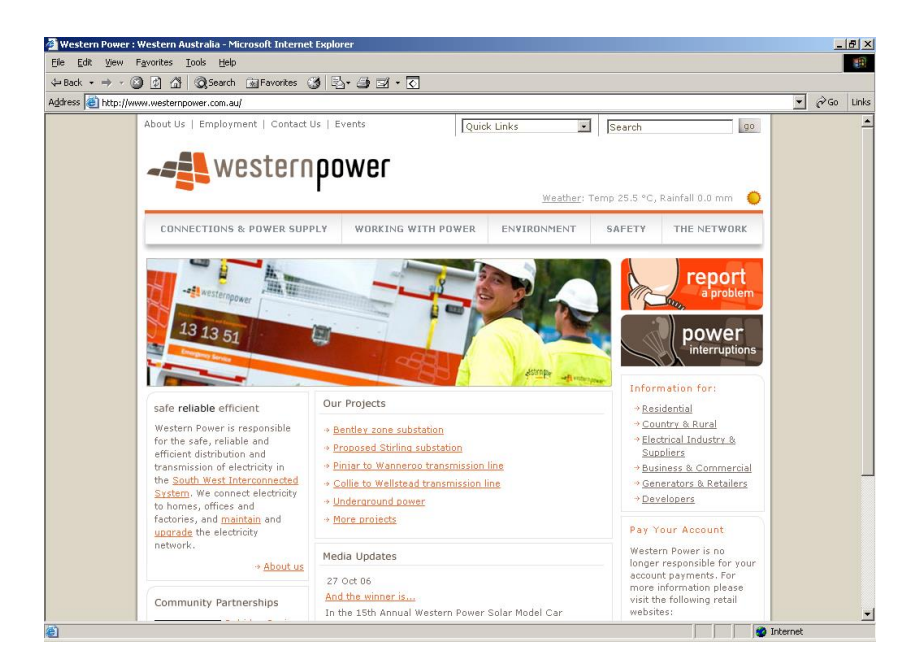

4. Click on the <u>Generators & Retailers</u> link under the <u>Information for</u>: heading on the right of the page.

**5.** A new page will appear dedicated to Generators & Retailers, scroll down the page and click on the Retailer and Generator Portal heading.

#### Retailer and Generator Portal

Retailers and Generators already using Western Power's network can obtain contestability and metering data, check invoices and churn customers through our portal (user name and password required).

- **6.** A new page will appear detailing access to the Retailer and Generator Portal (Metering Service Centre).
- 7. Click on the → Enter the Retailer & Generator Portal link.
- 8. The Online Portal page will appear.

| 🙆 Online Portal - N        | Microsoft Internet Explorer provided by Technology Group                                                                                                    |                      | _           |       |
|----------------------------|----------------------------------------------------------------------------------------------------|----------------------|-------------|-------|
| File Edit View             | Favorites Iools Help                                                                                                    |                      |             |       |
| <pre>de Back → ⇒ → (</pre> | 🔕 🕼 🕼 🞯 Search 📷 Favorites 🎲 🖏 - 🎒 🖾 🗐 💽                                                                                                    |                      |             |       |
| Address 🕘 https://         | /napptest/online/nbu/do/restricted/Home                                                                                                    |                      |             | Links |
|                            | western power                                                                                                    | Online Portal        | _           |       |
| L L                        | agin   Contact Us   Register/De-register   Password Reset                                                                                                    |                      |             |       |
|                            | For security reasons, your session will automatically expire after it has been<br>idle for 10 minutes. In the event of such a time-out, you will be asked to login<br>again. | User ID : Password : |             |       |
|                            | <ul> <li>→ Registration</li> <li>Want to sign up? Click <u>here to register</u>.</li> <li>→ Contact Us</li> </ul>                                                            | Log In               |             |       |
|                            | You can <u>contact us</u> regarding any queries you may have with the Networks<br>Online Portal.                                                                             |                      |             |       |
|                            |                                                                                                    |                      |             | Ŧ     |
| 8                          |                                                                                                    | Loc                  | al intranet | -//   |

- 9. Click into the User ID: field and type in the user id supplied by Western Power.
- **10.** Click into the **Password:** field and type in the password supplied by Western Power.
- **11.** Click the Log In button to login to the portal.

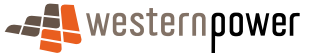

**12.** If this is the first time logging into the Metering Service Centre, then a page will appear asking for the password to be changed. If the page below does not appear then jump to step 16.

| 🤌 ::: NBU Porta               | - Change passwo                 | ord ::: - Microsof  | t Internet Explorer p | provided by Technology Group |                             |                      | _           |       |
|-------------------------------|---------------------------------|---------------------|-----------------------|------------------------------|-----------------------------|----------------------|-------------|-------|
| <u>E</u> ile <u>E</u> dit ⊻je | w F <u>a</u> vorites <u>T</u> o | ools <u>H</u> elp   |                       |                              |                             |                      |             | -     |
| 🖛 Back 👻 🔿                    | - 🙆 🗿 🖓                         | 🔍 Search 🛛 🗟 F      | avorites 🎯 🛃 -        | a = E o                      |                             |                      |             |       |
| A <u>d</u> dress 🕘 http       | is://nsectest/online/           | 'nbu/do/restricted/ | Home                  |                              |                             |                      | <b>▼</b> ∂∞ | Links |
|                               | -S                              | estern <b>p</b> o   | Iwer                  |                              | Or<br>Currently logged in a | I <b>line Portal</b> |             |       |
|                               | Home Con                        | tact Us   Cha       | nge password   F      | Register/De-register   Logou | About                       |                      |             |       |
|                               | Change                          | e Passwo            | rd                    |                              |                             |                      |             |       |
|                               | Your passwo                     | rd has expired      | or been reset. Pleas  | se enter a new password.     |                             |                      |             |       |
|                               | new passw                       | ord :               |                       |                              |                             |                      |             |       |
|                               | con<br>passw                    | ord :               |                       |                              |                             |                      |             |       |
|                               | Change P                        | assword             | Reset                 |                              |                             |                      |             |       |
| 7 /                           |                                 |                     |                       |                              |                             |                      |             |       |
|                               |                                 |                     |                       |                              |                             |                      |             |       |
|                               |                                 |                     |                       |                              |                             |                      |             |       |
|                               |                                 |                     |                       |                              |                             |                      |             |       |
|                               |                                 |                     |                       |                              |                             |                      |             |       |
| /                             |                                 |                     |                       |                              |                             |                      |             |       |
|                               |                                 |                     |                       |                              |                             |                      |             |       |
|                               |                                 |                     |                       |                              |                             |                      |             | -     |
| 🕘 Done                        |                                 |                     |                       |                              |                             | 🔒 📴 Loca             | intranet    | 11.   |

- **13.** Click into the **new password:** field and type in a new password to be used for logging into the Metering Service Centre.
- 14. Click into the **confirm password:** field and type in the same password again.
- **15.** Click on the <u>Change Password</u> button. An email will arrive shortly confirming the fact the password has been changed.
- 16. Click on the Home button.

I

**17.** A page will appear showing the services available. Note you may have access to more than one service or environment (such as training), see page 92 for more details.

| 🗿 ::: NBU Portal - Home ::: - Microsoft Internet Explorer provided by Technology Group |                                                        |   | _    |       |
|----------------------------------------------------------------------------------------|--------------------------------------------------------|---|------|-------|
| <u>File Edit View Favorites Iools Help</u>                                             |                                                        |   |      |       |
| 😓 Back 🔹 🔿 🖉 🕼 🖓 🖓 Search 📾 Favorites 🧭 🖏 🍜 🗐 🕢                                        |                                                        |   |      |       |
| Address 🙆 https://napptest/online/nbu/do/restricted/Home                               |                                                        | • | €°G0 | Links |
|                                                                                        | Online Portal<br>Currently logged in as metron_brenton |   |      |       |
| Services                                                                               |                                                        |   |      |       |
| Services                                                                               |                                                        |   |      |       |
| Welcome Brenton Tonkin.                                                                |                                                        |   |      |       |
| The following online services are available:                                           |                                                        |   |      |       |
| <u>Metering Service Centre - Retailer Gateway</u>                                      |                                                        |   |      |       |
| Gateway to retailer services provided by Western Power Metering Services               |                                                        |   |      |       |

- 18. Click on the Metering Service Centre Retailer Gateway link.
- **19.** A new window will open displaying the Metering Service Centre welcome page.

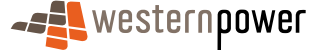

| Metering Service Centre - Microsoft Internet Explorer provided by Technology Group                                                                                                    | ্রান্টা <del>স</del>                          |
|----------------------------------------------------------------------------------------------------|-----------------------------------------------|
|                                                                                                    | metering service centre<br>epplication 1.5.34 |
| NHT Standing Customer Heter Service Customer & Meter View Transaction Other<br>Discovery Data Transfer Hetery Order She Details Data Verify Messages Status Forms                                                                                                    |                                               |
| Logged in as metron_brenton                                                                                                    |                                               |
| welcome to the metering service centre                                                                                                    |                                               |
| Stabilizement of the stabilizement of the stabilize | f a NMI.                                      |
| Customer 5 400 formal<br>diverse to customer a ske<br>etab.                                                                                                    | fy<br>ading or a<br>ad.                       |
| Veter Nistory         Present the mater hotory for<br>a MML         Veter Nessages<br>New and manage messages<br>sett be you by Weitern<br>Power.         Tennaction SM<br>Veter Message<br>Sett be you by Weitern<br>Power.                                                                                                    | tus<br>F                                      |
| Nebeodis Customer Services : 13 10 87                                                                                                    | © 2005 Western Pewer                          |

20. From here the various functions available to the Retailer can be accessed easily.

### 2.4 Navigating around the Metering Service Centre

The Metering Service Centre is a web page; therefore much like any other web page navigation is simply a matter of clicking on the appropriate link.

The Metering Service Centre consists of a number of functions represented by navigation tabs that run along the top of the page. To move from one function to another simply left click once on the appropriate tab.

The Metering Service Centre also provides a number of navigation icons on the home page that allow you to navigate to the various functions available. The navigation icons represent the same functions as the navigation tabs along the top of the page. To move to a function simply left click once on the appropriate navigation icon. Note that once you move away from this home page the navigation icons will no longer be visible and you will need to use the navigation tabs along the top of the page to navigate.

You can use either the navigation tabs along the top of the page or the navigation icons in the middle of the page to navigate to the various functions available. These functions are covered in detail in the subsequent sections of this user guide.

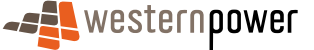

|                                                                                               | Navigatio                                                                                                 | on Tabs                                                                                 |                                                                                                    |
|-----------------------------------------------------------------------------------------------|----------------------------------------------------------------------------------------------------|-----------------------------------------------------------------------------------------|----------------------------------------------------------------------------------------------------|
| Metering Service Centre - Microsoft Internet Explores                                         | r provided by Technology Group                                                                            |                                                                                         | العاقة المحافظة المحافظة محافظة محافظة محافظة محافظة محافظة محافظة محافظة محافظة محافظة محافظة محاف |
| NMT Standing Customer Meter<br>Discovery Data Transfer History                                | Service Customer & Meter View<br>Order Site Details Data Venty Messages                                   | Transaction Other<br>Status Forms                                                       |                                                                                                    |
| welcome to the metering se                                                                    | ervice centre                                                                                             |                                                                                         |                                                                                                    |
| Ntil Discovery<br>Search for a MIL by address<br>or meter number.                             | Service Order<br>Create and track requests for<br>various metering services<br>provided by Western Power. | Standing Data<br>View the details of a NMI.                                             |                                                                                                    |
| Customer & Site Details<br>Notify Western Power of<br>changes to customer ar site<br>details. | Customer Transfer<br>Create and track requests to<br>transfer a customer.                                 | Peter Data Verify<br>Query a single reading or a<br>consumption period.                 |                                                                                                    |
| Request the meter history for a NML.                                                          | View Messages<br>View and manage messages<br>sent to you by Western<br>Power.                             | Transaction Status<br>View the status of<br>transactions submitted to<br>Western Power. |                                                                                                    |
|                                                                                               |                                                                                                    | -                                                                                       |                                                                                                    |
|                                                                                               |                                                                                                    |                                                                                         | 🔄 🚰 Local intranet                                                                                                    |
|                                                                                               | Navigatio                                                                                                 | on Icons                                                                                |                                                                                                    |

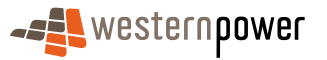

#### 2.4.1 Using the Calendar

Many functions within the Metering Service Centre will require a date to be selected. Whilst the day, month and year can be typed in, it is usually easier to use the calendar to select a date.

When you see the calendar icon **m**, if you click on it you will see the calendar appear. Below is a list of the functions available in the calendar.

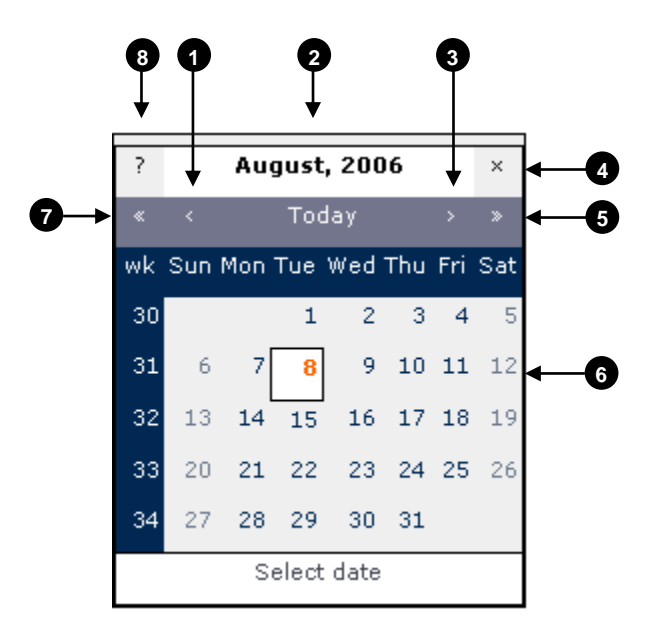

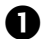

#### Previous Month

Click here to advance the calendar to the previous month, click and hold to show a menu to select the month.

0

#### Current Month Bar

Displays the current month and year, click and hold here to move the calendar around on the page.

#### B Next Month

Click here to advance the calendar to the next month, to show a menu to select the month.

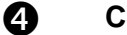

#### Close

westernpower

Click here to close the calendar.

## **6** Next Year

Click here to advance the calendar to the next year, to show a menu to select the year.

6 **Day Selector** 

Click on the day to select the appropriate date. This will cause the calendar to disappear and the day, month and year fields to be completed.

0

#### Previous Year

Click here to advance the calendar to the previous year, click and hold to show a menu to select the year.

#### 8 About the Calendar

Click on this icon to find out details about the calendar.

#### 2.4.2 Changing the login password

- 1. Open Internet Explorer.
- 2. Click in the address bar and type in <u>https://services.westernpower.com.au/online/nbu</u>.
- **3.** Press **Enter** to bring up the Networks Portal site.

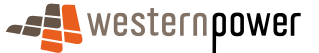

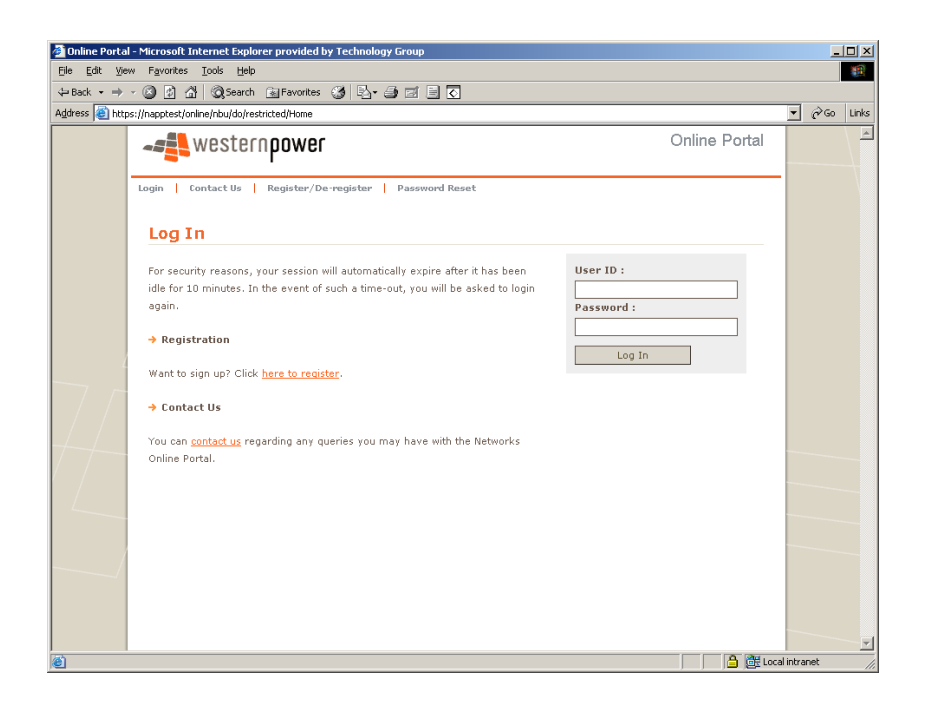

- 4. Click into the User ID: field and type in your current user id.
- 5. Click into the **Password:** field and type in your current password.
- 6. Click on the Log In button.
- 7. Click on the Change password button on the top toolbar.

| 🗿 📰 NBU Portal - Change password 📰 - Microsoft Internet Explorer provided by Technology Group |           |     |       |
|-----------------------------------------------------------------------------------------------|-----------|-----|-------|
| Eile Edit View Favorites Tools Help                                                           |           |     |       |
| 🕁 Back 🔹 🤿 🗸 🖄 🖓 Search 📾 Favorites 🎲 🖏 🖕 🎒 🗹                                                 |           |     |       |
| Address 🙆 https://napptest/online/nbu/do/restricted/ChangePassword                            | •         | è60 | Links |
| Westernpower Online Portal<br>Currently logged in as metron_brenton                           |           |     |       |
| Home   Contact Us   Change password   Register/De-register   Logout   About                   |           |     |       |
| Change Password                                                                               |           |     |       |
| new password :                                                                                |           |     |       |
| Dassword Reset                                                                                |           |     |       |
|                                                                                               |           |     |       |
|                                                                                               |           |     |       |
|                                                                                               |           |     |       |
|                                                                                               |           |     |       |
|                                                                                               |           |     |       |
|                                                                                               | _         |     |       |
|                                                                                               |           |     |       |
|                                                                                               |           |     |       |
| الم الم الم الم الم الم الم الم الم الم                                                       | al intrar | net |       |

- 8. Click into the new password: field and type in the new password.
- 9. Click into the confirm password: field and type the same password again.
- **10.** Click on the Change Password button.

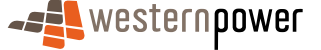

**11.** A confirmation page will appear indicating that an email has been sent confirming the fact the password has been changed.

| Image: Set Set Set Set Set Set Set Set Set Set                                                                                                    | 🖥 📰 NBU Portal - Change password 🕮 - Microsoft Internet Explorer provided by Technology Group               |               | _    |       |
|----------------------------------------------------------------------------------------------------|----------------------------------------------------------------------------------------------------|---------------|------|-------|
|                                                                                                    | Elle Edit View Favorites Iools Help                                                                         |               |      | 1     |
| Address to https://hospites/downlop/dou/do/restricted/ChangePasswordSubmit                                                                                                    | 4=Back + 🕲 🛐 🚰 🔞 Search 📾 Favorites 🎲 🖏 - 🎒 🖾 🖶 🖸                                                           |               |      |       |
| Contract biologie in as metror, breach<br>The contact biol change password register / brengister / broug register / broug regis | Address 🕘 https://napptest/online/nbu/do/restricted/ChangePasswordSubmit                                    | •             | è.   | Links |
| Image       Contact Us       Change password       Register/De-register       Logout       About         Our password has been changed.       Tou will receive an email shortly with the new details for your records.       Tou will receive an email shortly with the new details for your records.                                                                                                    | Online Port                                                                                                 | ton           |      |       |
| © Dome                                                                                                    | Home   ContactUs   Change password   Register/De-register   Logout   About                                  |               |      |       |
| Your password has been changed.<br>You will receive an email shortly with the new details for your records.                                                                                                    | Change Password                                                                                             | - 1           |      |       |
|                                                                                                    | Your password has been changed.<br>You will receive an email shortly with the new details for your records. |               |      |       |
|                                                                                                    |                                                                                                    |               |      |       |
| Done                                                                                                    |                                                                                                    |               |      |       |
| 🗿 Done                                                                                                    |                                                                                                    |               |      |       |
|                                                                                                    | a) Done                                                                                                    | 🗄 Local intra | inet |       |

**12.** Click on the **Home** link to return to the login page.

#### 2.4.3 Resetting the login password

I

- 1. Open Internet Explorer.
- 2. Click in the address bar and type in https://services.westernpower.com.au/online/nbu.
- **3.** Press **Enter** to bring up the Online Portal page.

| 🤌 Online Porta | - Microsoft Internet Explorer provided by Technology Group                                                                                                    |                         |           |         |       |
|----------------|----------------------------------------------------------------------------------------------------|-------------------------|-----------|---------|-------|
| Eile Edit ⊻ie  | w Favorites Iools Help                                                                                                    |                         |           |         | -     |
| ← Back • ⇒     | - 🕥 👔 🚰 🔞 Search 🔊 Favorites 🧭 🖄 - 🏐 🖾 📃 🗔                                                                                                    |                         |           | 1.00    |       |
| Agaress 🧶 http | s://napptest/online/nbu/do/restricted/Home                                                                                                    |                         |           | ] (~ 60 | LINKS |
|                | western <b>power</b>                                                                                                    | Online Porta            |           |         |       |
|                | Login   Contact Us   Register/De-register   Password Reset                                                                                                    |                         |           |         |       |
|                | Log In                                                                                                    |                         |           |         |       |
|                | For security reasons, your session will automatically expire after it has been<br>idle for 10 minutes. In the event of such a time-out, you will be asked to login<br>again. | User ID :<br>Password : |           |         |       |
|                | → Registration Want to sign up? Click here to register.                                                                                                    | Log In                  |           |         |       |
| 77             | → Contact Us                                                                                                    |                         |           |         |       |
| /-/            | You can <u>contact us</u> regarding any queries you may have with the Networks<br>Online Portal.                                                                             |                         | -         |         |       |
|                |                                                                                                    |                         |           |         |       |
|                |                                                                                                    |                         |           |         |       |
|                |                                                                                                    |                         |           |         |       |
|                |                                                                                                    |                         |           |         | -     |
| ۲              |                                                                                                    |                         | Local int | ranet   | 1     |

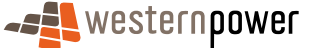

4. Click on the Password Reset button.

| 🚰 ::: NBU Portal - Reset password ::: - Microsoft Internet Explorer provided by Technology Group |           |              | _    |       |
|--------------------------------------------------------------------------------------------------|-----------|--------------|------|-------|
| Ele Edit View Favorites Tools Help                                                               |           |              |      | -     |
| 💠 Back 🔹 🤿 🖉 🖄 🖓 Search 📾 Favorites 🧭 💁 🥥 🗐 💽                                                    |           |              |      |       |
| Address 🕘 https://napptest/online/nbu/do/ResetPassword                                           |           | -            | @Go  | Links |
|                                                                                                  | Online Po | rtal         |      |       |
| Login   Contact Us   Register/De-register   Password Reset                                       |           |              |      |       |
| Password Reset                                                                                   |           | - 1          |      |       |
| To obtain a new password, enter your user ID below.                                              |           |              |      |       |
| User ID :                                                                                        |           |              |      |       |
| Send Request For New Password                                                                    |           |              |      |       |
| Should you have any queries, please feel free to contact us on 13-10-87.                         |           |              |      |       |
|                                                                                                  |           |              |      |       |
|                                                                                                  |           |              |      |       |
|                                                                                                  |           |              |      |       |
|                                                                                                  |           | _            |      |       |
|                                                                                                  |           |              |      |       |
|                                                                                                  |           |              |      |       |
|                                                                                                  |           |              |      |       |
|                                                                                                  |           | 🔠 Local intr | anet |       |

- 5. Click into the User ID: field and type in the User ID to reset the password for.
- 6. Click on the <u>Send Request For New Password</u> button. A confirmation page will appear. A representative will contact you with password details.

| 🎒 ::: NBU Portal        | - Change password ::: - Microsoft Internet Explorer provided by Technology Group              |                                                      |              | . D ×    |
|-------------------------|-----------------------------------------------------------------------------------------------|------------------------------------------------------|--------------|----------|
| Eile Edit Vie           | w Favorites Iools Help                                                                        |                                                      |              | <b>8</b> |
| ⇔Back 🔹 ⇒               | - 🔕 😰 🚰 🔯 Search 📾 Favorites 🧭 📴 🚽 🚍 🔄 🖸                                                      |                                                      |              |          |
| A <u>d</u> dress 🕘 http | s://napptest/online/nbu/do/ResetPassword5ubmit                                                |                                                      | ▼ ∂∞         | Links    |
|                         |                                                                                               | Online Portal<br>rrently logged in as metron_brenton |              |          |
|                         | Nome   Contact Us   Change password   Register/De-register   Logout   About                   |                                                      | -            |          |
|                         | Password Reset                                                                                |                                                      |              |          |
|                         | Your request for resetting your password has been received.                                   |                                                      |              |          |
|                         | We will contact you shortly. Should you have any queries, please feel free to contact us on . |                                                      |              |          |
| 7/                      |                                                                                               |                                                      |              |          |
|                         |                                                                                               |                                                      |              |          |
|                         |                                                                                               |                                                      |              |          |
|                         |                                                                                               |                                                      |              | V        |
| 🕘 Done                  |                                                                                               |                                                      | cal intranet | //       |

#### 2.4.4 De-registering an existing user

I

- 1. Open Internet Explorer.
- 2. Click in the address bar and type in <u>https://services.westernpower.com.au/online/nbu</u>.

- 3. Click on the Register/De-register button.
- **4.** A message will appear stating the ways a user can be registered or deregistered.

| 🛃 ::: NBU Portal - Registration ::: - Microsoft Internet Explore                                         | r provided by Technology Group                                                                             |             |       |
|----------------------------------------------------------------------------------------------------|----------------------------------------------------------------------------------------------------|-------------|-------|
| Ele Edit View Favorites Tools Help                                                                       |                                                                                                    |             | -     |
| 🗢 Back 🔹 🔿 🖉 👔 🖓 🔞 Search 💿 Favorites 🥳                                                                  |                                                                                                    |             |       |
| Address 🕘 https://napptest/online/nbu/do/Register                                                        |                                                                                                    | <u>▼</u> ∂∞ | Links |
|                                                                                                    | Online Portal<br>Currently logged in as metron_brenton                                                     |             |       |
| Home   Contact Us   Change passwor                                                                       | rd   Register/De-register   Logout   About                                                                 |             |       |
| Registration/De-regist                                                                                   | ration                                                                                                    |             |       |
| → Registration<br>Due to the sensitivity of data stored with<br>if you would like to become a registered | in, access through the Western Power Online Portal is restricted. Please contact us,<br>user of this site. |             |       |
| → De-registration                                                                                        |                                                                                                    |             |       |
| If you don't want to be a registered use                                                                 | r of this web site anymore, please contact us.                                                             |             |       |
| Our phone number is: 13-10-87                                                                            |                                                                                                    |             |       |
| Alternatively, you can send us an email                                                                  | via the <u>contact us</u> page.                                                                            |             |       |
|                                                                                                    |                                                                                                    |             |       |
|                                                                                                    |                                                                                                    |             |       |
|                                                                                                    |                                                                                                    |             |       |
|                                                                                                    |                                                                                                    |             |       |
|                                                                                                    |                                                                                                    |             |       |
|                                                                                                    |                                                                                                    |             | -     |
| 6                                                                                                    | 🔤 🚰 Loca                                                                                                   | lintranet   | 1.    |

#### 2.4.5 Logging out of the Metering Service Centre

- 1. Click the X button in the top right hand corner of the screen to close the Metering Service Centre window.
- 2. The Online Portal page will appear. Click the Logout button to logout.
- **3.** A confirmation page will appear.

| ::: NBU Portal - Logout ::: - Microsoft Internet Explorer provided by Technology Group |               | _           |       |
|----------------------------------------------------------------------------------------|---------------|-------------|-------|
| Elle Edit View Favorites Tools Help                                                    |               |             | 1     |
| ⇔Back • → • ② ② ③ ④ ④ ②Search  Favorites ③ □ =                                         |               |             |       |
| Address (a) https://napptest/online/nbu/do/Logout                                      |               | <u>-</u> ?~ | Links |
|                                                                                        | Online Portal |             |       |
| Login   Contact Us   Register/De-register   Password Reset                             |               |             |       |
| Logged out                                                                             |               |             |       |
| You have logged out of the Online Portal.                                              |               |             |       |
|                                                                                        |               |             |       |
|                                                                                        |               |             |       |
|                                                                                        |               |             |       |
| 7 /                                                                                    |               |             |       |
|                                                                                        |               |             |       |
|                                                                                        |               |             |       |
|                                                                                        |               |             |       |
|                                                                                        |               |             |       |
|                                                                                        |               |             |       |
|                                                                                        |               |             |       |
|                                                                                        |               |             |       |
| Done                                                                                   | A 🕮 local     | intranet    |       |

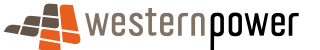

4. Click the ≤ button in the top right hand corner of the screen to close the Networks – Portal Site window.

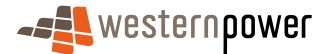

# **3 NMI Discovery**

# **3.1 What is a NMI?**

NMI stands for National Metering Identifier. The NMI is a 10 digit unique number used to identify a point of connection to the electricity supply network. An example might be a residential property with a single meter installed, this property may have a single unique NMI so that the connection point to the electricity network can be identified. A site can contain more than one NMI, an example might be a large industrial site such as a mine site.

A NMI can have more than one meter attached.

A NMI has a checksum that is an additional digit used as a check or validation to make sure the NMI entered is correct. Therefore the NMI and Checksum together make 11 digits. The combined 11-digit number must be entered into any field that asks for a NMI in the Metering Service Centre.

#### **3.1.1** The NMI Discovery function

The NMI Discovery Function allows a Retailer to search for a NMI using a site address or meter number, so they can retrieve details for a connection point on the electricity network. Once the NMI and NMI Checksum are known this also allows the Retailer to make other requests in the Metering Service Centre e.g. Standing Data Requests, Meter History Requests and Customer Transfer Requests.

#### Before beginning...

- Ensure that Internet Access is available
- Ensure that a User ID has been obtained. If a User ID has not been obtained, select the Click here to register link on the Log In page. The telephone number (08) 9411 7338 is provided to users to apply for a User Account or alternatively email Western Power Networks by clicking on the Contact Us link on the same Log In page.
- Ensure that either full details of the site address or meter number of the site for the NMI required has been obtained.

#### **3.2 Searching by Meter Number**

**Note:** If you are a 2nd tier retailer the NMI Discovery function will only return contestable NMI's. That is NMI's relating to customers who are free to choose their electricity Retailer.

- 1. Log into the Metering Service Centre as shown previously.
- 2. From the home page select the NMI Discovery navigation tab at the top of the page.
- 3. The NMI Discovery page is displayed.

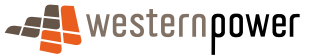

| Metering Service Centre - Microsoft Internet Explorer provided by Technology Group                                                                                                    | _ 5                                            |
|----------------------------------------------------------------------------------------------------|------------------------------------------------|
|                                                                                                    | g service centre<br>application version 1.5.34 |
| NHT Standing Customer Meter Service Customeré Meter View Transaction Other<br>Biscovery Sold Transfer Hollery Onder Sie Databi                                                                                                    | Home                                           |
| Logged in as metron_brenton                                                                                                    |                                                |
| nmi discovery                                                                                                    |                                                |
| Search by Meter                                                                                                    |                                                |
| Meter No                                                                                                    | Search by Meter No                             |
| Or:                                                                                                    |                                                |
| Search by Address                                                                                                    |                                                |
| Lot No Unit/Flat Type - Number Y Street No Location No  Street Suburb                                                                                                    | Search by Address                              |
| Caldellines         Yp #         A meter runnaber or address can be entered to perform NME discovery.         Tp #         Please note when searching by address the street name and suburb are mandatory. To minimise response times enter a street number where available.         Tp #         P         Please note when entering the street details, only the name should be entered ie. Yomba Street should be entered as Yomba and Epsom Ave should be entered if Not address search will only return contestable NMEs.         Tp 5         An address search will return a maximum of 90 NMEs. | j as Epsom.                                    |
| Networks Customer Services : 13 10 87                                                                                                    | © 2006 Western Power                           |
|                                                                                                    |                                                |

- 4. Click into the Meter No field and type in the meter number required to locate the NMI.
- 5. Click on the Search by Meter No button.
- 6. As a meter can only be related to one NMI, a list of possible NMI matches will not appear; the standing data will appear automatically.

| tering Service Centre - Mic  | rosoft Internet Explorer provided by Techn | ology Group            |                               |                     |                                 |
|------------------------------|--------------------------------------------|------------------------|-------------------------------|---------------------|---------------------------------|
| western <b>oow</b>           | ver                                        |                        |                               | me                  | terina service cen              |
|                              |                                            |                        |                               | inc                 | application version :           |
|                              |                                            |                        | 1 1 1                         |                     |                                 |
| NMI Standing (<br>overy Data |                                            |                        |                               |                     |                                 |
| d in as metron_brento        | in                                         |                        |                               |                     |                                 |
| nding data d                 | letails                                    |                        |                               |                     |                                 |
| NMI Overview                 |                                            |                        |                               |                     |                                 |
| 4I and Checksum              | 80010001159                                |                        |                               |                     |                                 |
| MI Class Code                | >1MW - Large - (9-446Wh pa)                | Substation             | WUNK - TNI not known          |                     |                                 |
| 4I Status Code               | A - Active                                 | DLF Code               | WRT2 - Anytime Energy Busines | 5                   |                                 |
| ltage                        | HV - High Votage                           |                        |                               |                     |                                 |
| Site Location                |                                            |                        |                               |                     |                                 |
| Ideass                       | Lot 45 Leath Rd                            | Jurisdiction           | WA - Western Australia        |                     |                                 |
| 101033                       | Kwinana Beach WA 6167                      | Distance to Substation | Not available                 |                     |                                 |
| leter Number Meter           | r Install Code                             | Next Sche              | duled Read Date Read Frequenc | y Meter Status Netw | ork Tariff                      |
| 098000018 COMM               | IS3 - Type 3 Meter Installation with Cor   | munications Not availa | ble Not available             | C - Current HVME    | ) - High Voltage Metered Demand |
|                              |                                            |                        |                               |                     |                                 |
| ort File 🧀                   |                                            |                        | < B                           | ack Print Request   | Action                          |
| Service Orders               |                                            |                        |                               |                     |                                 |
| equest Id                    | Service Order Type                         | Submitted !            | .ast Modified                 | Scheduled           | Status                          |
| 560                          | Miscellaneous                              | 10/10/2006             | .2/10/2006 01:48 PM           | 26/10/2006          | Completed                       |
| 633503                       | Special Read                               | 10/10/2006             | 2/10/2006 08:54 AM            | 22/10/2006          | Not Completed                   |
| xport List 🔗                 |                                            |                        |                               |                     |                                 |
| Customer Transfer            | rs                                         |                        |                               |                     |                                 |
|                              |                                            |                        |                               |                     | A 🕅 I oral intranel             |

# 3.3 Searching by Address

1. Log into the Metering Service Centre as shown previously.

- 2. From the home page select the NMI Discovery navigation tab at the top of the page.
- 3. The NMI Discovery page is displayed.
- 4. Depending on the structure of the address being used, different fields may need to be completed. Complete at least one of the fields as follows.

|                                                                                                    |                                                                                                    |                                                                    |                                                                                   | metering service cer<br>application version       |
|----------------------------------------------------------------------------------------------------|----------------------------------------------------------------------------------------------------|--------------------------------------------------------------------|-----------------------------------------------------------------------------------|---------------------------------------------------|
|                                                                                                    |                                                                                                    | 1 1 1                                                              |                                                                                   |                                                   |
| NMI Standing Customer<br>Discovery Data Transfer                                                                                                    |                                                                                                    |                                                                    |                                                                                   |                                                   |
| Logged in as metron_brenton                                                                                                    |                                                                                                    |                                                                    |                                                                                   |                                                   |
| nmi discovery                                                                                                    |                                                                                                    |                                                                    |                                                                                   |                                                   |
| Search by Meter                                                                                                    |                                                                                                    |                                                                    |                                                                                   |                                                   |
| Meter No                                                                                                    |                                                                                                    | •                                                                  |                                                                                   | Search by Meter I                                 |
|                                                                                                    | Ψ                                                                                                    | ų                                                                  |                                                                                   |                                                   |
| Or:                                                                                                    |                                                                                                    | 1                                                                  |                                                                                   |                                                   |
| Let No                                                                                                    | Unit/Elat Tunn - N                                                                                                    | umbar                                                              |                                                                                   | Coards by Addre                                   |
| Street No                                                                                                    | Location No                                                                                                    | umber I                                                            |                                                                                   | Search by Abule                                   |
| Street                                                                                                    | Suburb                                                                                                    |                                                                    |                                                                                   |                                                   |
| Guidennes<br>To 1<br>A meter number or address can<br>Tip 2<br>Please note when searching by a<br>Tip 3<br>Please note when entering the st<br>Tip 4<br>HMI discovery will only return con<br>Tip 5<br>An address search will return a m | ed to perform NAI discovery.<br>diversion to perform NAI discovery.<br>diversion to perform NAI discovery.<br>reet details, only the name should be enter<br>testable NAIs.<br>asimum of 99 NAIs. | datory. To minamisa response ta<br>ed ie. Yomba Street should be e | nes enter a street number where an<br>ntered as <b>Yomba</b> and <b>Epsom Ave</b> | available.<br>should be entered as <b>Epsem</b> . |
| Networks Customer Services : 13 10 87                                                                                                    |                                                                                                    |                                                                    |                                                                                   | © 2006 Wester                                     |
|                                                                                                    |                                                                                                    |                                                                    |                                                                                   |                                                   |
|                                                                                                    |                                                                                                    |                                                                    |                                                                                   |                                                   |
|                                                                                                    |                                                                                                    |                                                                    |                                                                                   |                                                   |

Lot No

Type in a lot number if the site is referenced by a lot number.

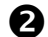

#### Unit/Flat Type – Number

Click the appropriate unit or flat type then click into the field to the right and type in the number of the flat, or unit or floor number.

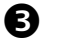

I

#### Street No

Type in a street number, if the site is referenced by a street number.

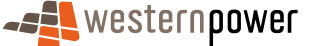

Street

Type in the name of the street the site is located on. Do not type anything in here other than the street name. E.g. For Albany Highway type in Albany.

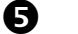

4

#### Suburb

Type in the name of the suburb.

6

#### **Location Number**

If known type in the location number.

**Note:** You must fill in at least the suburb and either a street name or location number in order to perform a search by address.

- 5. Click on the Search by Address button located on the right of the page.
- 6. Depending on what information you entered on the search page; you may see more than one result of the search.

| wester            | npower                                                                                                    | metering service centre<br>application version 1.5.34 |
|-------------------|----------------------------------------------------------------------------------------------------|-------------------------------------------------------|
| NMI Stand         | ang Customer Heter Service Customer & Meter View Transaction Other<br>Transfer History Order Site Datalic Data Verdy Messages Status Forms | Home                                                  |
| ged in as metron_ | brenton                                                                                                    |                                                       |
| mi discove        | ery                                                                                                    |                                                       |
| Search by M       | leter                                                                                                    |                                                       |
| Meter No          |                                                                                                    | Search by Meter No                                    |
| 05                |                                                                                                    |                                                       |
| 01.               |                                                                                                    |                                                       |
| Search by A       | adress                                                                                                    |                                                       |
| Lot No            | Unit/Flat Type - Number                                                                                                    |                                                       |
| Street No         | Location No                                                                                                    |                                                       |
| Street Jalba      | suburb consisten                                                                                                    |                                                       |
| lana              | (an ingloir                                                                                                    |                                                       |
|                   |                                                                                                    | Search by Address                                     |
| cults Returned    |                                                                                                    |                                                       |
| MI                | Site Address                                                                                                    |                                                       |
| 1010043826        | 1429 Albany Hwy - Cannington WA 6107                                                                                                    |                                                       |
| 0010044057        | Lot 703 Albany Hwy - Cannington WA 6107                                                                                                    |                                                       |
| 0010065112        | Lot 62 1297 Albany Hwy - Cannington WA 6107                                                                                                |                                                       |
| 0010095728        | Lot 2 1342 Albany Hwy - Cannington WA 6107                                                                                                 |                                                       |
| 0010096387        | Lot 702 1419 Albany Hwy - Cannington WA 6107                                                                                               |                                                       |
| 0010168482        | U A Lot 42 1499 Albany Hwy - Cannington WA 6107                                                                                            |                                                       |
| 0010169762        | U 28 Lot 100 1240 Albany Hwy - Cannington WA 6107                                                                                          |                                                       |
| 301017000+        | Lot 41 1251 Albany Hwy - Cannington WA 6107                                                                                                |                                                       |
| 0010141283        | Lot 42 1247 Albany Hwy - Cannington WA 6107                                                                                                |                                                       |
| 0010170044        | Lot 166 1286 Albany Hwy - Cannington WA 6107                                                                                               |                                                       |
|                   |                                                                                                    | Page Down 3                                           |
| works Custamer Se | ervices : 13 10 87                                                                                                    | හු 2006 Western Powe                                  |
|                   |                                                                                                    |                                                       |

7. Review the results returned and if the site appears in the list, click on the **NMI** to display the Standing Data Details. If the required site is not shown you may need to refine the search by entering more details in the Search by Address section.

**Note:** If a single match was made the Standing Data details are automatically displayed, i.e. it will not display a list of matches.

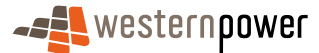

1

| Metering Service Centre - M    | ficrosoft Internet Explorer provided by Technolo                    | gy Group                                    |                                   |                |                    | _ 6                  |
|--------------------------------|---------------------------------------------------------------------|---------------------------------------------|-----------------------------------|----------------|--------------------|----------------------|
|                                | wer                                                                 |                                             |                                   |                | metering           | service centre       |
| NM1 Standing<br>Discovery Data | Customer Meter Service Customer<br>Transfer History Order Site Deta | r & Meter View<br>iils Data Verify Messages | Transaction Other<br>Status Forms |                |                    | Home                 |
| standing data                  | <sup>ton</sup><br>details                                           |                                             |                                   |                |                    |                      |
| NMI Overview                   |                                                                     |                                             |                                   |                |                    |                      |
| NMI and Checksum               | 80010044057<br>>5.7KW - Small - (50-160MWh pa)                      | Eukstation                                  | WUNK - TNI not know               | vn.            |                    |                      |
| NMI Status Code                | A - Active                                                          | DLF Code                                    | WRT2 - Anytime Ener               | gy Business    |                    |                      |
| Voltage                        | LV - Low Voltage                                                    |                                             |                                   |                |                    |                      |
| Site Location                  |                                                                     |                                             |                                   |                |                    |                      |
| Address                        | Lot 703 Albany Hwy                                                  | Jurisdiction                                | WA - Western Austra               | lia            |                    |                      |
|                                | Cannington WA 6107                                                  | Distance to Substation                      | Not available                     |                |                    |                      |
| Meter Standing [               | Data                                                                |                                             |                                   |                |                    |                      |
| Meter Number                   | Meter Install Code                                                  | Next Scheduled Rea                          | d Date I                          | Read Frequency | Meter Status       | Network Tariff       |
| 410M176461                     | BASIC - Basic Meter Installation                                    | Not available                               | r                                 | vot available  | C - Current        | WRT2 - WRT2          |
|                                |                                                                     |                                             |                                   |                |                    |                      |
| Export File 🔗                  |                                                                     |                                             |                                   | < Back Pr      | int Request Action | ×                    |
| Service Orders                 |                                                                     |                                             |                                   |                |                    |                      |
| No records found that          | match your search criteria.                                         |                                             |                                   |                |                    |                      |
| Customer Transf                | ers                                                                 |                                             |                                   |                |                    |                      |
| No records round chac          | matur your search chtena.                                           |                                             |                                   |                |                    |                      |
| Networks Customer Service:     | s: 13 10 87                                                         |                                             |                                   |                |                    | © 2006 Western Power |
|                                |                                                                     |                                             |                                   |                |                    |                      |
| e) Done                        |                                                                     |                                             |                                   |                |                    | 🔒 🎊 Local intranet   |

**Note:** If you input a meter number for a NMI that is non contestable or invalid, or you input a street address that does not exist, the Metering Service Centre will respond with an error like the one below.

| Metering Service Centre - Microsoft Internet Explorer provided by Technology Group                                                                                                    | ×                                                     |
|----------------------------------------------------------------------------------------------------|-------------------------------------------------------|
|                                                                                                    | metering service centre<br>application version 1.5.34 |
| NHI Standing Customer Heler Service Customer & Heler View Transation Other<br>Discovery Sola Transfer History Solar Sta Debit Data Viety Messager Stand Power                                                                                                    | Home                                                  |
| Logged in as metron. Urrefor<br>nmi discovery                                                                                                    |                                                       |
| No match found           The search criteria you specified did not match any records in the database. This may be due to:           The address entered could not be found. Flease check your details.           The mater number entered could not be found. Flease check your details.           The details entered were not for a contestable site therefore a NMI cannot be returned (NOTE - this does not apply to Synergy or your Account Hanager. | e B C                                                 |
| Search by Meter Meter Ne  E50072045                                                                                                    | Search by Meter No                                    |
| Or:<br>Search by Address                                                                                                    |                                                       |
| Lot No Unit/Flot Type - Number                                                                                                    | Search by Address                                     |
| Guidelines<br>Tip 1<br>A meter number or address can be entered to perform NAIL discovery.<br>The 2<br>Please note when searching by address the street name <b>and</b> suburb are mandatory. To minimise response times enter a street nu                                                                                                    | mber where available.                                 |
| To a<br>Please note when entering the street details, only the name should be entered ie. Yemba Street should be entered as Yemba an<br>To 4<br>NMt discovery will only return contestable MMs.                                                                                                    | d Epsom Ave should be entered as Epsom.               |
| Tip 5                                                                                                    | A With consistences                                   |

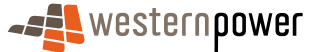

# 4 Standing Data Details

# 4.1 What is Standing Data?

A set of data relating to a site and its meters such as site location, meter numbers and NMI status code. This data is updated less regularly than meter readings and customer consumption data, hence the term standing. Standing Data does not include meter readings or customer consumption data.

The Standing Data Request page allows a Retailer to view Standing Data details for a NMI, to enable the Retailer to prepare a quote for the Customer with the aim of winning that Customer's business.

This page also allows a retailer to view the status of all Service Orders and Customer Transfer Requests raised for a particular NMI. Once the Standing Data Detail is displayed the Retailer can navigate to other requests relating to that NMI in the Metering Service Centre e.g. Meter History Requests and Customer Transfer Requests.

#### Before beginning...

- Ensure that Internet Access is available
- Ensure that a User ID has been obtained. If a User ID has not been obtained, select the Click here to register link on the Log In page. The telephone number (08) 9411 7338 is provided to users to apply for a User Account or alternatively email Western Power Networks by clicking on the Contact Us link on the same Log In page.
- Ensure that a NMI has been obtained relating to the Standing Data to be retrieved. If the NMI has not been obtained refer to The NMI Discovery function on page 23 for information on how to obtain it.

# 4.2 Viewing Standing Data

- 1. Log into the Metering Service Centre as shown previously.
- 2. Click on the Standing Data navigation tab at the top of the page.
- 3. The Standing Data NMI Selection page is displayed.
- **4.** Click into the NMI field and type in the NMI and NMI Checksum. There should be 11 numbers in this field.

| Metering Service Centre - Microsoft Internet Explorer provided by Technology Group                                                                                                    | X                                           |
|----------------------------------------------------------------------------------------------------|---------------------------------------------|
|                                                                                                    | ervice centre<br>application version 1.5.34 |
| Nett Standing Customer Meter Service Customer & Meter View Transacton Other<br>Discovery Data Transfer Hester Occa Stat Detail Data Serviry Messages Transacton Perm                                                                                                    | Home                                        |
| Lagged in as metron_brenton                                                                                                    |                                             |
| standing data nmi selection                                                                                                    |                                             |
| NMI Selection                                                                                                    |                                             |
| NMI 80010001159                                                                                                    | Next >                                      |
| Guidelines<br>Tip 1<br>It is mandatory to enter a NMI and checksum. All NMI's comprise of 10 digits, plus the checksum. The NMI and checksum should be entered as one continuous number i<br>Tip 2<br>If the NMI is unknown, use <u>NMI Discovers</u> to obtain the NMI using address or meter number. | .e. 80010099999.                            |
| Networks Customer Services : 13 10 87                                                                                                    | © 2006 Western Power                        |
|                                                                                                    |                                             |
|                                                                                                    |                                             |
|                                                                                                    |                                             |
|                                                                                                    |                                             |
|                                                                                                    |                                             |
|                                                                                                    |                                             |
|                                                                                                    |                                             |
|                                                                                                    |                                             |
|                                                                                                    |                                             |
|                                                                                                    |                                             |
|                                                                                                    |                                             |
|                                                                                                    |                                             |
|                                                                                                    |                                             |

- **5.** Click on the Next  $\gg$  button located on the right of the page.
- 6. The Standing Data Detail for the NMI will appear. This page now shows all Service Orders and Customer Transfer Requests raised for this particular NMI. To view these scroll down the page.

| Metering Service Centre - N                                                                                                    | ticrosoft Internet Explorer provided by Techno                  | logy Group                                   |                    |                   |                                    |                                                 | _6     |
|----------------------------------------------------------------------------------------------------|-----------------------------------------------------------------|----------------------------------------------|--------------------|-------------------|------------------------------------|-------------------------------------------------|--------|
| -# western po                                                                                                    | wer                                                             |                                              |                    |                   | m                                  | eterina service ce                              | ntre   |
| -                                                                                                    |                                                                 |                                              |                    |                   |                                    | application versio                              | 1.5.34 |
|                                                                                                    |                                                                 | 1                                            | 1 1                | 1                 |                                    |                                                 | Home   |
| NMI Standing<br>Discovery Data                                                                                                    | Customer Meter Service Custom<br>Transfer History Order Site De | er & Meter Vie<br>Itails Data Verify Message |                    |                   |                                    |                                                 |        |
| Logged in as metron_bren                                                                                                    | iton                                                            |                                              |                    |                   |                                    |                                                 |        |
| standing data                                                                                                    | details                                                         |                                              |                    |                   |                                    |                                                 |        |
| NMI Overview                                                                                                    |                                                                 |                                              |                    |                   |                                    |                                                 |        |
| NMI and Checksum                                                                                                    | 80010001159                                                     |                                              |                    |                   |                                    |                                                 |        |
| NMI Class Code                                                                                                    | >1MW - Large - (9-44GWh pa)                                     | Substation                                   | WUNK - TNE no      | t known           |                                    |                                                 |        |
| NMI Status Code                                                                                                    | A - Active                                                      | DLF Code                                     | WRT2 - Anytim      | e Energy Business |                                    |                                                 |        |
| Voltage                                                                                                    | HV - High Votage                                                |                                              |                    |                   |                                    |                                                 |        |
| Site Location                                                                                                    |                                                                 |                                              |                    |                   |                                    |                                                 |        |
|                                                                                                    | Lot 45 Leath Pd                                                 | A                                            | WA - Western       | Australia         |                                    |                                                 |        |
| Address                                                                                                    | Kwinana Beach WA 6167                                           | Distance to Substation                       | Not available      |                   |                                    |                                                 |        |
| Meter Number Meter Number Number Number Num | er Install Code<br>MNS3 - Type 3 Meter Installation with Con    | Next Sche<br>munications Not availab         | duled Read Date    | Read Frequency    | Meter Status Ne<br>G - Current Hit | twork Tariff<br>MD - High Voltage Metered Demai | nd     |
| 00000000                                                                                                    |                                                                 |                                              |                    | not oronable      | e contrate in                      | no ngri bicage necci ca bena                    |        |
| Export File                                                                                                    |                                                                 |                                              |                    | S Bar             | k Print Reque                      | st Action                                       |        |
|                                                                                                    |                                                                 |                                              |                    |                   |                                    |                                                 | _      |
| Service Orders                                                                                                    |                                                                 |                                              |                    |                   |                                    |                                                 |        |
| Request Id                                                                                                    | Service Order Type                                              | Submitted L                                  | ast Modified       |                   | Scheduled                          | Status                                          |        |
| 5560                                                                                                    | Miscellaneous                                                   | 10/10/2006 1                                 | 2/10/2006 01:48 PI | И                 | 26/10/2006                         | Completed                                       |        |
| 0633503                                                                                                    | Special Read                                                    | 10/10/2006 1                                 | 2/10/2006 08:54 AI | 4                 | 22/10/2006                         | Not Completed                                   | _      |
| Export List                                                                                                    |                                                                 |                                              |                    |                   |                                    |                                                 |        |
|                                                                                                    |                                                                 |                                              |                    |                   |                                    |                                                 |        |
| Customer Transf                                                                                                    | fers                                                            |                                              |                    |                   |                                    |                                                 |        |
| Done                                                                                                    |                                                                 |                                              |                    |                   |                                    | 🔒 🚉 Local intra                                 | vət .  |

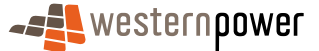

# 4.3 Navigating in the Standing Data Details page

Once Standing Data details are displayed it is possible to view current Service Orders and Customer Transfer Requests raised by the Retailer by scrolling down the page.

Service Order and Customer Transfer requests can be raised in the Standing Data Details page, by scrolling down to the Service Orders list, clicking the raised in the Request Action field and selecting the appropriate function.

If you select a function from the Request Action field, the function will relate directly to the standing data details displayed. For example if you select an Adds and Alts Svc Order this will take you to the service order page with the Standing Data Details already completed.

| letering Service Centre - Mic | rosoft Internet Explorer provided by Techno                     | ogy Group                             |                            |                                 |                             |                                                                                                    | 6      |
|-------------------------------|-----------------------------------------------------------------|---------------------------------------|----------------------------|---------------------------------|-----------------------------|----------------------------------------------------------------------------------------------------|--------|
|                               | rer                                                             |                                       |                            |                                 |                             | metering service of                                                                                 | entre  |
| NMI Standing (                | Sustomer Meter Service Custom<br>Transfer History Order Site De | er & Meter 1<br>ails Data Verify Mess | view Transaction           | Other<br>'orms                  |                             |                                                                                                    | Home   |
| gged in as metron_brento      | n                                                               |                                       |                            |                                 |                             |                                                                                                    |        |
| tanding data d                | etails                                                          |                                       |                            |                                 |                             |                                                                                                    |        |
| NMI Overview                  |                                                                 |                                       |                            |                                 |                             |                                                                                                    |        |
| NMI and Checksum              | 80010001159                                                     |                                       |                            |                                 |                             |                                                                                                    |        |
| NMI Class Code                | >1MW - Large - (9-44GWh pa)                                     | Substation                            | WUNK - TNI no              | t known                         |                             |                                                                                                    |        |
| NMI Status Code               | A - Active                                                      | DLF Code                              | WRT2 - Anytim              | e Energy Business               |                             |                                                                                                    |        |
| Voltage                       | HV - High Votage                                                |                                       |                            |                                 |                             |                                                                                                    |        |
| Site Location                 |                                                                 |                                       |                            |                                 |                             |                                                                                                    |        |
| Address                       | Lot 45 Leath Rd                                                 | Jurisdiction                          | WA - Western               | Australia                       |                             |                                                                                                    |        |
|                               | Kwinana Beach WA 6167                                           | Distance to Substation                | Not available              |                                 |                             |                                                                                                    |        |
| Meter Number Meter            | Install Code<br>53 - Type 3 Meter Installation with Com         | Next So<br>munications Not ava        | heduled Read Date<br>lable | Read Frequency<br>Not available | Meter Status<br>C - Current | Network Tariff<br>HVMD - High Voltage Metered Dem                                                   | hand   |
| Export File 🛃                 |                                                                 |                                       |                            | < Ba                            | k Print Re                  | quest Action                                                                                        |        |
| Service Orders                |                                                                 |                                       |                            |                                 | Me<br>CL<br>Me              | ouest Action<br>iter History<br>istomer Transfer<br>ater Data Verify<br>idate Customer/Site Details | Î      |
| Request Id                    | Service Order Type                                              | Submitted                             | Last Modified              |                                 | Schedul Ac                  | lds And Alts Svc Order<br>-energisation Svc Order                                                   | - 11   |
| 5560<br>0633503               | Miscellaneous<br>Special Read                                   | 10/10/2006                            | 12/10/2006 01:48 P         | M<br>M                          | 26/10/20<br>22/10/20        | ater Investigation Svc Order                                                                        |        |
| Export List                   | ohere user                                                      | 10/20/2000                            | 16/10/2000 00.34 H         | *5                              | Re                          | scellaneous Svc Order<br>-energisation Svc Order                                                    | -      |
| Customer Transfer             | '5                                                              |                                       |                            |                                 |                             |                                                                                                    |        |
| one                           |                                                                 |                                       |                            |                                 |                             | 🔒 📴 Local int                                                                                       | tranet |

# 4.4 Raising a Service Order Request from the Standing Data Details page

1. Display the standing data details as listed on page 28.

| Metering Service Centre - Mic                                                    | rosoft Internet Explorer provided by Technol                                 | ogy Group                                   |                                                        |                                       |                                                 | . 6)    |
|----------------------------------------------------------------------------------|------------------------------------------------------------------------------|---------------------------------------------|--------------------------------------------------------|---------------------------------------|-------------------------------------------------|---------|
|                                                                                  | /er                                                                          |                                             |                                                        | met                                   | ering service centr<br>application version 1.5. | e<br>34 |
| NMI Standing Discovery Data                                                      | Customer Meter Service Custome<br>Transfer History Order Site Det            | r & Mater View<br>ails Data Verify Messages | Transaction Other<br>Status Forms                      |                                       | Hon                                             | ie<br>I |
| standing data d                                                                  | etails                                                                       |                                             |                                                        |                                       |                                                 |         |
| NMI Overview<br>NMI and Checksum<br>NMI Closs Code<br>NMI Status Code<br>Voltage | 80010001159<br>>1MW - Large - (9-44GWh pa)<br>A - Active<br>HV - High Votage | Substation<br>DLF Code                      | WUNK - ThE not known<br>WRT2 - Anytime Energy Business |                                       |                                                 |         |
| Site Location                                                                    | Lot 45 Leath Rd<br>Kwinana Beach WA 6167                                     | Jurisdiction<br>Distance to Substation      | WA - Western Australia<br>Not available                |                                       |                                                 |         |
| Meter Standing De<br>Meter Number Meter<br>0098000018 COMM                       | ta<br>Install Code<br>IS3 - Type 3 Meter Installation with Comm              | Next Sched<br>nunications Not available     | uled Read Dote Read Frequency<br>Not available         | Meter Status Netw<br>C - Current HVMD | rork Toriff<br>- High Voltage Motered Demand    |         |
| Export File 🝰                                                                    |                                                                              |                                             |                                                        | ck Print Request                      | Action                                          | I       |
| Service Orders                                                                   |                                                                              |                                             |                                                        |                                       |                                                 |         |
| Request Id                                                                       | Service Order Type                                                           | <u>Submitted</u> La                         | st Modified                                            | Scheduled                             | Status                                          | 11      |
| 5560<br>0633503<br>Export List 👏                                                 | Miscellaneous<br>Special Read                                                | 10/10/2006 12<br>10/10/2006 12              | /10/2006 01:48 PM<br>/10/2006 08:54 AM                 | 26/10/2006<br>22/10/2006              | Completed<br>Not Completed                      |         |
| Customer Transfe                                                                 | rs                                                                           |                                             |                                                        |                                       |                                                 |         |

- 2. Scroll down the Standing Data Details page so the Request Action field is visible.
- 3. Click the request Action... field and choose the service order request you wish to raise.
- **4.** As soon as you have clicked the appropriate action, the first page of the service order request process will appear. Note that the standing data details listed for this service order are the same as the standing data details listed on the previous page.

| Metering Service Centre - Microsoft Internet Explorer provided by Technology Group                                                                                              | X                                                     |
|----------------------------------------------------------------------------------------------------|-------------------------------------------------------|
|                                                                                                    | metering service centre<br>application version 1.5.34 |
| NHT Standing Customer Meter Service Customer & Meter View Transdom Other<br>Discovery Customer Transfer History Beneration Other State Details Und Verty Messages Status: Parms | Home                                                  |
| Logged in as metron_brenton Service Order                                                                                                    | : Service Order List   <u>Service Order Request</u>   |
| service order request                                                                                                    | *indicates required field                             |
| NMI Overview                                                                                                    |                                                       |
| NMI 80010001159 Site Address Lot 45 Leath Rd Kwinana Beach WA 6167                                                                                                    |                                                       |
| Meter Number (s) ([r] -<br>removed [d] - not<br>energized)                                                                                                    |                                                       |
| C 0096000018 (COMMS3) C All Meters                                                                                                    |                                                       |
| Request Details                                                                                                    |                                                       |
| Service Order Type Meter Investigation Scheduled Date *                                                                                                    |                                                       |
| Service Order Sub-type Retailer Request Id                                                                                                    |                                                       |
| Custamer Consultation No Special Instructions                                                                                                    |                                                       |
| Contact Details                                                                                                    |                                                       |
| Retailer Name                                                                                                    |                                                       |
| Retailer Phone Customer Phone                                                                                                    |                                                       |
| Site Information                                                                                                    |                                                       |
| Access Details * Hozard Type(s)                                                                                                    |                                                       |
| dogs 🗆 Beware of trains 🗆 Electric                                                                                                    |                                                       |
| fence 🗋 General hazard 🗖 Slippery                                                                                                    |                                                       |

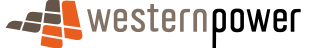

# 4.5 Viewing Service Order details from the Standing Data Details page

- 1. Display the standing data details as listed on page 28.
- 2. Scroll down the Standing Data Details page so the Service Orders section is visible. This page does not show all service orders for the Retailer, only the most current. To view all service orders see Viewing and searching for existing Service Orders on page 58.

| tering Service Centre - Mic          | rosoft Internet Explorer provided by Technol             | ology Group                        |                                |                                       |                                                |
|--------------------------------------|----------------------------------------------------------|------------------------------------|--------------------------------|---------------------------------------|------------------------------------------------|
| westernpow                           | ver                                                      |                                    |                                | me                                    | tering service cent                            |
|                                      |                                                          |                                    |                                |                                       | application version 1.5                        |
|                                      |                                                          |                                    |                                |                                       |                                                |
| covery Data                          | Transfer History Order Site D                            | etails Data Verify Messag          | es Status Forms                |                                       |                                                |
| ed in as metron_brento               | in                                                       |                                    |                                |                                       |                                                |
| inding data d                        | letails                                                  |                                    |                                |                                       |                                                |
| NMI Overview                         |                                                          |                                    |                                |                                       |                                                |
| MI and Checksum                      | 80010001159                                              |                                    |                                |                                       |                                                |
| MI Class Code                        | >1MW - Large - (9-44GWh pa)                              | Substation                         | WUNK - TNI not known           |                                       |                                                |
| MI Status Code                       | A - Active                                               | DLF Code                           | WRT2 - Anytime Energy Busine:  | 15                                    |                                                |
| oltage                               | HV - High Votage                                         |                                    |                                |                                       |                                                |
| Site Location                        |                                                          |                                    |                                |                                       |                                                |
| idress                               | Lot 45 Leath Rd                                          | Jurisdiction                       | WA - Western Australia         |                                       |                                                |
|                                      | Kwinana Beach WA 6167                                    | Distance to Substation             | Not available                  |                                       |                                                |
| leter Number Meter<br>098000018 COMM | Install Code<br>IS3 - Type 3 Meter Installation with Con | Next Sch<br>munications Not availa | duled Read Date Read Frequence | y Meter Status Net<br>C - Current HVM | vork Tariff<br>D - High Voltage Metered Demand |
| ort File 🐣                           |                                                          |                                    | <                              | Back Print Request                    | Action                                         |
| Service Orders                       |                                                          |                                    |                                |                                       |                                                |
| equest Id                            | Service Order Type                                       | Submitted !                        | .ast Modified                  | Scheduled                             | <u>Status</u>                                  |
| 560                                  | Miscellaneous                                            | 10/10/2006                         | L2/10/2006 01:48 PM            | 26/10/2006                            | Completed                                      |
| 633503                               | Special Read                                             | 10/10/2006                         | L2/10/2006 08:54 AM            | 22/10/2006                            | Not Completed                                  |
|                                      |                                                          |                                    |                                |                                       |                                                |
| Export List 📩                        |                                                          |                                    |                                |                                       |                                                |
| Export List 📩<br>Customer Transfe    | 15                                                       |                                    |                                |                                       |                                                |

- 3. To view the details of the service order click on the service order's Request Id.
- 4. The Service Order Request Details page will appear displaying details specific to that Service Order.

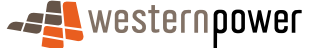
| Metering Service Centre - Micros          | oft Internet Explor            | er provided by Technology Group             |                     |                                                           |
|-------------------------------------------|--------------------------------|---------------------------------------------|---------------------|-----------------------------------------------------------|
|                                           | r                              |                                             |                     | metering service centre<br>application version 1.5.34     |
| NMI Standing Custe<br>Discovery Data Trai |                                | Service Customer &<br>Order Site Details De |                     | Home                                                      |
| Logged in as metron_brenton               |                                |                                             |                     | Service Order: Service Order List   Service Order Request |
| service order req                         | uest deta                      | ils                                         |                     | Not Completed 💅                                           |
| Details                                   |                                |                                             |                     |                                                           |
| Request ID                                | 0633503                        |                                             |                     |                                                           |
| Submit Date                               | 10/10/2006                     | Last Modified                               | 12/10/2006 08:54    |                                                           |
| Exception Code                            | 0 -                            | Product Code                                | CAN1 - Cancel Metro |                                                           |
| Service Provider Contact                  |                                | Service Provider Phone<br>No                |                     |                                                           |
| Service Provider<br>Reference             | 1922318                        | Actual Time and Date                        | 12/10/2006 08:54    |                                                           |
| Service Provider Notes                    |                                |                                             |                     |                                                           |
| NMI Overview                              |                                |                                             |                     |                                                           |
| NMI inc Checksum                          | 80010001159                    | 3                                           |                     |                                                           |
| Site Address                              | Lot 45 Leath I<br>Kwinana Bead | Rd<br>:h WA 6167                            |                     |                                                           |
| Meter Number(s)                           | 0098000018                     |                                             |                     |                                                           |
| Request Details                           |                                |                                             |                     |                                                           |
| Service Order Type                        | Special Read                   | Scheduled Date                              | 22/10/2006          |                                                           |
| Service Order Sub-type                    | Check Read                     | Retailer Request Id                         | 0633503             |                                                           |
| Customer Consultation<br>Req'd?           | No                             | Special Instructions                        |                     |                                                           |
| Contact Details                           |                                |                                             |                     |                                                           |
| Retailer Name                             | Custom                         | er Name                                     |                     |                                                           |
| Retailer Phone                            | Custom                         | er Phone                                    |                     |                                                           |
| Site Information                          |                                |                                             |                     |                                                           |
|                                           |                                |                                             |                     |                                                           |

Note: For more details on raising Service Order Requests see page 64.

# 4.6 Viewing Customer Transfer details from the Standing Data Details page

- 1. Display the standing data details as listed on page 28.
- 2. Scroll down the Standing Data Details page so the Customer Transfers section is visible.

| ged in as metron_br                                                                                                    | enton                                                                                                    | nistory                                | Order        | Site Details | Data verity                                      | messages                 | Status                                                  | orms                 |                                                                    |                                                 |                                    |                    |                                   |           |
|----------------------------------------------------------------------------------------------------|----------------------------------------------------------------------------------------------------|----------------------------------------|--------------|--------------|--------------------------------------------------|--------------------------|---------------------------------------------------------|----------------------|--------------------------------------------------------------------|-------------------------------------------------|------------------------------------|--------------------|-----------------------------------|-----------|
| anding data                                                                                                    | detaile                                                                                                    |                                        |              |              |                                                  |                          |                                                         |                      |                                                                    |                                                 |                                    |                    |                                   |           |
| anung uata                                                                                                    | uetalis                                                                                                    |                                        |              |              |                                                  |                          |                                                         |                      |                                                                    |                                                 |                                    |                    |                                   |           |
| NMI Overview                                                                                                    |                                                                                                    |                                        |              |              |                                                  |                          |                                                         |                      |                                                                    |                                                 |                                    |                    |                                   |           |
| MI and Checksum                                                                                                    | 80010                                                                                                    | 1005397                                |              |              |                                                  |                          |                                                         |                      |                                                                    |                                                 |                                    |                    |                                   |           |
| MI Class Code                                                                                                    | >1MW                                                                                                    | - Large -                              | (9-44GW)     | npa) g       | Substation                                       |                          | WALB - Albany                                           |                      |                                                                    |                                                 |                                    |                    |                                   |           |
| MI Status Code                                                                                                    | A - Ac                                                                                                    | tive                                   |              | I.           | DLF Code                                         |                          | WRT7 - High Vo<br>Maximum Dema                          | iltage Contr<br>Ind  | act                                                                |                                                 |                                    |                    |                                   |           |
| oltage                                                                                                    | HV - H                                                                                                    | igh Votaç                              | je           |              |                                                  |                          |                                                         |                      |                                                                    |                                                 |                                    |                    |                                   |           |
| Site Location                                                                                                    |                                                                                                    |                                        |              |              |                                                  |                          |                                                         |                      |                                                                    |                                                 |                                    |                    |                                   |           |
| ddress                                                                                                    | Loon S                                                                                                    | 5216A Set                              | tlement R    | d g          | Jurisdiction                                     |                          | WA - Western A                                          | Australia            |                                                                    |                                                 |                                    |                    |                                   |           |
|                                                                                                    |                                                                                                    |                                        |              |              | Dictanco to Ful                                  | bstation                 | 19.81 km                                                |                      |                                                                    |                                                 |                                    |                    |                                   |           |
| Meter Standing<br>eter Number Me<br>104000247 CO                                                                                                    | NARRI<br>J Data<br>ter Install Code<br>MMS3 - Type 3 M                                                                                | KUP WA 6                               | allation wi  | th Communic  | Next<br>ations Not a                             | Scheduled R<br>wailable  | tead Date Read<br>Not av                                | Frequency            | Meter Stat<br>C - Current                                          | is Netwo<br>HVCMD                               | 'k Tariff<br>- High Ve             | oltage Co          | ntract Maxi                       | num Demar |
| Meter Standing<br>leter Number Me<br>104000247 CO                                                                                                    | NARRI<br>J Data<br>ter Install Gode<br>MMS3 - Type 3 M                                                                                | KUP WA 6                               | allation wi  | th Communic  | Next                                             | Scheduled R<br>vailable  | tead Date Read<br>Not an                                | Frequency            | Meter Stat<br>C - Current                                          | is Netwo<br>HVCMD                               | rk Tariff<br>- High Ve             | oltage Co          | ntract Maxi                       | num Demar |
| Meter Standing<br>leter Number Me<br>104000247 CO<br>nort File 🚖                                                                                                    | NARRI<br>g Data<br>ter Install Code<br>MMS3 - Type 3 M                                                                                | kUP wA é                               | allation wi  | th Communic  | Next<br>cations Not a                            | Scheduled R<br>vailable  | tead Date Read<br>Not a                                 | Frequency            | Meter Stat<br>C - Current                                          | IS Netwo<br>HVCMD<br>Print Re                   | rk Tariff<br>- High Vi<br>equest A | oltage Co<br>ction | ntract Maxi                       | num Demar |
| Meter Standing<br>leter Number Mei<br>104000247 Coi<br>sort File 👩<br>Service Orders                                                                                                    | NARRI<br><b>J Data</b><br>ter Install Code<br>MMS3 - Type 3 M                                                                         | leter Inst                             | allation wit | th Communic  | Next                                             | Scheduled R<br>wailable  | lead Date Read<br>Not an                                | Frequency            | Meter Stat<br>C - Current                                          | is Netwo<br>HVCMD<br>Print Re                   | rk Tariff<br>- High Vi             | oltage Co<br>ction | ntract Maxi                       | num Demar |
| Meter Standing<br>leter Number Met<br>104000247 CO<br>sort File 5<br>Service Orders<br>o records found that                                                                                                    | NARRI<br>J Data<br>ter Install Code<br>MMS3 - Type 3 M<br>MMS3 - Type 3 M<br>at match your se                                         | leter Inst                             | allation wit | th Communic  | Next                                             | Scheduled R<br>vailable  | tead Date Read<br>Not a                                 | Frequency            | Meter Stat<br>C - Current<br>C Back                                | is Netwo<br>HVCMD<br>Print Re                   | rk Tariff<br>- High Vi<br>equest A | oltage Co          | ntract Maxi                       | num Demar |
| Meter Standing<br>feter Number Met<br>104000247 Col<br>Sort File<br>Service Orders<br>o records found the<br>Customer Tran                                                                                           | NARRI<br>J Data<br>ter Install Code<br>MMS3 - Type 3 M<br>MMS3 - Type 3 M<br>at match your se<br>sfers                                | leter Inst                             | allation wi  | th Communic  | Next                                             | Scheduled R<br>rvailable | lead Date Read<br>Not an                                | Frequency            | Meter Stat<br>C - Current                                          | IS Netwo<br>HVCMD<br>Print Re                   | rk Tariff<br>- High Vi             | oltage Co          | ntract: Maxi                      | num Demar |
| Meter Standing<br>leter Number Me<br>104000247 Col<br>sort File<br>Service Orders<br>or records found the<br>Customer Tran<br>exercise Id                                                                            | NARRJ<br>J Data<br>Ler Install Code<br>MMS3 - Type 3 M<br>MMS3 - Type 3 M<br>at match your se<br>sfors<br>Ironsfer I y                | leter Inst                             | allation wi  | th Communic  | Next<br>cations Not a<br>Submitted               | Scheduled R              | tead Date Read<br>Not an<br>Transfer Date               | Frequency            | Meter Stat<br>C - Current<br>C Back                                | IS Netwo<br>HVCMD<br>Print R                    | -k Tariff<br>- High Vi             | oltage Co          | ntract Maxi                       | num Demar |
| Mater Standing<br>leter Number Me<br>104000247 Col<br>wort File 5<br>Service Orders<br>o records found the<br>Customer Trans<br>excessE1d<br>22                                                                      | NARRJ<br>J Data<br>Ler Install Code<br>MMS3 - Type 3 M<br>MMS3 - Type 3 M<br>at match your se<br>sfors<br>Liconsfore Ty<br>New custom | ieter Inst<br>arch crite<br>er transfé | allation wi  | th Communic  | Next<br>ations Not a<br>Submitted<br>10/10/2006  | Scheduled R<br>vrailable | Transfer Date<br>01/11/2006                             | Frequency            | Meter Stat<br>C - Current<br>& Back [<br>Last Modifi<br>10/10/2000 | IS Netwo<br>HVCMD<br>Print Re<br>2d<br>02:51 PM | rk Tariff<br>- High Ve<br>equest A | oltage Co          | ntract Maxis<br>Stotus<br>Withdra | num Deman |
| Meter Standing<br>feter Number Met<br>10000247 CCO<br>Service Orders<br>Service Orders<br>Service Orders<br>Service Orders<br>Service Orders<br>Service Orders<br>Service Orders<br>Service Orders<br>Service Orders | NARRJ<br>J Dete                                                                                                    | eter Inst<br>arch crite<br>er transfe  | allation wi  | th Communic  | Next<br>cations Not a<br>Submitted<br>10/10/2006 | Schoduled R<br>vailable  | iead Date Read<br>Not av<br>Tronsfer Date<br>D1/11/2006 | Frequency<br>ailable | Meter Stat<br>C - Current<br>Back [<br>Last Medif<br>10/10/2000    | IS Netwo<br>HVCMD<br>Print Re<br>20<br>2251 PM  | rk Tariff<br>- High Vi<br>Iquest A | oltage Co          | ntract Maxi<br>Stotus<br>Withdra  | num Demar |

- **3.** To view the details of the customer transfer request click on the Customer Transfer's Request Id.
- 4. The Customer Transfer Request Details page will appear.

| Metering Service Centre - Microso         | aft Internet Explorer provided by Techno                 | ology Group                                     |                                    |                                                     |
|-------------------------------------------|----------------------------------------------------------|-------------------------------------------------|------------------------------------|-----------------------------------------------------|
|                                           |                                                          |                                                 | me                                 | tering service centre<br>application version 1.5.34 |
| NMI Standing Custo<br>Discovery Data Tran | amer Meter Service Custom<br>asfer History Order Site Dr | er 8. Meter View<br>stails Data Verify Messages | Transaction Other<br>Status Forms  | Home                                                |
| Logged in as metron_brenton               |                                                          |                                                 | Customer Transfer: Customer Transf | er List   Customer Transfer Request                 |
| customer transfer                         | r request details                                        |                                                 |                                    | Withdrawn 🗹                                         |
| Details                                   |                                                          |                                                 |                                    |                                                     |
| Request Transaction ID                    | CTR0633569                                               | MBS Request ID                                  | 222                                |                                                     |
| NMI inc Checksum                          | 80010005397                                              | Transfer Date                                   | 01/11/2006                         |                                                     |
| Site Address                              | Loon 5216A Settlement Rd<br>NARRIKUP WA 6326             | Customer Transfer Type                          | New customer transfer              |                                                     |
| Proposed Tariff<br>Service Provider Notes | Time of Use Energy (Large)                               | Last Modified                                   | 10/10/2006 14:51                   |                                                     |
| Meter Information                         |                                                          |                                                 |                                    |                                                     |
| Meter changes requested                   | 0104000247(COMMS3)                                       | Est. Annual Consumption                         | 250 kWh                            |                                                     |
|                                           |                                                          | Contracted Max. Demand                          | 3                                  |                                                     |
| Access Contract Deta                      | ils                                                      |                                                 |                                    |                                                     |
| Contract Name                             | 1555                                                     | Contract Date                                   | 01/08/2006                         |                                                     |
|                                           |                                                          |                                                 |                                    | < Back Print                                        |
| Networks Customer Services : 13           | 10 87                                                    |                                                 |                                    | © 2006 Western Power                                |
|                                           |                                                          |                                                 |                                    |                                                     |
|                                           |                                                          |                                                 |                                    |                                                     |
|                                           |                                                          |                                                 |                                    |                                                     |
|                                           |                                                          |                                                 |                                    |                                                     |
|                                           |                                                          |                                                 |                                    |                                                     |
|                                           |                                                          |                                                 |                                    |                                                     |
|                                           |                                                          |                                                 |                                    |                                                     |
| e) Done                                   |                                                          |                                                 |                                    | 🔒 🚉 Local intranet                                  |

### 4.7 Printing Standing Data

I

- 1. Display the standing data details as listed on page 28.
- 2. Select the **Print** button on the lower right hand side of the Standing Data Details page.

| Exercise       Description         Return Line Returned and a details       Image: Control of the second and the second and th                                                                              | etering Service Centre - Micro | osoft Internet Explorer provided by Techno                     | logy Group                                   |                                          |                                  |                            |
|----------------------------------------------------------------------------------------------------|--------------------------------|----------------------------------------------------------------|----------------------------------------------|------------------------------------------|----------------------------------|----------------------------|
| Note:         Note:         Note: <th< th=""><th><b>ett</b> western<b>pow</b></th><th>er</th><th></th><th></th><th>meterir</th><th>application version 1.5.34</th></th<>                                                                                                    | <b>ett</b> western <b>pow</b>  | er                                                             |                                              |                                          | meterir                          | application version 1.5.34 |
| edd 0 as method, breaken.<br>Sanding data details  Sindi Gebraid  Mill Overview  Mill Class Cede  Sindi Class Cede  Mill Class Cede  A - Active  DLF Cede  WRT7 - High Votage Contract Maximum Demand  Mill Class Cede  Mill Class Cede  Mill Class Ce | NM1 Standing C                 | ustomer Meter Service Custom<br>Transfer History Order Site De | er & Mater View<br>tails Data Verify Message | v Transaction Other<br>s Status Forms    |                                  | Home                       |
| And org data details         • Nul overview         Nul detektam       00010005997         Nul fact detektam       00010005997         Nul fact detektam       00010005997         Nul fact detektam       00110005997         Nul fact detektam       00110005997         Nul fact detektam       00110005997         Nul fact detektam       00110005997         Nul fact detektam       00110005997         Nul fact detektam       0011000597         Nul fact detektam       0011000597         Nul fact detektam       0011000597         Nul fact detektam       0111000007         State detektam       Nul Fact detektam         Mater Standing Data                                                                                                    | ged in as metron_brenton       |                                                                |                                              |                                          |                                  |                            |
| <ul> <li>MII Overview         <ul> <li>MII Overview</li></ul></li></ul>                                                                                                    | anding data de                 | etails                                                         |                                              |                                          |                                  |                            |
| Watt and Checksum     000100039797       Witt Cless Code     > 510 W - Lug le - (9-440 Wh Pu)a     Substatten     WALB - Abainy       Witt Statts Code     A - Active     DLF Code     WALB - Abainy       Wattes     W- High Votage     WALB - Abainy     Mainmain Bensand       Wattes     W- High Votage     WALB - Abainy     Mainmain Bensand       Wattes     W Western Australia     W Western Australia       Address     Loon 5216A Settement Rd     Jurisdiction     W Western Australia       Nater Standing Data                                                                                                    | NMI Overview                   |                                                                |                                              |                                          |                                  |                            |
| NMI Class Code     >1.1WV - Lurge - (9-440Wh Pa)     Substation     WAL & - Abary       NMI Status Code     A - Adrive     DLF Code     Watannum Benand       Watage     H - High Votage     H - High Votage     H - High Votage                                                                                                    | NMI and Checksum               | 80010005397                                                    |                                              |                                          |                                  |                            |
| MI Status Code     A - Active     DLF Code     WAT'r - High Voltage Contract<br>Masimum Demand       eitage     HV - High Voltage     Masimum Demand       eitage     Loon 5216A Settiment Rd<br>NARBIXUP WA 6326     Jurisdiction     WA - Western Australia       eitage     Loon 5216A Settiment Rd<br>NARBIXUP WA 6326     Jurisdiction     WA - Western Australia       eitage     Loon 5216A Settiment Rd<br>NARBIXUP WA 6326     Jurisdiction     19.81 km       eitage     Next Scheideld Read Date<br>Read Frequescy     Mater Status Network Taniff       1104002247     COMG3 - Type 3 Meter Installation with Communications Not available     Not available     C - Current HVCM0 - High Voltage Contract Maximum Demand       part File CS     Image: Status Network Taniff     Setter Status Network Taniff     Setter Status Network Taniff       1104002247     COMG3 - Type 3 Meter Installation with Communications Not available     Not available     C - Current HVCM0 - High Voltage Contract Maximum Demand       part File CS     Image: Status Network Taniff     Setter Status Network Taniff     Setter Status Network Taniff       cationary Transfer     Image: Status Network Taniff     Setter Status Network Taniff     Setter Status Network Taniff       cationary Transfer     Image: Status Network Taniff     Setter Status Network Taniff     Setter Status Network Taniff       cationary Transfer     Image: Status Network Network Taniff     Setter Status Network Ne                                                                                                    | MI Class Code                  | >1MW - Large - (9-44GWh pa)                                    | Substation                                   | WALB - Albany                            |                                  |                            |
| entege MV - High Votage  steel Loo 52164 Settlement Rd NAPRIVD VA 6326  steel Standing Data term Randing Data term Randing Datat term Randing Datat term Randin   | MI Status Code                 | A - Active                                                     | DLF Code                                     | WRT7 - High Voltage Co<br>Maximum Demand | ntract                           |                            |
| Bite Location       adress     Loo 5216A Settlement Rd<br>NAPR/LOP WA 6326     Distance to Substation     WA - Western Australia<br>19.81 km       Meter Randing Data                                                                                                    | oltage                         | HV - High Votage                                               |                                              |                                          |                                  |                            |
| Address     Lons 52166 Settlement Rd<br>NABRIND <sup>®</sup> VAG 6326     Datalitizie<br>Distance to Substation     WA. Western Australia<br>19.81 km       Meter Statuding Data       Meter Statuding Data       Meter Statuding Data       Meter Statuding Data       Meter Statuding Data       Meter Statuding Data       Meter Statuding Data       Meter Statuding Odd       Meter Statuding Odd                                                                                                    | Site Location                  |                                                                |                                              |                                          |                                  |                            |
| NARRIUP VIA 6326         Distance to Subjection         39.81 km           Matter Standing Data                                                                                                    | ddress                         | Locn 5216A Settlement Rd                                       | Jurisdiction                                 | WA - Western Australia                   |                                  |                            |
| Meter Randing Dato           Veter Randing Dato         Net Scheduled Read Date         Read Frequency         Meter Status         Network Tariff           10400247         COMR3 - Type 3 Meter Installation with Communications         Not available         Not available         C - Current         HVCMO - High Voitage Contract Maximum Demain           DOT File Col         Image: Status         Not available         Not available         C - Current         HVCMO - High Voitage Contract Maximum Demain           DOT File Col         Image: Status         Not available         Not available         C - Current         HVCMO - High Voitage Contract Maximum Demain           DOT File Col         Image: Status         Image: Status         Image: St                                                                                                    |                                | NARRIKUP WA 6326                                               | Distance to Substation                       | 19.81 km                                 |                                  |                            |
| Vetter Number         Metter Statul         Code         Next Scheduled Read Date         Read Frequency         Metter Status         Network Tariff           1004000247         COMMS3 - Type 3 Meter Installation with Communications         Not available         Not available         C - Current         MCCMD - High Voitage Contract Maximum Demand           peer File S                                                                                                    | Meter Standing Dat             | a                                                              |                                              |                                          |                                  |                            |
| 104000247     COMHS3 - Type 3 Meter Installation with Communications Not available     Not available     C - Current     HVCMD - High Voitage Contract Maximum Demand       Service Orders                                                                                                    | teter Number Meter Ir          | istall Code                                                    | Next Scheduled                               | Read Date Read Frequenc                  | y Meter Status Network Tariff    |                            |
| Service Orders         Service Orders           or records found that match your search ortens.         Service Orders           Customer Transfers         Settimized         Transfer Date         Last Medilied         Status           22         New customer transfer         10/10/2006         0/1/1/2006         10/19/0006 02:51 PM         Withdrawn                                                                                                    | 104000247 COMMS3               | - Type 3 Meter Installation with Comm                          | nunications Not available                    | Not available                            | C - Current HVCMD - High Voltage | e Contract Maximum Demand  |
| Sarvice Orders         Each         Print         Pequest Action         Sarvice Orders           Service Orders                                                                                                    |                                |                                                                |                                              |                                          |                                  |                            |
| Service Orders or records found that match your search orderia.  Customer Transfer:  Extenses Lid  Transfer: Transfer:  Extenses Lid  Transfer: Date Lid  Lid  Lid  Lid  Lid  Lid  Lid  Lid                                                                                                    | port File 🝰                    |                                                                |                                              |                                          | C Back Print Request Action      |                            |
| Service Orders                                                                                                    |                                |                                                                |                                              |                                          |                                  |                            |
| o records trund trute match your search ordena.<br>Customer Transfer<br>Zeginal M Transfer Transfer Transfer Transfer Oxfe Last Madillad Status<br>22 New customer transfer 10/10/2006 01/11/2006 11//12/006 02:51 PM Withdrawn                                                                                                    | service Orders                 |                                                                |                                              |                                          |                                  |                            |
| Coulomer Fransfers           tequest 1/d         Transfer Date         Lest Madified         Status           22         New customer transfer         10/10/2006         01/11/2006         10/10/2006         02:51 PM         Withdrawn                                                                                                    | o records round that ma        | con your search chteña.                                        |                                              |                                          |                                  |                            |
| Interster         Submitted         Transfer Date         Last Modified         Status           22         New customer transfer         10/10/2006         01/11/2006         10/10/2006         02:51 PM         Withdrawn                                                                                                    | Customer Transfer              | 5                                                              |                                              |                                          |                                  |                            |
| 22 New customer transfer 10/10/2006 01/11/2006 10/10/2006 02:51 PM Withdrawn                                                                                                    | tequest Id 1                   | ransfer Type                                                   | Submitted                                    | <u>Transfer Date</u>                     | Last Modified                    | <u>Status</u>              |
|                                                                                                    | 22 N                           | lew customer transfer                                          | 10/10/2006                                   | 01/11/2006                               | 10/10/2006 02:51 PM              | Withdrawn                  |
|                                                                                                    | ingroup cause C/               |                                                                |                                              |                                          |                                  |                            |

**3.** The Print Dialog box will appear, choose the printer you wish to print to and click the <u>Print</u> button.

| 🗳 Print                                                                        | <u>?×</u>                        |
|--------------------------------------------------------------------------------|----------------------------------|
| General Options Advanced Paper/Quality                                         | Finishing Destination            |
| Select Printer                                                                 |                                  |
|                                                                                | 🍝 💒 🛓                            |
| PTR1789 on PTR1904 on PTR1944 of<br>HO HO HO                                   | n PTR2022 on PTR2063 on HO HO HO |
|                                                                                | •                                |
| Status: Ready<br>Location: 11 West Head Office                                 | Print to <u>fi</u> le            |
| Comment:                                                                       | Fin <u>d</u> Printer             |
| Page Range                                                                     | Number of copies:                |
| C Selection C Current Page                                                     |                                  |
| O Pages: 1                                                                     |                                  |
| Enter either a single page number or a single<br>page range. For example, 5-12 |                                  |
|                                                                                |                                  |
|                                                                                |                                  |
|                                                                                |                                  |
|                                                                                | Print Cancel Apply               |

**4.** All of the data on the page including all of the Service Orders and Customer Transfers will be printed to the printer selected.

# 4.8 Exporting Standing Data Details

I

- 1. Display the standing data details as listed on page 28.
- 2. Scroll down the Standing Data Details page and click on the Export File 🛃 button.
- 3. A dialog box will appear asking whether to save or open the file.

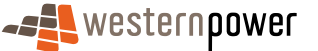

I

| File Down | load                                                                                                    | ×                                            |  |  |  |  |  |
|-----------|----------------------------------------------------------------------------------------------------|----------------------------------------------|--|--|--|--|--|
| ?         | Some files can harm your computer. If the file information below looks suspicious, or you do not fully trust the source, do not open or save this file. |                                              |  |  |  |  |  |
|           | File name:                                                                                                    | SD80010001159.csv                            |  |  |  |  |  |
|           | File type:                                                                                                    | Microsoft Excel Comma Separated Values File  |  |  |  |  |  |
|           | From:                                                                                                    | napptest                                     |  |  |  |  |  |
|           |                                                                                                    |                                              |  |  |  |  |  |
|           |                                                                                                    |                                              |  |  |  |  |  |
|           | Would you like t                                                                                                    | o open the file or save it to your computer? |  |  |  |  |  |
|           | <u>O</u> pen                                                                                                    | Cancel <u>M</u> ore Info                     |  |  |  |  |  |
|           | 🔽 Al <u>w</u> ays ask                                                                                                    | before opening this type of file             |  |  |  |  |  |

4. Click on the save button, another dialog box will appear asking you for a location to save the file.

| Save As                                           |                                                                | ?×   |
|---------------------------------------------------|----------------------------------------------------------------|------|
| Save jn:                                          | : 🚺 Desktop 💽 🔶 🛗 🖬 🗸                                          |      |
| History<br>Desktop<br>My Computer<br>My Network P | Wy Computer                                                    |      |
|                                                   | File <u>n</u> ame: SD80010001159.csv 💌                         | ave  |
|                                                   | Save as type: Microsoft Excel Comma Separated Values File 💌 Ca | ncel |

- 5. Navigate to the drive and folder you wish to save the file in and click the button.
- 6. Open the saved file in Microsoft Excel or an equivalent spreadsheet program.
- 7. The Standing Data Details will be displayed in a columnar format; you may need to widen the columns to see all of the data.

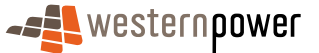

I

| ₩ Microsoft Excel - 5000010001159[1].csv                      |                                                        |                               |                                    |                                     |                      |            |  |  |
|---------------------------------------------------------------|--------------------------------------------------------|-------------------------------|------------------------------------|-------------------------------------|----------------------|------------|--|--|
| 빈                                                             | Si Eile Edit View Insert Format Iools Data Window Help |                               |                                    |                                     |                      |            |  |  |
|                                                               | 🗃 🖬 🖨 📐 🖤                                              | 👗 🖻 🖺 🝼 🌼 🖓 🔹 🖗               | Σ 🕫 🛃 👬 🛍 🐺 100% - 🕐 🗸             |                                     |                      |            |  |  |
| Ari                                                           | al 🔻 10                                                | • B / U = = = = =             | \$ % · *# 毫 毫 □ ·                  | A .                                 |                      |            |  |  |
| J                                                             | A1 ¥                                                   | Delivery Details              |                                    | - •                                 |                      |            |  |  |
|                                                               |                                                        | Delivery Details              | C C                                | D                                   | C                    |            |  |  |
| 1                                                             | Delivery Details                                       |                               | ç                                  | 6                                   | L                    | <u> </u>   |  |  |
| 2                                                             | Denvery Derand                                         | From                          | Western Power Networks (WPNT/WRKS) |                                     |                      |            |  |  |
| 3                                                             |                                                        | To                            | Alinta (WPNTWRKS)                  |                                     |                      |            |  |  |
| 4                                                             |                                                        | Message ID                    | WPNTWRKSMSG-2390335                |                                     |                      |            |  |  |
| 5                                                             |                                                        | Message Date                  | 2006-08-04T14:31:17.000+08:00      |                                     |                      |            |  |  |
| 6                                                             |                                                        | Transaction Group             | NMID                               |                                     |                      |            |  |  |
| 7                                                             |                                                        | Priority                      | Medium                             |                                     |                      |            |  |  |
| 8                                                             |                                                        | Security Context              |                                    |                                     |                      |            |  |  |
| 9                                                             |                                                        | Market                        | WAELEC                             |                                     |                      |            |  |  |
| 10                                                            |                                                        |                               |                                    |                                     |                      |            |  |  |
| 11                                                            |                                                        | -                             |                                    |                                     |                      |            |  |  |
| 12                                                            | Transaction Header                                     | Transaction Date              | Transaction ID                     |                                     |                      |            |  |  |
| 13                                                            | Transaction                                            | 2006-08-04T14:31:17.000+08:00 | WPNTWRKS-0000a-1886862             |                                     |                      |            |  |  |
| 14                                                            | NMI Checksum                                           | 9                             |                                    |                                     |                      |            |  |  |
| 15                                                            | NIME THE EXCLUSION                                     | NIMI                          | huis disting On da                 | Initialization Cardo Effective Date | NR4IOL               | NERGINE    |  |  |
| 10                                                            | NMI meading                                            | 9001000115                    | JunsaictionCode                    | JunsdictionCode Effective Date      | NMICIASSIICationCode | INMICIASS  |  |  |
| 17                                                            | INDU                                                   | 0001000115                    | WA                                 |                                     | > 1 M MA             |            |  |  |
| 19                                                            | Mater Heading                                          | NMI                           | SerialNumber                       | NextScheduledReadDate               | Model                | Model Effe |  |  |
| 20                                                            | Motor                                                  | 8001000115                    | 9900018                            | Next Defield and the address        | F312                 | MOGENEIN   |  |  |
| 21                                                            |                                                        | 0001000110                    | 0000010                            |                                     |                      |            |  |  |
| 22                                                            | Register Heading                                       | NMI                           | Meter Serial No                    | RegisterID                          | Status               | Status Eff |  |  |
| 23                                                            | Register                                               | 8001000115                    | 98000018                           | 1                                   |                      |            |  |  |
| 24                                                            | Register                                               | 8001000115                    | 98000018                           | 2                                   |                      |            |  |  |
| 25                                                            | Register                                               | 8001000115                    | 98000018                           | 3                                   |                      |            |  |  |
| 26                                                            | Register                                               | 8001000115                    | 98000018                           | 4                                   |                      |            |  |  |
| 27                                                            | Register                                               | 8001000115                    | 98000018                           | 5                                   |                      |            |  |  |
| 28                                                            | Register                                               | 8001000115                    | 98000018                           | 6                                   |                      |            |  |  |
| 29                                                            | Register                                               | 8001000115                    | 98000018                           | 7                                   |                      |            |  |  |
| 30                                                            | Register                                               | 8001000115                    | 98000018                           | 8                                   |                      |            |  |  |
| 31                                                            | Register                                               | 8001000115                    | 98000018                           | 9                                   |                      |            |  |  |
| 32                                                            | Register                                               | 8001000115                    | 98000018                           | 10                                  |                      |            |  |  |
|                                                               | I ► ► \.csv]5D800100                                   | 01159[1]/                     |                                    | 1                                   |                      |            |  |  |
| Draw - 🔓 😗 AgtoShapes - 🔪 🔪 🖸 😂 🍓 🗵 🙆 🕗 - 💆 - 📥 - 〓 🚃 🚍 💼 🕤 🗸 |                                                        |                               |                                    |                                     |                      |            |  |  |
| Rea                                                           | ady                                                    |                               |                                    |                                     | NUM                  |            |  |  |

### 4.9 Exporting the Service Orders list

This function exports details for all Service Orders raised through the Metering Service Centre by the Retailer.

- 1. Display the Standing Data Details as listed on page 28.
- 2. Scroll down the Standing Data Details page to the bottom of the Service Orders section and click on the Export List button.
- 3. A dialog box will appear asking whether to save or open the file.

| File Down | nload X                                                                                                    |  |  |  |  |  |
|-----------|----------------------------------------------------------------------------------------------------|--|--|--|--|--|
| ?         | Some files can harm your computer. If the file information below<br>looks suspicious, or you do not fully trust the source, do not open or<br>save this file. |  |  |  |  |  |
|           | File name: Export.csv                                                                                                    |  |  |  |  |  |
|           | File type: Microsoft Excel Comma Separated Values File                                                                                                    |  |  |  |  |  |
|           | From: napptest                                                                                                    |  |  |  |  |  |
|           |                                                                                                    |  |  |  |  |  |
|           | Would you like to open the file or save it to your computer?                                                                                                  |  |  |  |  |  |
|           | <u>Open</u> <u>Save</u> Cancel <u>M</u> ore Info                                                                                                    |  |  |  |  |  |
|           | Always ask before opening this type of file                                                                                                    |  |  |  |  |  |

4. Click on the <u>Save</u> button, another dialog box will appear asking you for a location to save the file.

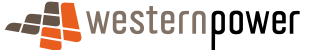

| Save As                           |                       |                            |                   |        | <u>? ×</u>   |
|-----------------------------------|-----------------------|----------------------------|-------------------|--------|--------------|
| Save in:                          | 🛃 Desktop             |                            | • • •             | -111 📩 |              |
| History<br>Desktop<br>My Computer | 🤤 My Computer         | aces                       |                   |        |              |
|                                   | File <u>n</u> ame:    | Export.csv                 |                   | •      | <u>S</u> ave |
|                                   | Save as <u>t</u> ype: | Microsoft Excel Comma Sepa | rated Values File | •      | Cancel       |

- 5. Navigate to the drive and folder you wish to save the file in and click the <u>save</u> button.
- 6. Open the saved file in Microsoft Excel or an equivalent spreadsheet program.
- 7. The Service Order details will be displayed in a columnar format; you may need to widen the columns to see all of the data.

|     | ∭Microsoft Excel - Export.csv |                 |                                               |                                               |             |                  |            |                  |
|-----|-------------------------------|-----------------|-----------------------------------------------|-----------------------------------------------|-------------|------------------|------------|------------------|
|     | File Edit View                | Insert Format I | ools <u>D</u> ata <u>W</u> indow <u>H</u> elp |                                               |             |                  |            | _ 8 ×            |
| In  |                               | A               | 🙉 🛷 🗠 - 🗤 - 🛛                                 | 3 Σ £ 4 3 100% - 2                            |             |                  |            |                  |
|     |                               | 9. V   8 HE     |                                               |                                               |             |                  |            | 9.0              |
| Ari | al                            | - 10 - B        | IDEEEE                                        | 語 \$%, ぷぷぽぽぽ …・塗・▲・                           |             |                  |            | He               |
|     | A1 💌                          | = Requ          | est ld                                        |                                               |             |                  |            | 19               |
|     | Α                             | B               | C                                             | D                                             | E           | F                | G          |                  |
| 1   | Request Id                    | NMI             | Service Order Type                            | Site Address                                  | Submitted L | _ast Modified    | Scheduled  | Status           |
| 2   | 60896                         | 80010001174     | Meter Investigation                           | Lot 45 17 Leath Rd Kwinana Beach WA 6167      | 8/08/2006   | 8/08/2006 10:59  | 8/08/2006  | Requested        |
| 3   | 688                           | 3               | New Connection                                | DUP 3 22 Lot 86 Duyfken Rd Jindalee WA 6036   | 8/08/2006   | 8/08/2006 9:51   | 8/08/2006  | Requested        |
| 4   | 60484                         | )               | New Connection                                | Lot 140 Dunn St. Salmon Gums WA 6445          | 31/07/2006  | 7/08/2006 17:08  | 3/08/2006  | Cancellation Req |
| 5   | 124500                        | )               | New Connection                                | 60 Lot 112 Bay St Albany WA 6330              | 2/08/2006   | 7/08/2006 16:56  | 2/08/2006  | Cancellation Req |
| 6   | 70606                         | 1               | New Connection                                | 26 Lot 56 Spindrift St. Jindalee WA 6036      | 7/08/2006   | 7/08/2006 16:49  | 7/08/2006  | Cancellation Req |
| 7   | 8879                          | 6               | New Connection                                | 8 a Bennett St Exmouth WA 6707                | 7/08/2006   | 7/08/2006 13:56  | 7/08/2006  | Requested        |
| 8   | 60825                         | 5 80010001159   | Meter Investigation                           | Lot 45 17 Leath Rd Kwinana Beach WA 6167      | 7/08/2006   | 7/08/2006 12:52  | 7/08/2006  | Requested        |
| 9   | 60819                         | 80010005356     | Special Read                                  | Lot 213 330 Pinjarra Rd Mandurah WA 6210      | 7/08/2006   | 7/08/2006 12:39  | 1/09/2006  | Cancellation Req |
| 10  | 60710                         | 8 80010213452   | Adds And Alts                                 | Lot 1415 6 Ormes Way Port Kennedy WA 6172     | 4/08/2006   | 4/08/2006 14:44  | 29/08/2006 | Cancelled        |
| 11  | 60605                         | 3               | New Connection                                | 41 Bay St Albany WA 6330                      | 2/08/2006   | 2/08/2006 15:54  | 7/08/2006  | Rejected 🛛 🛒     |
| 12  | 60244                         | 8 80010001174   | Meter Investigation                           | Lot 45 Leath Rd Kwinana Beach WA 6167         | 25/07/2006  | 2/08/2006 10:48  | 25/07/2006 | Cancellation Req |
| 13  | 60395                         | 80010001174     | Meter Investigation                           | Lot 45 17 Leath Rd Kwinana Beach WA 6167      | 27/07/2006  | 2/08/2006 10:47  | 27/07/2006 | Cancellation Req |
| 14  | 60528                         | \$ 80010020041  | Meter Investigation                           | U 7 Lot 19 209 Jones St. Balcatta WA 6021     | 1/08/2006   | 2/08/2006 10:44  | 1/08/2006  | Cancellation Req |
| 15  | 60491                         | 6 80010020041   | Meter Investigation                           | U 7 Lot 19 209 Jones St. Balcatta WA 6021     | 31/07/2006  | 31/07/2006 14:24 | 31/07/2006 | Requested        |
| 16  | 60490                         | 6 80010020041   | Special Read                                  | U 7 Lot 19 209 Jones St Balcatta WA 6021      | 31/07/2006  | 31/07/2006 14:23 | 31/07/2006 | Requested        |
| 17  | 774890                        | )               | New Connection                                | Lot 114 Clayton Rd Treeton WA 6284            | 31/07/2006  | 31/07/2006 10:10 | 31/07/2006 | Requested        |
| 18  | 60439                         | 4 80010211432   | Re-energisation                               | Lot 352 15 Baddesley Way Canning Vale WA 6155 | 28/07/2006  | 28/07/2006 15:49 | 28/07/2006 | Requested        |
| 19  | AD 1001                       | 80010001159     | De-energisation                               | Lot 45 17 Leath Rd Kwinana Beach WA 6167      | 28/07/2006  | 28/07/2006 15:40 | 31/07/2006 | Requested        |
| 20  | 112233                        | 6 80010211432   | Miscellaneous                                 | Lot 352 15 Baddesley Way Canning Vale WA 6155 | 27/07/2006  | 27/07/2006 16:15 | 1/08/2006  | Completed        |
| 21  | 225588                        | 80010000465     | Re-energisation                               | U 43 Lot 1 Samson St White Gum Valley WA 6162 | 27/07/2006  | 27/07/2006 15:51 | 27/07/2006 | Rejected         |
| 22  | 60365                         | 3 80010217627   | Adds And Alts                                 | U 3 Lot 72 45 C Lawley St Tuart Hill WA 6060  | 27/07/2006  | 27/07/2006 11:38 | 31/07/2006 | Completed        |
| 23  | 270706                        | 9               | New Connection                                | 50 Bay St. Albany WA 6330                     | 26/07/2006  | 26/07/2006 17:08 | 31/07/2006 | Requested        |
| 24  | 60257                         | 80010200956     | Adds And Alts                                 | Lot 23 2 Robin Ave Sorrento WA 6020           | 25/07/2006  | 25/07/2006 13:55 | 27/07/2006 | Requested        |
| 25  | 60257                         | 8 80010200956   | Adds And Alts                                 | Lot 23 2 Robin Ave Sorrento WA 6020           | 25/07/2006  | 25/07/2006 13:53 | 27/07/2006 | Rejected         |
| 26  | 60256                         | 80010200956     | Adds And Alts                                 | Lot 23 2 Robin Ave Sorrento WA 6020           | 25/07/2006  | 25/07/2006 13:52 | 27/07/2006 | Rejected         |
| 27  | 60200                         | 80010001174     | Special Read                                  | Lot 45 Leath Rd Kwinana Beach WA 6167         | 24/07/2006  | 24/07/2006 9:35  | 24/07/2006 | Requested        |
| 28  | 601993                        | 8 80010200237   | Special Read                                  | Lot 2667 Humphreys St. Muchea WA 6501         | 24/07/2006  | 24/07/2006 9:32  | 24/07/2006 | Rejected         |
| 29  | 60197                         | 5               | New Connection                                | 41 Bay St Albany WA 6330                      | 24/07/2006  | 24/07/2006 9:28  | 27/07/2006 | Requested        |
| 30  | 60196                         | 5               | New Connection                                | 41 Bay St. Albany WA 6330                     | 24/07/2006  | 24/07/2006 9:27  | 27/07/2006 | Rejected         |
| 31  | 60196                         | 1               | New Connection                                | 41 Bay St Albany WA 6330                      | 24/07/2006  | 24/07/2006 9:26  | 27/07/2006 | Rejected         |
| 32  | AC-h-5010-000                 | 80010200809     | Adds And Alts                                 | U 3 Lot 102 113 Royal St East Perth WA 6004   | 22/07/2006  | 22/07/2006 13:53 | 26/07/2006 | Requested 👻      |
| 4   | Export                        | /               |                                               | [+[                                           |             |                  |            |                  |
| Dg  | aw • 🗟 🕝 A                    | ytoShapes 🔹 🔨   | × 🗆 O 🔛 🖪 🗵                                   | ] 💩 • 🚄 • 📥 • 🚍 📰 🚍 🔂 🖉 🗸                     |             |                  |            |                  |
| Rea | ady                           |                 |                                               |                                               |             |                  | N          | JM               |

Note: For details on how to raise Service Order Requests see page 64.

### 4.10 Exporting the Customer Transfers list

This function exports details for all Customer Transfers raised through the Metering Service Centre to a CSV (Comma Separated Values) file.

- 1. Display the standing data details as listed on page 28.
- 2. Scroll down the Standing Data Details page to the bottom of the Customer Transfers section and click on the Export List 💪 button.

I

3. A dialog box will appear asking whether to save or open the file.

| File Dowr | nload                                                                                                    |                                        | ×                 |  |  |  |
|-----------|----------------------------------------------------------------------------------------------------|----------------------------------------|-------------------|--|--|--|
| ?         | Some files can harm your computer. If the file information below<br>looks suspicious, or you do not fully trust the source, do not open or<br>save this file. |                                        |                   |  |  |  |
|           | File name:                                                                                                    | Export.csv                             |                   |  |  |  |
|           | File type:                                                                                                    | Microsoft Excel Comma Separated        | Values File       |  |  |  |
|           | From:                                                                                                    | napptest                               |                   |  |  |  |
|           |                                                                                                    |                                        |                   |  |  |  |
|           |                                                                                                    |                                        |                   |  |  |  |
|           | Would you like I                                                                                                    | to open the file or save it to your co | nputer?           |  |  |  |
|           | <u>O</u> pen                                                                                                    | Save Cancel                            | <u>M</u> ore Info |  |  |  |
|           | ☑ Al <u>w</u> ays ask                                                                                                    | before opening this type of file       |                   |  |  |  |

4. Click on the <u>Save</u> button, another dialog box will appear asking you for a location to save the file.

| Save As                                      |                       |                            |                   |       | ? ×          |
|----------------------------------------------|-----------------------|----------------------------|-------------------|-------|--------------|
| Save jn:                                     | 🚮 Desktop             |                            | • • •             | - 🖆 🔳 |              |
| History<br>History<br>Desktop<br>My Computer | Wy Computer           | aces                       |                   |       |              |
|                                              | File <u>n</u> ame:    | Export.csv                 |                   | •     | <u>S</u> ave |
|                                              | Save as <u>t</u> ype: | Microsoft Excel Comma Sepa | rated Values File | •     | Cancel       |

- 5. Navigate to the drive and folder you wish to save the file in and click the save button.
- 6. Open the saved file in Microsoft Excel or an equivalent spreadsheet program.
- 7. The Customer Transfer details will be displayed in a columnar format; you may need to widen the columns to see all of the data.

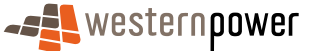

I

| Mi         | icrosoft Exc  | el - Export.csv |                        |                                             |            |               |                  | . <u>8 ×</u>   |
|------------|---------------|-----------------|------------------------|---------------------------------------------|------------|---------------|------------------|----------------|
| <b>B</b> ( | Ejle Edit Vie | w Insert Form   | at Tools Data Window ! | jelp                                        |            |               |                  | - 181 ×        |
| D          | 🛩 🖬 (e        | ð 🖪 🖤 👗         | Ba 🛍 💅 🖬 • 🖂           | 🝓 Σ 📌 ĝ↓ Ž↓ 🛍 🎻 100% → 🕅 🗸                  |            |               | 2                | and the second |
| Arial      |               | • 10 •          | B / U ≣ ≣ ≣            | 国 \$ %,% ポ 律 律 Ⅲ,参,▲,                       |            |               | Ĩ.               |                |
|            | A1            | • = F           | Request Id             |                                             |            |               | 14               | di l           |
|            | Α             | В               | C                      | D                                           | E          | F             | G                | -              |
| 1          | Request Id,   | NMI             | Transfer Type          | Site Address                                | Submitted  | Transfer Date | Last Modified    | Staf           |
| 2          | 272           | 80010005356     | New customer transfer  | 7 Pavetta Crescent Forrestfield WA 6058     | 7/08/2006  | 1/09/2006     | 7/08/2006 10:50  | Pen            |
| 3          | 271           | 80010005356     | New customer transfer  | 7 Pavetta Crescent Forrestfield WA 6058     | 7/08/2006  | 14/08/2006    | 7/08/2006 10:42  | 2 Witl         |
| 4          |               | 80010005356     | New customer transfer  | Lot 213 330 Pinjarra Rd Mandurah WA 6210    | 7/08/2006  | 14/08/2006    | 7/08/2006 9:12   | . Rej∈         |
| 5          |               | 80010001159     | Erroneous transfer     | Lot 45 17 Leath Rd Kwinana Beach WA 6167    | 7/08/2006  | 1/09/2006     | 7/08/2006 8:58   | i Reji         |
| 6          | 265           | 80010214063     | New customer transfer  | Lot 383 Isaba Pkwy SEVILLE GROVE WA 6112    | 4/08/2006  | 15/08/2006    | 4/08/2006 13:48  | Sen            |
| 7          |               | 80010005415     | New customer transfer  | Lot 275 108 St Georges Tce Perth WA 6000    | 4/08/2006  | 10/08/2006    | 4/08/2006 11:29  | Rej∈           |
| 8          | 262           | 80010214063     | New customer transfer  | Lot 383 Isaba Pkwy SEVILLE GROVE WA 6112    | 3/08/2006  | 14/09/2006    | 3/08/2006 12:59  | Rej∈           |
| 9          |               | 80010005415     | New customer transfer  | Lot 275 108 St Georges Tce Perth WA 6000    | 3/08/2006  | 20/08/2006    | 3/08/2006 12:35  | iRej∈          |
| 10         | 260           | 80010206052     | New customer transfer  | 7 Pavetta Crescent Forrestfield WA 6058     | 3/08/2006  | 18/09/2006    | 3/08/2006 12:29  | Pen            |
| 11         | 255           | 80010005415     | New customer transfer  | 7 Pavetta Crescent Forrestfield WA 6058     | 3/08/2006  | 10/08/2006    | 3/08/2006 12:19  | Pen            |
| 12         | 258           | 80010214055     | New customer transfer  | 7 Pavetta Crescent Forrestfield WA 6058     | 3/08/2006  | 14/08/2006    | 3/08/2006 11:25  | Pen            |
| 13         |               | 80010214055     | New customer transfer  | Lot 51 11 Chaudiere View Australind WA 6233 | 3/08/2006  | 13/08/2006    | 3/08/2006 11:20  | Rej            |
| 14         |               | 80010214055     | New customer transfer  | Lot 51 11 Chaudiere View Australind WA 6233 | 3/08/2006  | 12/08/2006    | 3/08/2006 11:20  | Reje           |
| 15         |               | 80010005415     | New customer transfer  | Lot 275 108 St Georges Tce Perth WA 6000    | 3/08/2006  | 10/08/2006    | 3/08/2006 11:04  | Reje           |
| 16         | 228           | 80010020100     | New customer transfer  | Lot 57116 Sappers Rd Karakin WA 6044        | 2/08/2006  | 9/08/2006     | 3/08/2006 10:13  | Rej            |
| 17         | 227           | 80010020100     | New customer transfer  | 7 Pavetta Crescent Forrestfield WA 6058     | 2/08/2006  | 16/08/2006    | 2/08/2006 9:52   | Witt           |
| 18         | 48            | 80010002229     | New customer transfer  | 7 Pavetta Crescent Forrestfield WA 6058     | 28/07/2006 | 26/07/2006    | 28/07/2006 11:33 | Pen            |
| 19         |               | 80010001174     | Erroneous transfer     | Lot 45 17 Leath Rd Kwinana Beach WA 6167    | 27/07/2006 | 31/07/2006    | 27/07/2006 11:55 | Rej            |
| 20         |               | 80010001174     | Erroneous transfer     | Lot 45 17 Leath Rd Kwinana Beach WA 6167    | 27/07/2006 | 31/07/2006    | 27/07/2006 11:55 | Rei            |
| 21         |               | 80010001174     | Erroneous transfer     | Lot 45 17 Leath Rd Kwinana Beach WA 6167    | 27/07/2006 | 31/07/2006    | 27/07/2006 11:54 | Reje           |
| 22         |               | 80010001174     | Erroneous transfer     | Lot 45 17 Leath Rd Kwinana Beach WA 6167    | 27/07/2006 | 31/07/2006    | 27/07/2006 11:35 | Rej            |
| 23         | 27            | 80014264708     | New customer transfer  | 7 Pavetta Crescent Forrestfield WA 6058     | 20/07/2006 | 18/07/2006    | 20/07/2006 11:15 | Con            |
| 24         |               | 80010001159     | New customer transfer  | Lot 45 Leath Rd Kwinana Beach WA 6167       | 19/07/2006 | 25/07/2006    | 19/07/2006 17:01 | Rej            |
| 25         | 26            | 80010001174     | New customer transfer  | Lot 45 Leath Rd Kwinana Beach WA 6167       | 27/06/2006 | 4/07/2006     | 18/07/2006 11:23 | Witt           |
| 26         |               | 80010001159     | New customer transfer  | Lot 45 Leath Rd Kwinana Beach WA 6167       | 18/07/2006 | 25/07/2006    | 18/07/2006 10:09 | Rej            |
| 27         |               | 80010009168     | New customer transfer  | Lot 10 Shale Rd Cardup WA 6122              | 18/07/2006 | 25/07/2006    | 18/07/2006 10:01 | Reje           |
| 28         | 5             | 80010009168     | New customer transfer  | 7 Pavetta Crescent Forrestfield WA 6058     | 17/07/2006 | 24/07/2006    | 17/07/2006 15:20 | Pen            |
| 29         |               | 80010009168     | New customer transfer  | Lot 10 Shale Rd. Cardup WA 6122             | 17/07/2006 | 24/07/2006    | 17/07/2006 14:34 | Rei            |
| 30         |               | 80010009168     | New customer transfer  | Lot 10 Shale Rd Cardup WA 6122              | 17/07/2006 | 24/07/2006    | 17/07/2006 14:30 | Rej            |
| 31         |               | 80010009168     | New customer transfer  | Lot 10 Shale Rd Cardup WA 6122              | 17/07/2006 | 24/07/2006    | 17/07/2006 14:29 | Rej            |
| 32         |               | 80010009168     | New customer transfer  | Lot 10 Shale Rd Cardup WA 6122              | 17/07/2006 | 24/07/2006    | 17/07/2006 14:25 | Rei            |
| 4 4        | Expo          | rt /            |                        |                                             |            |               |                  | ∎ FÍC          |
| Dran       | n = 🔓 Ġ       | AutoShapes +    | \ \□○፼4                | ① ▲ · ▲ · = = = = = □ ● .                   |            |               |                  | ×1             |
| Read       | tγ            |                 |                        |                                             |            |               | NUM              |                |

Note: For more details on Customer Transfers refer to page 41 of this user guide.

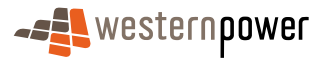

# **5 Customer Transfers**

A Retailer through the Metering Service Centre raises a Customer Transfer Request for a Contestable Customer who wishes to move their electricity supply services from one Retailer to another. The Retailer whom the customer is transferring to raises the Customer Transfer Request not the Retailer whom the customer is transferring from.

#### Before beginning...

- Ensure that the Customer Transfer code has been complied with in regards to Customer Transfers.
- Ensure that Internet Access is available
- Ensure that a User ID has been obtained. If a User ID has not been obtained, select the **Click here to register** link on the Log In page. The telephone number (08) 9411 7338 is provided to users to apply for a User Account or alternatively email Western Power Networks by clicking on the Contact Us link on the same Log In page.
- Ensure that a NMI has been obtained relating to the Customer Transfer to be requested. If the NMI has not been obtained refer to The NMI Discovery function on page 23 on how to obtain it.

### 5.1 Raising a New Customer Transfer Request

- 1. Log into the Metering Service Centre.
- 2. Click on the Customer Transfer navigation tab.

|             | estern <b>oower</b>      |                       |                                              |                    |                              | metering s                        | ervice centr             |
|-------------|--------------------------|-----------------------|----------------------------------------------|--------------------|------------------------------|-----------------------------------|--------------------------|
|             |                          |                       |                                              |                    |                              | metering st                       | application version 1.5. |
| NMI         | Standing Customer        | Meter Service Custome | r 6. Neter View                              | Transaction Other  |                              |                                   | Horr                     |
| ged in as m | aetron_brenton           | manay order and be    | and Card Venty Hessages                      | CL                 | ustomer Transfer: <u>Cus</u> | <u>tomer Transfer List</u>   Cust | omer Transfer Reque      |
| bound       | d transfer list          |                       |                                              |                    |                              |                                   |                          |
|             |                          |                       |                                              |                    |                              | NMI                               | Go                       |
| Searc       | h                        |                       |                                              |                    |                              |                                   |                          |
| ransfer 1   | Гуре                     |                       | •                                            | Status             |                              |                                   | •                        |
| ransfer [   | Date (From)              |                       |                                              | Transfer Date (To) |                              |                                   |                          |
| ast Modi    | fied (From)              |                       |                                              | Last Modified (To) |                              |                                   |                          |
|             |                          |                       |                                              |                    |                              | Se                                | arch Clear               |
|             |                          |                       |                                              |                    |                              |                                   |                          |
| quest Id    | NMI                      | <u>Transfer Type</u>  | Site Address                                 | Submitted          | Transfer Date                | Last Modified                     | <u>Status</u>            |
| 2           | 80010005397              | New customer transfer | Locn 5216A Settlement Rd<br>NARRIKUP WA 6326 | 10/10/2006         | 01/11/2006                   | 10/10/2006 02:51 PM               | Withdrawn                |
| 2           | 80010006109              | New customer transfer | Lot 903 Roberts Rd<br>Subiaco WA 6008        | 10/10/2006         | 01/11/2006                   | 10/10/2006 02:42 PM               | Sent to MBS              |
|             | 80010001159              | New customer transfer | Lot 45 Leath Rd<br>Kwinana Beach WA 6167     | 10/10/2006         | 01/11/2006                   | 10/10/2006 02:08 PM               | Rejected                 |
| )3          | 80010020041              | New customer transfer | 11 Lot 19 Jones St<br>Balcatta WA 6007       | 03/10/2006         | 11/10/2006                   | 03/10/2006 04:36 PM               | Pending                  |
| 11          | 80010023191              | New customer transfer | 7 Pavetta Crescent<br>Forrestfield WA 6058   | 03/10/2006         | 06/10/2006                   | 03/10/2006 10:03 AM               | Pending                  |
|             | 80010033950              | New customer transfer | 7 Pavetta Crescent<br>Forrestfield WA 6058   | 27/09/2006         | 10/10/2006                   | 27/09/2006 01:35 PM               | Pending                  |
|             | 80010118827              | New customer transfer | 7 Pavetta Crescent<br>Forrestfield WA 6059   | 27/09/2006         | 30/09/2006                   | 27/09/2006 01:30 PM               | Pending                  |
| 2           | 80010010110              | New customer transfer | 7 Pavetta Crescent<br>Forrestfield W& 6059   | 26/09/2006         | 05/10/2006                   | 26/09/2006 03:09 PM               | Pending                  |
|             | 80010034603              | New customer transfer | 7 Pavetta Crescent                           | 26/09/2006         | 05/10/2006                   | 26/09/2006 02:24 PM               | Pending                  |
| 2           | 80010121426              | New customer transfer | 7 Pavetta Crescent<br>Forrestfield WA 6058   | 26/09/2006         | 05/10/2006                   | 26/09/2006 02:06 PM               | Pending                  |
| port List   | 8                        |                       |                                              |                    |                              |                                   | Page 1 of 3 Next         |
| orks Cust   | omer Services : 13 10 87 |                       |                                              |                    |                              |                                   | © 2006 Western Pov       |
|             |                          |                       |                                              |                    |                              |                                   | Cocal intranet           |

- 3. Click on the Customer Transfer Request link on the right.
- 4. The Customer Transfer Request page is displayed.

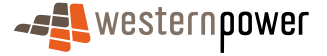

| Metering Service Centre - Microsoft Internet Explorer provided by Technology Group                                                                                                    | _5×                                          |
|----------------------------------------------------------------------------------------------------|----------------------------------------------|
|                                                                                                    | service centre<br>application version 1.5.34 |
| Mtt Standing Customer Heter Service Customer's Meter View Transaction Other<br>Discovery Louis Transfer History Order Ste Densis Custo Verify Hessages                                                                                                    | Home                                         |
| Logged in as metron_brenton Customer Transfer: Customer Transfer List   C                                                                                                    | ustomer Transfer Request                     |
| customer transfer nmi selection                                                                                                    |                                              |
| MI Selection                                                                                                    |                                              |
| NMI                                                                                                    | Next >                                       |
| Guidelines<br>Tip 1<br>It is mandatory to enter a NMI and checksum. All NMI's comprise of 10 digits, plus the checksum. The NMI and checksum should be entered as one continuous number<br>Tip 2<br>If the NMI is unknown, use <u>NMI Discovery</u> to obtain the NMI using address or meter number. | ari.e. 80010099999.                          |
| Networks Customer Services : 13 10 87                                                                                                    | © 2006 Western Power                         |
|                                                                                                    |                                              |
|                                                                                                    |                                              |
|                                                                                                    |                                              |
|                                                                                                    |                                              |
|                                                                                                    |                                              |
|                                                                                                    |                                              |
|                                                                                                    |                                              |
|                                                                                                    |                                              |
|                                                                                                    |                                              |
|                                                                                                    |                                              |
| in the second second second second second second second second second second second second second second second                                                                                                    | <u>×</u>                                     |

- 5. Click into the NMI field and type in the NMI and NMI Checksum (this will be a total of 11 numbers).
- 6. Click on the Next > button located on the right of the page.
- 7. The Customer Transfer Request page will be displayed with the NMI and Site Address populated and will display the data to be completed to submit a transfer request.
- 8. Review the NMI and Site Address to ensure that you have the correct site.
- 9. Enter the following information.

| - E Westerno                                           | ower                                                      |                                                            | metering service cent                                                                    |
|--------------------------------------------------------|-----------------------------------------------------------|------------------------------------------------------------|------------------------------------------------------------------------------------------|
|                                                        | 01101                                                     |                                                            | application version 1                                                                    |
|                                                        | 1 1                                                       |                                                            |                                                                                          |
| NMI Standing<br>Discovery Data                         | Customer Meter<br>Transfer History                        | Service Customer & Meter<br>Order Site Details Data Verify |                                                                                          |
| Logged in as metron_bre                                | enton                                                     |                                                            | Customer Transfer: Customer Transfer List   Customer Transfer Reg                        |
| customer trai                                          | osfer request                                             |                                                            |                                                                                          |
| customer trai                                          | ister request                                             |                                                            | Ψ                                                                                        |
| Transfer Detail                                        | s                                                         |                                                            |                                                                                          |
| NMI and Checksum                                       | 80010006109                                               | Transfer Type *                                            | New customer transfer                                                                    |
| Site Address                                           | Lot 903 Roberts Rd                                        | Nominated Transfer Date *                                  | 4 💌 Dec 💌 2006                                                                           |
|                                                        | SUDIACO WA 6008                                           | Pref. Network Tariff                                       | Time of Lice Research (Licens)                                                           |
|                                                        |                                                           |                                                            | Time of Ose chergy (Large)                                                               |
|                                                        |                                                           |                                                            |                                                                                          |
| Meter Informat                                         | ion                                                       |                                                            |                                                                                          |
| Meters to be chang                                     | ed                                                        |                                                            |                                                                                          |
| ₽ 0221000088 (CC                                       | MMS3)                                                     |                                                            | ← − − −                                                                                  |
|                                                        |                                                           |                                                            |                                                                                          |
|                                                        |                                                           |                                                            |                                                                                          |
| Est. Annual Consum                                     | ption 230                                                 | kWh Contracted Max                                         | c. Demand 15 kW 💌                                                                        |
| Est. Annual Consum                                     | ption 230                                                 | kWh Contracted Max                                         | c. Demand 15                                                                             |
| Est. Annual Consum                                     | ption 230                                                 | kWh Contracted Max                                         | L. Demand 15 KW ¥                                                                        |
| Est. Annual Consum                                     | ption 230                                                 | kWh Contracted Max                                         | 2 • Oct • 2006                                                                           |
| Est. Annual Consum                                     | ption 230                                                 | kWh Contracted Max                                         | 2 9 Oct 9 2006                                                                           |
| Est. Annual Consum                                     | ption 230<br>t Detoils<br>AR1223                          | kWh Contracted Max                                         | 2 Domand 15 RW 9                                                                         |
| Est. Annual Consum                                     | ption 230<br>ct Dotails<br>AR1223                         | kWh Contracted Max                                         | 2 Back Subm                                                                              |
| Est. Annual Consum<br>Access Control<br>Contract Name  | ption 230<br>ct Details<br>AR1223<br>085 : 13 10 87       | SWh Contracted Mar                                         | c. Demand 15 KW X<br>2 X Oct X 2006<br>C Back Subm<br>0 2006 V C Subm<br>0 2006 V C Subm |
| Est. Annual Consum<br>Access Control<br>Contract Name  | ption 230<br>ct Details<br>AR1223<br>Des : 13 10 87       | UV/h Centracted Ma                                         | c. Demand 15 KW X 4                                                                      |
| Est. Annual Consum<br>Access Contract<br>Contract Name | ption 230<br>t Details<br>AR1223<br>ces : 13 10 07        | SWA Contracted Ma                                          | c. Demand 15 RW W A                                                                      |
| Est. Annual Consum<br>Access Contract<br>Contract Name | ption 230<br><b>A Dotoils</b><br>AR1223<br>285 : 13 10 07 | Contract Date                                              | c. Demand 15 KW W 🕊 🗲                                                                    |
| Est. Annual Consum<br>Access Contract<br>Contract Name | 220<br>2 Details<br>AR1223<br>285 : 10 10 07              | Centract Date                                              | c. Demand 15 KW X 4                                                                      |
| Est. Annual Consum<br>Access Contract<br>Contract Name | 220<br>2 Dotails<br>AR1223<br>285 : 13 10 07              | Contract Date                                              | c. Demand 15 RW W A                                                                      |

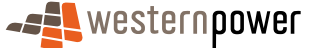

### Transfer Type

Click the ransfer arrow next to the Transfer Type field and choose New Customer Transfer.

### 2 Nominated Transfer Date

Click the calendar icon **m** and choose the appropriate date for the transfer.

B Pref. Network Tariff

Click the ref arrow next to the Pref. Network Tariff field and choose the appropriate preferred network tariff.

### 4 Meters to be changed

If required tick the box next to any meter that needs to be changed as a result of the customer transfer.

### **5** Est. Annual Consumption

Type in the Estimated Annual Consumption for this customer.

### **6** Contract Max. Demand

Type in the Contracted Maximum Demand for this customer. This field is only required if a CMD network tariff is selected in the Pref. Network Tariff.

### Contract Name

**Contract Date** 

Type in the name of the access contract that applies to this transfer.

#### 8

Click the calendar icon main and select the date the access contract commenced.

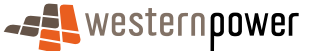

### **10.** Click the Submit button.

**11.** Once the request has been successfully submitted a confirmation page will appear.

| 🚰 Metering Service Centre - Microsoft Internet Explorer provid                                        | led by Technology Group                                                                        |                                                                   |
|----------------------------------------------------------------------------------------------------|------------------------------------------------------------------------------------------------|-------------------------------------------------------------------|
|                                                                                                    |                                                                                                | metering service centre<br>application version 1.5.34             |
| NMI Standing <b>Customer</b> Meter Servio<br>Discovery Data <b>Transfer</b> History Orde              | e Customer & Meter View Transaction Other<br>er Site Details Data Verify Messages Status Forms | Home                                                              |
| Logged in as metron_brenton                                                                           | Cust                                                                                           | omer Transfer: Customer Transfer List   Customer Transfer Request |
| transfer request submitted                                                                            |                                                                                                |                                                                   |
| Your request CTR0635513 has been received by MBS monitor the status of your request in the Customer T | s but has not yet been accepted. This may occur if manual intervention<br>fransfer List.       | is required prior to acceptance/rejection of the request. You can |
| Confirmation                                                                                          |                                                                                                |                                                                   |
| Request Transaction ID                                                                                | CTR0635513                                                                                     |                                                                   |
| For NMI                                                                                               | 80010006109                                                                                    | Transfer Date 04/12/2006                                          |
| Site Address                                                                                          | Lot 903 Roberts Rd<br>Subiaco WA 6008                                                          | Date Submitted 07/11/2006                                         |
| Your transfer request has been submitted to Wester<br>Customer Transfer requested.                    | m Power Networks successfully. You can use the print button to save                            | the details of the                                                |
|                                                                                                    |                                                                                                | < Back Print                                                      |
| Networks Customer Services : 13 10 87                                                                 |                                                                                                | © 2006 Western Power                                              |
|                                                                                                    |                                                                                                |                                                                   |
|                                                                                                    |                                                                                                |                                                                   |
|                                                                                                    |                                                                                                |                                                                   |
|                                                                                                    |                                                                                                |                                                                   |
|                                                                                                    |                                                                                                |                                                                   |
|                                                                                                    |                                                                                                |                                                                   |
|                                                                                                    |                                                                                                |                                                                   |
|                                                                                                    |                                                                                                |                                                                   |
|                                                                                                    |                                                                                                |                                                                   |
|                                                                                                    |                                                                                                |                                                                   |
|                                                                                                    |                                                                                                |                                                                   |
|                                                                                                    |                                                                                                |                                                                   |
| (a) Done                                                                                              |                                                                                                | 🔒 🎯 Local intranet                                                |

- **12.** Review the Transfer Request details to ensure that they are correct.
- **13.** If you wish to print a copy of the confirmation page for your records, click on the Print button.

### 5.2 Searching the Inbound Transfer list

- 1. Log into the Metering Service Centre.
- 2. Click on the Customer Transfer navigation tab.
- **3.** The Inbound Transfer List page will be displayed.

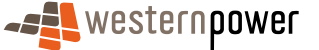

| Metering Servi       | ice Centre - Microsoft In          | ternet Explorer provided by Techno | logy Group                                    |                    |                              |                           | _ 5                                         |
|----------------------|------------------------------------|------------------------------------|-----------------------------------------------|--------------------|------------------------------|---------------------------|---------------------------------------------|
| - <b></b> we         | stern <b>power</b>                 |                                    |                                               |                    |                              | metering s                | ervice centre<br>application version 1.5.34 |
|                      | Standing Customer<br>Data Transfer |                                    | er & Meter View<br>tails Data Verify Messages |                    |                              |                           |                                             |
| ogged in as <b>m</b> | etron_brenton                      |                                    |                                               | Cu                 | ustomer Transfer: <u>Cus</u> | tomer Transfer List   Cus | tomer Transfer Request                      |
| inbound              | l transfer lis                     | t                                  |                                               |                    |                              |                           |                                             |
| Search               |                                    |                                    |                                               |                    |                              | NMI                       | Go 🔰                                        |
| Transfer T           | ype                                |                                    |                                               | Status             |                              |                           | *                                           |
| Transfer D           | ate (From)                         |                                    |                                               | Transfer Date (To) |                              |                           |                                             |
| Last Modif           | ied (From)                         |                                    |                                               | Last Modified (To) |                              |                           |                                             |
|                      |                                    |                                    |                                               |                    |                              | Se                        | Clear                                       |
| Request Id           | NMI                                | <u>Transfer Type</u>               | Site Address                                  | Submitted          | <u>Transfer Date</u>         | Last Modified             | <u>Status</u>                               |
| 221                  | 80010006109                        | New customer transfer              | Lot 903 Roberts Rd<br>Subiaco WA 6008         | 07/11/2006         | 04/12/2006                   | 07/11/2006 D1:10 PM       | Sent to MBS                                 |
| 222                  | 80010005397                        | New customer transfer              | Locn 5216A Settlement Rd<br>NARRIKUP WA 6326  | 10/10/2006         | 01/11/2006                   | 10/10/2006 02:51 PM       | Withdrawn                                   |
| 223                  | 80010006109                        | New customer transfer              | Lot 903 Roberts Rd<br>Subiaco WA 6008         | 10/10/2006         | 01/11/2006                   | 10/10/2006 02:42 PM       | Sent to MBS                                 |
| TBA                  | 80010001159                        | New customer transfer              | Lot 45 Leath Rd<br>Kwinana Beach WA 6167      | 10/10/2006         | 01/11/2006                   | 10/10/2006 02:08 PM       | Rejected                                    |
| 1803                 | 80010020041                        | New customer transfer              | 11 Lot 19 Jones St<br>Balcatta WA 6007        | 03/10/2006         | 11/10/2006                   | 03/10/2006 04:36 PM       | Pending                                     |
| 1501                 | 80010023191                        | New customer transfer              | 7 Pavetta Crescent<br>Forrestfield WA 6058    | 03/10/2006         | 06/10/2006                   | 03/10/2006 10:03 AM       | Pending                                     |
| 4                    | 80010033950                        | New customer transfer              | 7 Pavetta Crescent<br>Forrestfield WA 6058    | 27/09/2006         | 10/10/2006                   | 27/09/2006 01:35 PM       | Pending                                     |
| <u>6</u>             | 80010118827                        | New customer transfer              | 7 Pavetta Crescent<br>Forrestfield WA 6058    | 27/09/2006         | 30/09/2006                   | 27/09/2006 01:30 PM       | Pending                                     |
| 202                  | 80010010110                        | New customer transfer              | 7 Pavetta Crescent<br>Forrestfield WA 6058    | 26/09/2006         | 05/10/2006                   | 26/09/2006 03:09 PM       | Pending                                     |
| 97                   | 80010034603                        | New customer transfer              | 7 Pavetta Crescent<br>Forrestfield WA 6058    | 26/09/2006         | 05/10/2006                   | 26/09/2006 02:24 PM       | Pending                                     |
| Export List g        | 5                                  |                                    |                                               |                    |                              |                           | Page 1 of 3 Next 📎                          |
| etworks Custo        | mer Services : 13 10 8             | 7                                  |                                               |                    |                              |                           | © 2006 Western Power                        |
|                      |                                    |                                    |                                               |                    |                              |                           | A Mill and internet                         |

- **4.** The page has two sections; the top section allows you to search for a particular inbound transfer whereas the bottom section lists all of the current inbound transfers and can be sorted by various columns.
- 5. To search for a particular transfer, enter data into at least one of the following fields.

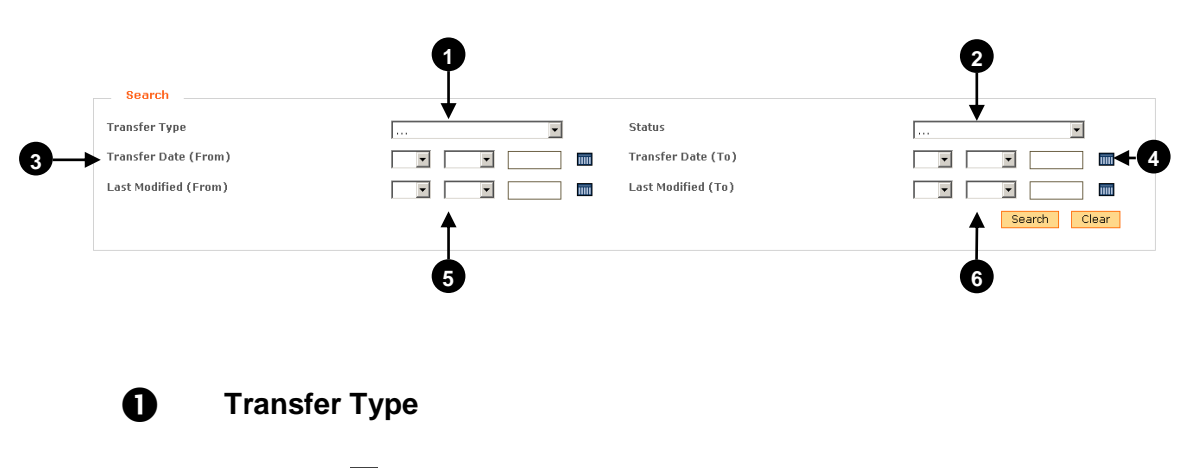

Click the ransfer arrow and choose the Transfer Type you wish to find.

- Erroneous Transfers
- New Customer Transfer

2 Status

I

Click the ransfers you wish to find.

Completed

**-----------------------------**westernpower

- Pending
- Rejected
- Requested
- Sent to MBS
- Withdrawal Requested
- Withdrawn

### • Transfer Date (from)

Click the Calendar icon and choose the appropriate date for the earliest transfer date.

### **4** Transfer Date (to)

Click the Calendar icon and choose the appropriate date for the latest transfer date.

### **b** Last Modified (from)

Click the Calendar icon and choose the appropriate date for the earliest date the transfer was changed or updated.

### **6** Last Modified (to)

Click the Calendar icon and choose the appropriate date for the latest date the transfer was changed or updated.

6. Click the Search button.

I

7. The results of the search will be returned in a table at the bottom of the page.

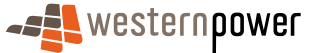

| Metering Serv    | rice Centre - Microsoft Inter | met Explorer provided by Technolog                  | y Group                                    |                                  |                              |                                    | X                  |
|------------------|-------------------------------|-----------------------------------------------------|--------------------------------------------|----------------------------------|------------------------------|------------------------------------|--------------------|
| - <b></b> We     | estern <b>power</b>           |                                                     |                                            |                                  |                              | metering serv                      | /ice centre        |
| NM1<br>Discovery | Standing<br>Data Transfer     | Meter Service Customer<br>History Order Site Detail | 6. Meter View T<br>Is Data Verify Messages | ransaction Other<br>Status Forms |                              |                                    | Home               |
| Logged in as m   | etron_brenton                 |                                                     |                                            | Cust                             | omer Transfer: <u>Custor</u> | <u>ner Transfer List</u>   Custome | r Transfer Request |
| Inbound          | i transfer list               |                                                     |                                            |                                  |                              |                                    |                    |
| Search           | h                             |                                                     |                                            |                                  |                              | NMI                                | Go >               |
| Transfer T       | Fype                          | New custome                                         | er transfer 💌 St                           | atus                             |                              | Rejected                           | ×                  |
| Transfer E       | Date (From)                   |                                                     | Tr.                                        | ansfer Date (To)                 |                              | •                                  |                    |
| Last Modif       | fied (From)                   |                                                     | La IIII                                    | st Modified (To)                 |                              |                                    |                    |
|                  |                               |                                                     |                                            |                                  |                              | Search                             | Clear              |
| Request Id       | NMI                           | Transfer Type                                       | Site Address                               | Submitted                        | <u>Transfer Date</u>         | Last Modified                      | <u>Status</u>      |
| <u>tba</u>       | 80010001159                   | New customer transfer                               | Lot 45 Leath Rd<br>Kwinana Beach WA 6167   | 10/10/2006                       | 01/11/2006                   | 10/10/2006 02:08 PM                | Rejected           |
| 1401             | 80010003105                   | New customer transfer                               | 7 Pavetta Crescent<br>Forrestfield WA 6058 | 25/09/2006                       | 29/09/2006                   | 25/09/2006 10:03 AM                | Rejected           |
| Export List      | 8                             |                                                     |                                            |                                  |                              |                                    | Page 1 of 1        |
| Networks Custo   | omer Services : 13 10 87      |                                                     |                                            |                                  |                              | 0                                  | 2006 Western Power |
|                  |                               |                                                     |                                            |                                  |                              |                                    |                    |
|                  |                               |                                                     |                                            |                                  |                              |                                    |                    |
|                  |                               |                                                     |                                            |                                  |                              |                                    |                    |
|                  |                               |                                                     |                                            |                                  |                              |                                    |                    |
|                  |                               |                                                     |                                            |                                  |                              |                                    |                    |
|                  |                               |                                                     |                                            |                                  |                              |                                    |                    |
|                  |                               |                                                     |                                            |                                  |                              |                                    |                    |
| (e) Done         |                               |                                                     |                                            |                                  |                              |                                    | Local intranet     |

8. Click on the Request Id of the transfer you wish to view the details for.

| fetering Service Centre - Microso         | oft Internet Explorer provided by Technol                                                     | agy Group                                    |                                   |                                        | _ 6                                         |
|-------------------------------------------|-----------------------------------------------------------------------------------------------|----------------------------------------------|-----------------------------------|----------------------------------------|---------------------------------------------|
|                                           |                                                                                               |                                              |                                   | metering s                             | ervice centre<br>application version 1.5.34 |
| NMI Standing Custe<br>Discovery Data Tran | amer Meter Service Custome<br>asfer History Order Site Det                                    | r 8. Meter View<br>ails Data Verify Messages | Transaction Other<br>Status Forms |                                        | Home                                        |
| igged in as metron_brenton                | , normant dataile                                                                             | _                                            | Customer Transfe                  | : <u>Customer Transfer List</u>   Cust | omer Transfer Request                       |
| Details                                   | request details                                                                               |                                              |                                   |                                        |                                             |
| Request Transaction ID                    | CTR0633535                                                                                    | MBS Request ID                               | n/a                               |                                        | Rejected I                                  |
| NMI inc Checksum                          | 80010001159                                                                                   | Transfer Date                                | 01/11/2006                        |                                        |                                             |
| Site Address                              | Lot 45 Leath Rd<br>Kwinana Beach WA 6167                                                      | Customer Transfer Type                       | New customer transfer             |                                        |                                             |
| Proposed Tariff                           | Time of Use Energy (Large)                                                                    | Last Modified                                | 10/10/2006 14:08                  |                                        |                                             |
| Exception Code                            | 202 - Participant already<br>responsible for Metering Point<br>(8001000115/Retailer = ALINTA) |                                              |                                   |                                        |                                             |
| Service Provider Notes                    |                                                                                               |                                              |                                   |                                        |                                             |
| Meter Information                         |                                                                                               |                                              |                                   |                                        |                                             |
| Meter changes requested                   | 0098000018(COMMS3)                                                                            | Est. Annual Consumption                      | 50 kWh                            |                                        |                                             |
|                                           |                                                                                               | Contracted Max. Demand                       | 2 KW                              |                                        |                                             |
| Access Contract Deta                      | hils                                                                                          |                                              |                                   |                                        |                                             |
| Contract Name                             | 14455                                                                                         | Contract Date                                | 01/08/2006                        |                                        |                                             |
|                                           |                                                                                               |                                              |                                   |                                        | Back Print                                  |
| works Customer Services : 13              | 10 87                                                                                         |                                              |                                   |                                        | © 2006 Western Power                        |
|                                           |                                                                                               |                                              |                                   |                                        |                                             |
|                                           |                                                                                               |                                              |                                   |                                        |                                             |
|                                           |                                                                                               |                                              |                                   |                                        |                                             |
|                                           |                                                                                               |                                              |                                   |                                        |                                             |
|                                           |                                                                                               |                                              |                                   |                                        |                                             |
| one                                       |                                                                                               |                                              |                                   |                                        | 🔒 📑 Local intranet                          |

### 5.3 Sorting the Inbound Transfer List

1

Sorting the inbound transfer list is simply a matter of clicking on the appropriate column header in the table.

| <u>Request Id</u> <u>NMI</u> | <u>Transfer Type</u> | <u>Site Address</u> | <u>Submitted</u> | <u>Transfer Date</u> | <u>Last Modified</u> | <u>Status</u> |
|------------------------------|----------------------|---------------------|------------------|----------------------|----------------------|---------------|
|                              |                      |                     |                  |                      |                      |               |
|                              |                      |                     |                  |                      |                      |               |
|                              |                      |                     |                  |                      |                      |               |
|                              |                      |                     |                  |                      |                      |               |
|                              |                      |                     |                  |                      |                      |               |
|                              |                      |                     | rnpower          |                      |                      |               |

I

### 5.4 Exporting the Inbound Transfer List

- 1. Log into the Metering Service Centre.
- 2. Click on the Customer Transfer navigation tab.
- 3. The Inbound Transfer List page will be displayed.

| Metering Ser     | vice Centre - Microsoft Ini        | ternet Explorer provided by Technol           | logy Group                                     |                                   |                              |                                   | _6                                          |
|------------------|------------------------------------|-----------------------------------------------|------------------------------------------------|-----------------------------------|------------------------------|-----------------------------------|---------------------------------------------|
| - <b>5</b>       | estern <b>power</b>                |                                               |                                                |                                   |                              | metering s                        | ervice centre<br>application version 1.5.34 |
| NM1<br>Discovery | Standing Customer<br>Data Transfer | Meter Service Custom<br>History Order Site De | er 8. Meter View<br>tails Date Verify Messages | Transaction Other<br>Status Forms |                              |                                   | Home                                        |
| Logged in as r   | netron_brenton                     |                                               |                                                | Cu                                | ustomer Transfer: <u>Cus</u> | <u>tomer Transfer List</u>   Cust | omer Transfer Request                       |
| inboun           | d transfer list                    | t                                             |                                                |                                   |                              |                                   |                                             |
| Searc            | ħ                                  |                                               |                                                |                                   |                              | NMI                               | Go >                                        |
| Transfer         | Туре                               |                                               |                                                | Status                            |                              |                                   | E.                                          |
| Transfer         | Date (From)                        |                                               |                                                | Transfer Date (To)                |                              |                                   |                                             |
| Last Mod         | ified (From)                       |                                               |                                                | Last Modified (To)                |                              |                                   |                                             |
|                  |                                    |                                               |                                                |                                   |                              | Se                                | arch Clear                                  |
|                  |                                    |                                               |                                                |                                   |                              |                                   |                                             |
| Request Id       | NMI                                | <u>Transfer Type</u>                          | Site Address                                   | Submitted                         | <u>Transfer Date</u>         | Last Modified                     | <u>Status</u>                               |
| 221              | 80010006109                        | New customer transfer                         | Lot 903 Roberts Rd<br>Subiaco WA 6008          | 07/11/2006                        | 04/12/2006                   | 07/11/2006 01:10 PM               | Sent to MBS                                 |
| 222              | 80010005397                        | New customer transfer                         | Locn 5216A Settlement Rd<br>NARRIKUP WA 6326   | 10/10/2006                        | 01/11/2006                   | 10/10/2006 02:51 PM               | Withdrawn                                   |
| 223              | 80010006109                        | New customer transfer                         | Lot 903 Roberts Rd<br>Subiaco WA 6008          | 10/10/2006                        | 01/11/2006                   | 10/10/2006 02:42 PM               | Sent to MBS                                 |
| TBA              | 80010001159                        | New customer transfer                         | Lot 45 Leath Rd<br>Kwinana Beach WA 6167       | 10/10/2006                        | 01/11/2006                   | 10/10/2006 02:08 PM               | Rejected                                    |
| 1803             | 80010020041                        | New customer transfer                         | 11 Lot 19 Jones St<br>Balcatta WA 6007         | 03/10/2006                        | 11/10/2006                   | 03/10/2006 04:36 PM               | Pending                                     |
| 1501             | 80010023191                        | New customer transfer                         | 7 Pavetta Crescent<br>Forrestfield WA 6058     | 03/10/2006                        | 06/10/2006                   | 03/10/2006 10:03 AM               | Pending                                     |
| 4                | 80010033950                        | New customer transfer                         | 7 Pavetta Crescent                             | 27/09/2006                        | 10/10/2006                   | 27/09/2006 01:35 PM               | Pending                                     |
| <u>6</u>         | 80010118827                        | New customer transfer                         | 7 Pavetta Crescent                             | 27/09/2006                        | 30/09/2006                   | 27/09/2006 01:30 PM               | Pending                                     |
| 202              | 80010010110                        | New customer transfer                         | 7 Pavetta Crescent                             | 26/09/2006                        | 05/10/2006                   | 26/09/2006 03:09 PM               | Pending                                     |
| 97               | 80010034603                        | New customer transfer                         | 7 Pavetta Crescent<br>Forrestfield WA 6058     | 26/09/2006                        | 05/10/2006                   | 26/09/2006 02:24 PM               | Pending                                     |
| Export List      | 6                                  |                                               |                                                |                                   |                              |                                   | Page 1 of 3 Next 📎                          |
| Networks Cust    | tomer Services : 13 10 87          |                                               |                                                |                                   |                              |                                   | © 2006 Western Power                        |
| Done             |                                    |                                               |                                                |                                   |                              |                                   | A Decal intranet                            |

- **4.** The page has two sections; the top section allows you to search for particular inbound transfers whereas the bottom section lists all of the current inbound transfers and can be sorted by various columns.
- 5. Scroll down to the bottom of the page and click on the Export List 💪 button.
- 6. A dialog box will appear asking whether to save or open the file.

| File Dowr | nload                                                     |                                          |                                                  | ×                            |
|-----------|-----------------------------------------------------------|------------------------------------------|--------------------------------------------------|------------------------------|
| ?         | Some files can ha<br>looks suspicious,<br>save this file. | arm your computer<br>or you do not fully | r. If the file informat<br>v trust the source, o | tion below<br>do not open or |
|           | File name:                                                | Export.csv                               |                                                  |                              |
|           | File type:                                                | Microsoft Excel Co                       | omma Separated V                                 | /alues File                  |
|           | From:                                                     | napptest                                 |                                                  |                              |
|           |                                                           |                                          |                                                  |                              |
|           |                                                           |                                          |                                                  |                              |
|           | Would you like to                                         | open the file or s                       | ave it to your comp                              | outer?                       |
|           | <u>O</u> pen                                              | ( <u>S</u> ave                           | Cancel                                           | <u>M</u> ore Info            |
|           | 🔽 Al <u>w</u> ays ask b                                   | efore opening this                       | type of file                                     |                              |
|           |                                                           |                                          |                                                  |                              |

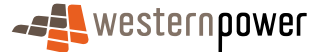

7. Click on the <u>save</u> button, another dialog box will appear asking you for a location to save the file.

| Save As                           |                                                             | <u>? ×</u>   |
|-----------------------------------|-------------------------------------------------------------|--------------|
| Save jn:                          | n: 🚺 Desktop 💽 🔶 🖿                                          | -            |
| History<br>Desktop<br>My Computer | My Computer                                                 |              |
|                                   | File name: Export.csv 💌                                     | <u>S</u> ave |
|                                   | Save as type: Microsoft Excel Comma Separated Values File 💌 | Cancel       |

- 8. Navigate to the drive and folder you wish to save the file in and click the save button.
- 9. Open the saved file in Microsoft Excel or an equivalent spreadsheet program.
- **10.** The Inbound Transfer List details will be displayed in a columnar format; you may need to widen the columns to see all of the data.

| 🔣 Mic | rosoft Excel - Export.csv | ,                       |                                            |            |               |               |                  |   |   |   |     | _ 5 >          |
|-------|---------------------------|-------------------------|--------------------------------------------|------------|---------------|---------------|------------------|---|---|---|-----|----------------|
| 6     | e Edit View Insert For    | mat Iools Data ∭indow   | Help                                       |            |               |               |                  |   |   |   |     | _8>            |
|       | ê 🖬 🙆 🗟 🚏 👗               | 🖓 🛍 🍼 🔹 🖓               | - 🍓 Σ 🖍 🛃 👬 🎒 🎝 100% 🔹 🗊 🗸                 |            |               |               |                  |   |   |   |     |                |
| Arial | • 10 •                    | BIU≣≣≣∃                 | ■ 国 \$ %,% ぷ 律 律 🔛 • 効 • 🛆                 | · .        |               |               |                  |   |   |   |     |                |
|       |                           | Request Id              | D                                          | F          | F             | G             | н                | 1 |   | K |     | M <sup>4</sup> |
| 1 🖻   | equest Id NMI             | Transfer Type           | Site Address                               | Submitted  | Transfer Date | Last Modified | Status           |   | 0 | K |     |                |
| 2     | 223 8001000610            | 9 New customer transfer | Lot 903 Roberts Rd. Subjace WA 6008        | 10/10/2006 | 1/11/2006     | 10/10/2006 1  | 4:42 Sent to MBS |   |   |   |     |                |
| 3     | 222 8001000539            | 7 New customer transfer | Loca 5216A Settlement Rd, NARRIKUP WA 6326 | 10/10/2006 | 1/11/2006     | 10/10/2006 1  | 4:14 Sent to MBS |   |   |   |     |                |
| 4     | 8001000115                | 9 New customer transfer | Lot 45 Leath Rd, Kwinana Beach WA 6167     | 10/10/2006 | 1/11/2006     | 10/10/2006 1  | 4:08 Rejected    |   |   |   |     |                |
| 5     | 1803 8001002004           | 1 New customer transfer | 11 Lot 19 Jones St. Balcatta WA 6007       | 3/10/2006  | 11/10/2006    | 3/10/2006 1   | 5:36 Pending     |   |   |   |     |                |
| 6     | 1501 8001002319           | 1 New customer transfer | 7 Pavetta Crescent Forrestfield WA 6058    | 3/10/2006  | 6/10/2006     | 3/10/2006 1   | 0.03 Pending     |   |   |   |     |                |
| 7     | 4 8001003395              | New customer transfer   | 7 Pavetta Crescent Forrestfield WA 6058    | 27/09/2006 | 10/10/2006    | 27/09/2006 1  | 3:35 Pending     |   |   |   |     |                |
| 8     | 6 8001011882              | 7 New customer transfer | 7 Pavetta Crescent Forrestfield WA 6058    | 27/09/2006 | 30/09/2006    | 27/09/2006 1  | 3:30 Pending     |   |   |   |     |                |
| 9     | 202 8001001011            | D New customer transfer | 7 Pavetta Crescent Forrestfield WA 6058    | 26/09/2006 | 5/10/2006     | 26/09/2006 1  | 5:09 Pending     |   |   |   |     |                |
| 10    | 97 8001003460             | 3 New customer transfer | 7 Pavetta Crescent Forrestfield WA 6058    | 26/09/2006 | 5/10/2006     | 26/09/2006 1  | 4:24 Pending     |   |   |   |     |                |
| 11    | 105 8001012142            | 6 New customer transfer | 7 Pavetta Crescent Forrestfield WA 6058    | 26/09/2006 | 5/10/2006     | 26/09/2006 1  | 4:06 Pending     |   |   |   |     |                |
| 12    | 104 8001001144            | 6 New customer transfer | 7 Pavetta Crescent Forrestfield WA 6058    | 26/09/2006 | 5/10/2006     | 26/09/2006 1  | 3:57 Pending     |   |   |   |     |                |
| 13    | 98 8001013879             | D New customer transfer | 7 Pavetta Crescent Forrestfield WA 6058    | 26/09/2006 | 5/10/2006     | 26/09/2006 1  | 3:44 Pending     |   |   |   |     |                |
| 14    | 44 8001001015             | D New customer transfer | 7 Pavetta Crescent Forrestfield WA 6058    | 26/09/2006 | 6/10/2006     | 26/09/2006 1  | 3:44 Pending     |   |   |   |     |                |
| 15    | 187 8001001157            | B New customer transfer | 7 Pavetta Crescent Forrestfield WA 6058    | 26/09/2006 | 30/09/2006    | 26/09/2006 1  | 3:42 Pending     |   |   |   |     |                |
| 16    | 100 8001016891            | 4 New customer transfer | 7 Pavetta Crescent Forrestfield WA 6058    | 26/09/2006 | 5/10/2006     | 26/09/2006 1  | 3:39 Pending     |   |   |   |     |                |
| 17    | 96 8001000903             | 5 New customer transfer | 7 Pavetta Crescent Forrestfield WA 6058    | 26/09/2006 | 5/10/2006     | 26/09/2006 1  | 3:38 Pending     |   |   |   |     |                |
| 18    | 106 8001012593            | 9 New customer transfer | 7 Pavetta Crescent Forrestfield WA 6058    | 26/09/2006 | 5/10/2006     | 26/09/2006 1  | 3:37 Pending     |   |   |   |     |                |
| 19    | 118 8001005844            | 4 New customer transfer | 7 Pavetta Crescent Forrestfield WA 6058    | 26/09/2006 | 5/10/2006     | 26/09/2006 1  | 3:36 Pending     |   |   |   |     |                |
| 20    | 102 8001016474            | 7 New customer transfer | 7 Pavetta Crescent Forrestfield WA 6058    | 26/09/2006 | 5/10/2006     | 26/09/2006 1  | 3:34 Pending     |   |   |   |     |                |
| 21    | 91 8001000953             | 9 New customer transfer | 7 Pavetta Crescent Forrestfield WA 6058    | 26/09/2006 | 5/10/2006     | 26/09/2006    | 9:22 Pending     |   |   |   |     |                |
| 22    | 90 8001006987             | D New customer transfer | 7 Pavetta Crescent Forrestfield WA 6058    | 26/09/2006 | 5/10/2006     | 26/09/2006    | 9:20 Pending     |   |   |   |     |                |
| 23    | 89 8001005549             | D New customer transfer | 7 Pavetta Crescent Forrestfield WA 6058    | 26/09/2006 | 5/10/2006     | 26/09/2006    | 9:18 Pending     |   |   |   |     |                |
| 24    | 93 8001013343             | 7 New customer transfer | 7 Pavetta Crescent Forrestfield WA 6058    | 26/09/2006 | 5/10/2006     | 26/09/2006    | 9:11 Pending     |   |   |   |     |                |
| 25    | 67 8001017426             | 7 New customer transfer | 7 Pavetta Crescent Forrestfield WA 6058    | 26/09/2006 | 5/10/2006     | 26/09/2006    | 9:07 Pending     |   |   |   |     |                |
| 26    | 1401 8001000310           | 5 New customer transfer | 7 Pavetta Crescent Forrestfield WA 6058    | 25/09/2006 | 29/09/2006    | 25/09/2006 1  | D:03 Rejected    |   |   |   |     |                |
| 27    |                           |                         |                                            |            |               |               |                  |   |   |   |     |                |
| 28    |                           |                         |                                            |            |               |               |                  |   |   |   |     |                |
| 29    |                           |                         |                                            |            |               |               |                  |   |   |   |     |                |
| 90    |                           |                         |                                            |            |               |               |                  |   |   |   |     |                |
| 31    |                           |                         |                                            |            |               |               |                  |   |   |   |     |                |
| 32    |                           |                         |                                            |            |               |               |                  |   |   |   |     |                |
| 33    |                           |                         |                                            |            |               |               |                  |   |   |   |     |                |
| 34    |                           |                         |                                            |            |               |               |                  |   |   |   |     |                |
| 36    |                           |                         |                                            |            |               |               |                  |   |   |   |     |                |
| 36    |                           |                         |                                            |            |               |               |                  |   |   |   |     |                |
| 37    |                           |                         |                                            |            |               |               |                  |   |   |   |     |                |
| 38    |                           |                         |                                            |            |               |               |                  |   |   |   |     |                |
| 39    |                           |                         |                                            |            |               |               |                  |   |   |   |     |                |
| 40    |                           |                         |                                            |            |               |               |                  |   |   |   |     |                |
| 41    |                           |                         |                                            |            |               |               |                  |   |   |   |     |                |
| 12    |                           |                         |                                            |            |               |               |                  |   |   |   |     |                |
| 43    |                           |                         |                                            |            |               |               |                  |   |   |   |     |                |
| 44    |                           |                         |                                            |            |               |               |                  |   |   |   |     |                |
| 45    |                           |                         |                                            |            |               |               |                  |   |   |   |     |                |
| 46    |                           |                         |                                            |            |               |               |                  |   |   |   |     |                |
| 47    |                           |                         |                                            |            |               |               |                  |   |   |   |     |                |
| 48    |                           |                         |                                            |            |               |               |                  |   |   |   |     |                |
| 19    |                           |                         |                                            |            |               |               |                  |   |   |   |     |                |
| 1     | Export                    |                         |                                            |            | 1             |               |                  |   |   |   | 18  | · · ·          |
| loarh |                           |                         |                                            |            |               |               |                  |   |   |   | NUM |                |

### 5.5 Raising an Erroneous Transfer

I

An erroneous transfer is raised when a Retailer realises they made a mistake in transferring a customer. The original customer transfer has been completed therefore it is not possible for the Retailer to cancel it. The Retailer raises an erroneous transfer

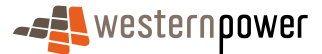

against the completed customer transfer to return the customer to their original Retailer.

- 1. Log into the Metering Service Centre.
- 2. Click on the Customer Transfer navigation tab.

| Metering Ser             | rvice Centre - Microsoft In        | ternet Explorer provided by Technol             | ogy Group                                    |                                   |                              |                                    | _ 5                                         |
|--------------------------|------------------------------------|-------------------------------------------------|----------------------------------------------|-----------------------------------|------------------------------|------------------------------------|---------------------------------------------|
| - <b>s</b>               | estern <b>power</b>                |                                                 |                                              |                                   |                              | metering s                         | ervice centre<br>application version 1.5.34 |
| NM1<br>Discovery         | Standing Customer<br>Data Transfer | Meter Service Custome<br>History Order Site Det | r 8. Meter View<br>ails Data Verify Messages | Transaction Other<br>Status Forms |                              |                                    | Home                                        |
| logged in as i<br>inboun | metron_brenton<br>d transfer lis   |                                                 |                                              | Ci                                | ustomer Transfer: <u>Cus</u> | <u>stomer Transfer List</u>   Cust | omer Transfer Request                       |
| Sear                     | et.                                |                                                 |                                              |                                   |                              | NMI                                | Go 📎                                        |
| Transfer                 | Туре                               |                                                 | ×                                            | Status                            |                              |                                    | ×                                           |
| Transfer                 | Date (From)                        | ×                                               |                                              | Transfer Date (To)                |                              | • •                                |                                             |
| Last Mod                 | lified (From)                      |                                                 |                                              | Last Modified (To)                |                              |                                    |                                             |
|                          |                                    |                                                 |                                              |                                   |                              | Se                                 | Clear                                       |
| Request Id               | NMI                                | <u>Transfer Type</u>                            | Site Address                                 | Submitted                         | <u>Transfer Date</u>         | Last Modified                      | <u>Status</u>                               |
| 221                      | 80010006109                        | New customer transfer                           | Lot 903 Roberts Rd<br>Subiaco WA 6008        | 07/11/2006                        | 04/12/2006                   | 07/11/2006 01:10 PM                | Sent to MBS                                 |
| 222                      | 80010005397                        | New customer transfer                           | Locn 5216A Settlement Rd<br>NARRIKUP WA 6326 | 10/10/2006                        | 01/11/2006                   | 10/10/2006 02:51 PM                | Withdrawn                                   |
| 223                      | 80010006109                        | New customer transfer                           | Lot 903 Roberts Rd<br>Subiaco WA 6008        | 10/10/2006                        | 01/11/2006                   | 10/10/2006 02:42 PM                | Sent to MBS                                 |
| TBA                      | 80010001159                        | New customer transfer                           | Lot 45 Leath Rd<br>Kwinana Beach WA 6167     | 10/10/2006                        | 01/11/2006                   | 10/10/2006 D2:08 PM                | Rejected                                    |
| 1803                     | 80010020041                        | New customer transfer                           | 11 Lot 19 Jones St<br>Balcatta WA 6007       | 03/10/2006                        | 11/10/2006                   | 03/10/2006 D4:36 PM                | Pending                                     |
| 1501                     | 80010023191                        | New customer transfer                           | 7 Pavetta Crescent<br>Forrestfield WA 6058   | 03/10/2006                        | 06/10/2006                   | 03/10/2006 10:03 AM                | Pending                                     |
| 4                        | 80010033950                        | New customer transfer                           | 7 Pavetta Crescent<br>Forrestfield WA 6058   | 27/09/2006                        | 10/10/2006                   | 27/09/2006 01:35 PM                | Pending                                     |
| <u>6</u>                 | 80010118827                        | New customer transfer                           | 7 Pavetta Crescent<br>Forrestfield WA 6058   | 27/09/2006                        | 30/09/2006                   | 27/09/2006 D1:30 PM                | Pending                                     |
| 202                      | 80010010110                        | New customer transfer                           | 7 Pavetta Crescent<br>Forrestfield WA 6058   | 26/09/2006                        | 05/10/2006                   | 26/09/2006 03:09 PM                | Pending                                     |
| 97                       | 80010034603                        | New customer transfer                           | 7 Pavetta Crescent<br>Forrestfield WA 6058   | 26/09/2006                        | 05/10/2006                   | 26/09/2006 02:24 PM                | Pending                                     |
| Export List              | 15                                 |                                                 |                                              |                                   |                              |                                    | Page 1 of 3 Next 📎                          |
| letworks Cus             | tomer Services : 13 10 8           | r                                               |                                              |                                   |                              |                                    | © 2006 Western Power                        |
| Done                     |                                    |                                                 |                                              |                                   |                              |                                    | 🔒 🚉 Local intranet                          |

- 3. Click on the Customer Transfer Request link on the right.
- 4. The Customer Transfer Request page is displayed.

| 2 metering Service Centre - microsort Internet Explorer provided by Technology Group                                                                           |                                                                 |
|----------------------------------------------------------------------------------------------------|-----------------------------------------------------------------|
| -et western power                                                                                                    | metering service centre<br>application version 1.5.34           |
| NHI Standing Custamer Heter Service Customer & Heter View Transaction Other<br>Discovery Data Transfer Heters Order Statute Data Verify Hessages Statute Perms | Home                                                            |
| Logged in as metron_brenton Customer Tran                                                                                                    | ifer: Customer Transfer List   <u>Customer Transfer Request</u> |
| customer transfer nmi selection                                                                                                    |                                                                 |
| NMI Selection                                                                                                    |                                                                 |
| NMI                                                                                                    | Next 3                                                          |
| Guidelines<br>Top 1<br>It is mandatory to enter a NMI and checksum. All NMI's comprise of 10 digits, plus the checksum. The NMI and checksum should be         | entered as one continuous number i.e. 80010099999.              |
| Tip 2<br>If the NMI is unknown, use <u>NMI Discovery</u> to obtain the NMI using address or meter number.                                                      |                                                                 |
| Networks Custamer Services : 13 10 87                                                                                                    | © 2006 Western Power                                            |
|                                                                                                    |                                                                 |
|                                                                                                    |                                                                 |
|                                                                                                    |                                                                 |
|                                                                                                    |                                                                 |
|                                                                                                    |                                                                 |
|                                                                                                    |                                                                 |
|                                                                                                    |                                                                 |
|                                                                                                    |                                                                 |
|                                                                                                    |                                                                 |
|                                                                                                    |                                                                 |
|                                                                                                    |                                                                 |
|                                                                                                    |                                                                 |
|                                                                                                    | -                                                               |
| e) Done                                                                                                    | 🔛 📴 Local intranet                                              |

5. Click into the NMI field and type in the NMI and NMI Checksum (this will be a total of 11 numbers).

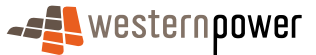

- 6. Click on the Next  $\gg$  button located on the right of the page.
- 7. The Customer Transfer Request page will be displayed with the NMI and Site Address populated and will display the data to be completed to submit a transfer request.
- 8. Review the NMI and Site Address to ensure that you have the correct site. If they are incorrect click on the <a href="#">Back</a> button to return to the Customer Transfer NMI selection page.
- 9. Enter the following information.

| Metering Service Centre - Microsoft Internet Explorer provided by Technology Group                                                                           | _6×                                                |
|----------------------------------------------------------------------------------------------------|----------------------------------------------------|
|                                                                                                    | ering service centre<br>application version 1.5.34 |
| Mitt Standing Customer Meter Service Customers Mater View Torouton Other<br>Cuscovery Custo Transfer Hidany Order See Cetable Custa Verify Messager Via Amma | Home                                               |
| Lagged in as metron_brenton Customer Transfer: Customer Transfer:                                                                                            | List   <u>Customer Transfer Request</u>            |
| customer transfer request                                                                                                    |                                                    |
| Transfer Details                                                                                                    |                                                    |
| NMI and Checksum 80010006109 Transfer Type * Erroneous transfer 💌                                                                                            | 2                                                  |
| Site Address Lot 903 Roberts Rd Nominated Transfer Date * 4 I Dec I 2006                                                                                     | Ŭ                                                  |
| Pref. Network Tariff                                                                                                    |                                                    |
| Neter Information                                                                                                    |                                                    |
| Mataer to he channed                                                                                                    |                                                    |
| C 0221000088 (COMMS3)                                                                                                    |                                                    |
| Est. Annual Consumption                                                                                                    |                                                    |
| Access Contract Details                                                                                                    |                                                    |
| Contract Name Contract Date                                                                                                    |                                                    |
|                                                                                                    | C Back Submit                                      |
| Networks Customer Services : 13 10 87                                                                                                    | © 2006 Western Power                               |
|                                                                                                    |                                                    |
|                                                                                                    |                                                    |
|                                                                                                    |                                                    |
|                                                                                                    |                                                    |
|                                                                                                    | <u>×</u>                                           |
| (b) Done                                                                                                    | 🔒 🎯 Local intranet                                 |

#### Transfer Type

Click the ransfer arrow next to the Transfer Type field and choose Erroneous Transfer.

0

I

O

#### Nominated Transfer Date

Click the calendar icon **m** and choose the date the original transfer was requested for.

- **10.** Scroll down to the bottom of the page and click the **Submit** button.
- **11.** Once the request has been successfully submitted a confirmation page will appear.

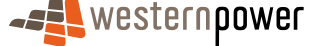

**12.** If you wish to print a copy of the confirmation page for your records, click on the **Print** button.

### 5.6 Withdrawing a Customer Transfer Request

A Retailer can withdraw a customer transfer request whilst the request is in one of the following statuses.

- Sent to MBS
- Pending

I

If the request is in any other status, a withdrawal cannot be requested. An erroneous transfer request can be raised for any customer transfer in a Completed status, see Raising an Erroneous Transfer on page 49.

- 1. Log into the Metering Service Centre.
- 2. Click on the Customer Transfer navigation tab.
- **3.** The Inbound Transfer List page will be displayed.

| Metering Ser   | vice Centre - Microsoft Inl | ernet Explorer provided by Techno | ology Group                                  |                    |                              |                                     | _ 6 ×                      |
|----------------|-----------------------------|-----------------------------------|----------------------------------------------|--------------------|------------------------------|-------------------------------------|----------------------------|
| - <b>==</b> W8 | estern <b>power</b>         |                                   |                                              |                    |                              | meterina s                          | ervice centre              |
|                |                             |                                   |                                              |                    |                              |                                     | application version 1.5.34 |
|                |                             |                                   |                                              |                    |                              |                                     | Home                       |
| Discovery      | Data Transfer               | History Order Site D              | etails Data Verify Messages                  | Status Forms       |                              |                                     |                            |
| Logged in as m | netron_brenton              |                                   |                                              | 0                  | ustomer Transfer: <u>Cus</u> | i <u>tomer Transfer List</u>   Cust | omer Transfer Request      |
| inboun         | d transfer list             |                                   |                                              |                    |                              |                                     |                            |
|                |                             |                                   |                                              |                    |                              | NMI                                 | Go S                       |
| Searc          |                             |                                   |                                              |                    |                              |                                     |                            |
| Transfer       | Type                        |                                   | ¥                                            | Status             |                              |                                     | *                          |
| Transfer       | Date (From)                 |                                   |                                              | Transfer Date (To) |                              |                                     |                            |
| Last Mod       | ified (From)                |                                   |                                              | Last Modified (To) |                              |                                     |                            |
|                |                             |                                   |                                              |                    |                              | se                                  | arch Clear                 |
|                |                             |                                   |                                              |                    |                              |                                     |                            |
| Request Id     | <u>NMI</u>                  | Transfer Type                     | Site Address                                 | Submitted          | <u>Transfer Date</u>         | Last Modified                       | Status                     |
| 221            | 80010006109                 | New customer transfer             | Lot 903 Roberts Rd<br>Subiaco WA 6008        | 07/11/2006         | 04/12/2006                   | 07/11/2006 D1:10 PM                 | Sent to MBS                |
| 222            | 80010005397                 | New customer transfer             | Locn 5216A Settlement Rd<br>NARRJKUP WA 6326 | 10/10/2006         | 01/11/2006                   | 10/10/2006 02:51 PM                 | Withdrawn                  |
| 223            | 80010006109                 | New customer transfer             | Lot 903 Roberts Rd<br>Subiaco WA 6008        | 10/10/2006         | 01/11/2006                   | 10/10/2006 02:42 PM                 | Sent to MBS                |
| TBA            | 80010001159                 | New customer transfer             | Lot 45 Leath Rd<br>Kwinana Beach WA 6167     | 10/10/2006         | 01/11/2006                   | 10/10/2006 02:08 PM                 | Rejected                   |
| 1803           | 80010020041                 | New customer transfer             | 11 Lot 19 Jones St<br>Balcatta WA 6007       | 03/10/2006         | 11/10/2006                   | 03/10/2006 04:36 PM                 | Pending                    |
| 1501           | 80010023191                 | New customer transfer             | 7 Pavetta Crescent<br>Forrestfield WA 6058   | 03/10/2006         | 06/10/2006                   | 03/10/2006 10:03 AM                 | Pending                    |
| 4              | 80010033950                 | New customer transfer             | 7 Pavetta Crescent<br>Forrestfield WA 6058   | 27/09/2006         | 10/10/2006                   | 27/09/2006 01:35 PM                 | Pending                    |
| <u>6</u>       | 80010118827                 | New customer transfer             | 7 Pavetta Crescent<br>Forrestfield WA 6059   | 27/09/2006         | 30/09/2006                   | 27/09/2006 D1:30 PM                 | Pending                    |
| 202            | 80010010110                 | New customer transfer             | 7 Pavetta Crescent<br>Forrestfield WA 6059   | 26/09/2006         | 05/10/2006                   | 26/09/2006 03:09 PM                 | Pending                    |
| 97             | 80010034603                 | New customer transfer             | 7 Pavetta Crescent                           | 26/09/2006         | 05/10/2006                   | 26/09/2006 02:24 PM                 | Pending                    |
|                |                             |                                   | Forrestrield WA 6058                         |                    |                              |                                     |                            |
| Export List    | 6                           |                                   |                                              |                    |                              |                                     | Page 1 of 3 Next 📎         |
| Networks Cust  | tomer Services : 13 10 87   |                                   |                                              |                    |                              |                                     | © 2006 Western Power       |
| 🐑 Done         |                             |                                   |                                              |                    |                              |                                     | Local intranet             |

- 4. The page has two sections; the top section allows you to search for a particular inbound transfer whereas the bottom section lists all of the current inbound transfers and can be sorted by various columns.
- 5. Click on the Request Id of the transfer you wish to withdraw. The transfer must be in a Sent to MBS or Pending status. The details of the transfer will appear.

| 1etering Service Centre - Microso                      | ift Internet Explorer provided by Tec                       | hnology Group                                     |                                   |                                               |  |
|--------------------------------------------------------|-------------------------------------------------------------|---------------------------------------------------|-----------------------------------|-----------------------------------------------|--|
|                                                        |                                                             |                                                   | metering                          | g service centre<br>application version 1.5.3 |  |
| NMI Standing <b>Custo</b><br>iscovery Data <b>Tran</b> | i <b>mer</b> Meter Service Cust<br>Isfer History Order Site | omer & Meter View<br>Details Data Verify Messages | Transaction Other<br>Status Forms | Home                                          |  |
| ged in as metron_brenton                               |                                                             | Customer Transfer:                                | Customer Transfer List            | Customer Transfer Reques                      |  |
| ustomer transfer                                       | request details                                             |                                                   |                                   | Sent to MBS 👩                                 |  |
| Details                                                |                                                             |                                                   |                                   |                                               |  |
| Request Transaction ID                                 | CTR0635513                                                  | MBS Request ID                                    | 221                               |                                               |  |
| NMI inc Checksum                                       | 80010006109                                                 | Transfer Date                                     | 04/12/2006                        |                                               |  |
| Site Address                                           | Lot 903 Roberts Rd<br>Subiaco WA 6008                       | Customer Transfer Type                            | New customer transfer             |                                               |  |
| Proposed Tariff                                        | Time of Use Energy (Large)                                  | Last Modified                                     | 07/11/2006 13:10                  | 11/2006 13:10                                 |  |
| Service Provider Notes                                 |                                                             |                                                   |                                   |                                               |  |
| Meter Information                                      |                                                             |                                                   |                                   |                                               |  |
| Meter changes requested                                | 0221000088(COMMS3)                                          | Est. Annual Consumption                           | 230 kWh                           |                                               |  |
|                                                        |                                                             | Contracted Max. Demand                            | 15 KW                             |                                               |  |
| Access Contract Deta                                   | ils                                                         |                                                   |                                   |                                               |  |
| Contract Name                                          | AR1223                                                      | Contract Date                                     | 02/10/2006                        |                                               |  |
|                                                        |                                                             |                                                   | & Back Requ                       | uest Withdrawal Print                         |  |
|                                                        |                                                             |                                                   |                                   |                                               |  |
| one                                                    |                                                             |                                                   |                                   | Contract Contract                             |  |

6. Click on the Request Withdrawal button. A dialog box will appear asking you if you are sure you want to cancel this request.

| Microsoft | : Internet Explorer                                               |
|-----------|-------------------------------------------------------------------|
| ?         | Are you sure you want to withdraw this Customer Transfer Request? |
|           | OK Cancel                                                         |

- **7.** Click on the  $\overbrace{\circ}^{K}$  button to confirm the withdrawal of the transfer.
- 8. A confirmation page will appear.

1

| Metering Service Centre - Micros                                                    | oft Internet Explor                   | er provided              | by Technology (                   | Group                            |                              |                                   |                          | <u>_6)</u>                                       |
|-------------------------------------------------------------------------------------|---------------------------------------|--------------------------|-----------------------------------|----------------------------------|------------------------------|-----------------------------------|--------------------------|--------------------------------------------------|
|                                                                                     | r                                     |                          |                                   |                                  |                              | r                                 | neter                    | ing service centre<br>application version 1.5.34 |
| NMI Standing Cust<br>Discovery Data Tra                                             | omer Meter<br>nsfer History           | Service<br>Order         | Customer &<br>Site Details        | Meter<br>Data Verify             | View<br>Messages             | Transaction<br>Status             | Other<br>Forms           | Home                                             |
| Logged in as metron_brenton                                                         |                                       |                          |                                   | Custo                            | mer Transfer:                | <u>Customer Tr</u>                | ansfer Lis               | <u>st</u>   Customer Transfer Request            |
| withdrawal reque                                                                    | est submit                            | ted                      |                                   |                                  |                              |                                   |                          |                                                  |
| Confirmation                                                                        |                                       |                          |                                   |                                  |                              |                                   |                          |                                                  |
|                                                                                     | 0700005540                            |                          |                                   |                                  |                              |                                   |                          |                                                  |
| For NMI                                                                             | 8001000610                            | 9                        |                                   |                                  |                              |                                   |                          |                                                  |
| Site Address                                                                        | Lot 903 Robe<br>Subiaco WA f          | erts Rd<br>5008          |                                   |                                  |                              |                                   |                          |                                                  |
| Your request to withdraw t<br>as there may be manual st<br>already been completed). | this transfer has<br>teps required to | been subm<br>confirm whe | itted. Please (<br>ather withdray | note that the<br>wal can occur i | customer tra<br>(eg. where a | nsfer has not<br>transfer is in f | been auto<br>the field o | matically withdrawn<br>r where it has            |
|                                                                                     |                                       |                          |                                   |                                  |                              |                                   |                          | Sack Print                                       |
| letworks Customer Services : 13                                                     | 10 87                                 |                          |                                   |                                  |                              |                                   |                          | © 2006 Western Power                             |
|                                                                                     |                                       |                          |                                   |                                  |                              |                                   |                          |                                                  |
|                                                                                     |                                       |                          |                                   |                                  |                              |                                   |                          |                                                  |
|                                                                                     |                                       |                          |                                   |                                  |                              |                                   |                          |                                                  |
|                                                                                     |                                       |                          |                                   |                                  |                              |                                   |                          |                                                  |
| Done                                                                                |                                       |                          |                                   |                                  |                              |                                   |                          | 🔒 🎯 Local intranet                               |

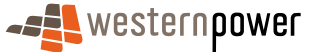

l

**9.** If you wish to print a copy of the confirmation page for your records, click on the **Print** button.

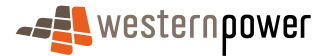

## 6 Meter History

A Meter History Request is raised by a Retailer who requires historical electricity consumption data for a meter through the Metering Service Centre. To request Meter History the Retailer must have verifiable customer consent if they were not the FRMP for the time period the data is requested. A maximum of 12 months consumption history can be provided for the Meter History Request.

If the requested data can't be provided or the data doesn't exactly correlate to the request, a message will be displayed to explain the situation.

**Remember:** You can also access all of Metering Service Centre functions from the Standing Data Details page.

#### Before beginning...

- Ensure that verifiable customer consent has been obtained if the retailer was not the FRMP for the time period the data is to be requested.
- Ensure that Internet Access is available
- Ensure that a User ID has been obtained. If a User ID has not been obtained, select the Click here to register link on the Log In page. The telephone number (08) 9411 7338 is provided to users to apply for a User Account or alternatively email Western Power Networks by clicking on the Contact Us link on the same Log In page.
- Ensure that a NMI has been obtained relating to the Meter History to be retrieved. If the NMI has not been obtained refer to The NMI Discovery function on page 23 for information on how to obtain it.
- 1. Log into the Metering Service Centre if necessary.
- 2. Click on the Meter History navigation tab. The Meter History NMI selection page will appear.

| Metering Service Centre - Microsoft Internet Explorer provided by Technology Group                                                                                                    | ×                                                            |
|----------------------------------------------------------------------------------------------------|--------------------------------------------------------------|
| <b>-σ</b> ∰ western <b>ρower</b>                                                                                                    | metering service centre<br>application version 1.5.34        |
| Net Standing Customer Neter Service Customer & Meter View Transaction Other<br>Data Transfer History Order Set Details Custowery Messages Status Porms                                                                                                    | Hame                                                         |
| Logad in as metron_brenton meter history nmi selection                                                                                                    |                                                              |
| NMI Selection                                                                                                    |                                                              |
| NMI                                                                                                    | Next >                                                       |
| Cuidelines<br>Tip 1<br>It is mandatory to enter a NMI and checksum. All NMI's comprise of 10 digits, plus the checksum. The NMI and checksum s<br>Tip 2<br>If the NMI is unknown, use <u>NMI Discovers</u> to obtain the NMI using address or meter number. | should be entered as one continuous number i.e. 80010099999. |
| Networks Customer Services : 13 10 87                                                                                                    | © 2006 Western Power                                         |
|                                                                                                    |                                                              |
|                                                                                                    |                                                              |
|                                                                                                    |                                                              |
|                                                                                                    |                                                              |
|                                                                                                    |                                                              |
|                                                                                                    |                                                              |
|                                                                                                    |                                                              |
| A) Done                                                                                                    |                                                              |

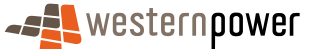

- **3.** Click into the NMI field and type in the NMI and NMI Checksum. A total of 11 digits.
- **4.** Click on the Next > button to the right.
- **5.** The Meter History Request page will be displayed with the NMI and Site Address already populated.

| Metering Service Centre - Microsoft Inter        | met Explorer provided by Technology G                  | roup                               |                                   |             | _@×                  |
|--------------------------------------------------|--------------------------------------------------------|------------------------------------|-----------------------------------|-------------|----------------------|
|                                                  |                                                        |                                    |                                   | metering se | rvice centre         |
| NMI Standing Customer<br>Discovery Data Transfer | Meter Service Customer &<br>History Order Site Details | Meter View<br>Data Verify Message: | Transaction Other<br>Status Forms |             | Home                 |
| Logged in as metron_brenton                      |                                                        |                                    |                                   |             |                      |
| meter history reques                             | t                                                      |                                    |                                   |             |                      |
| Site Information                                 |                                                        |                                    |                                   |             |                      |
| NMI 8                                            | 0010163533                                             | Site Address                       | Lot 55 622 Hay St                 |             |                      |
| Date (From)                                      | 1 💌 Oct 💌 2005 📖                                       | Date (To)                          | 30 • Sep • 2006                   |             |                      |
| -                                                |                                                        |                                    |                                   | < Back      | Submit Request       |
| Networks Customer Services : 13 10 87            |                                                        |                                    |                                   |             | © 2006 Western Power |
|                                                  |                                                        |                                    |                                   |             |                      |
|                                                  |                                                        |                                    |                                   |             |                      |
|                                                  |                                                        |                                    |                                   |             |                      |
|                                                  |                                                        |                                    |                                   |             |                      |
|                                                  |                                                        |                                    |                                   |             |                      |
|                                                  |                                                        |                                    |                                   |             |                      |
|                                                  |                                                        |                                    |                                   |             |                      |
|                                                  |                                                        |                                    |                                   |             |                      |
|                                                  |                                                        |                                    |                                   |             |                      |
|                                                  |                                                        |                                    |                                   |             |                      |
|                                                  |                                                        |                                    |                                   |             |                      |
|                                                  |                                                        |                                    |                                   |             |                      |
| Done                                             |                                                        |                                    |                                   |             | 🔄 🚉 Local intranet   |

- 6. Review the NMI and Site Address to ensure that you have the correct site. Otherwise click the < Back button to return to the Meter History NMI Selection page.
- 7. Click the calendar icon in next to the Date (From) field and choose the starting date for the meter data you are requesting.
- 8. Click the calendar icon min next to the Date (To) field and choose the ending date for the meter data you are requesting.
- 9. Click on the Submit Request button.

I

**10.** A message will be displayed confirming that the request has been submitted.

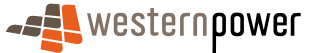

| Metering Service Centre - Microsoft Internet Explorer provided by Technol                                                                                                    | logy Group                                                                                                    |                                                                                                    |
|----------------------------------------------------------------------------------------------------|----------------------------------------------------------------------------------------------------|----------------------------------------------------------------------------------------------------|
|                                                                                                    |                                                                                                    | motoring convice control                                                                                                    |
|                                                                                                    |                                                                                                    | application version 1.5.34                                                                                                    |
|                                                                                                    |                                                                                                    | Home                                                                                                    |
| NMI Standing Customer Neter Service Custome<br>Discovery Data Transfer History Order Site Def                                                                                                    |                                                                                                    |                                                                                                    |
| Logged in as metron_brenton                                                                                                    |                                                                                                    |                                                                                                    |
| meter history request submitted                                                                                                    |                                                                                                    |                                                                                                    |
| Your Meter History Request has been submitted successfully.                                                                                                    |                                                                                                    |                                                                                                    |
| NMI Information                                                                                                    |                                                                                                    |                                                                                                    |
|                                                                                                    |                                                                                                    |                                                                                                    |
| For NMI 80010163533                                                                                                    |                                                                                                    |                                                                                                    |
| Site Address Lot 55 622 Hay St<br>Jolimont WA 6014                                                                                                    |                                                                                                    |                                                                                                    |
| Data Date Range 01/10/2005 - 30/09/2006                                                                                                    |                                                                                                    |                                                                                                    |
| The requested data will be sent to you shortly via your nominated<br>therefore please allow up to the number of days specified in the for<br>Total number of Meter History Requests submitted by the retailer<br>to the network operator on the business day. | method of communication. Please note that in some circumstar<br>lowing table.<br>Request received by 3.00pm on a business day<br>Data must be provided as soon as possible, but by no later th | ces, manual intervention is required to gather the data,<br>Request received after 3.00pm on a business day<br>an 5.00pm on the business day which is the specified number |
| Lin to 5                                                                                                    | of business day(s) after the business day on which the Meter                                                                                                    | History Request is submitted.                                                                                                    |
| 6 to 10                                                                                                    | 4                                                                                                    | 5                                                                                                    |
| 11 to 20                                                                                                    | 5                                                                                                    | 6                                                                                                    |
|                                                                                                    |                                                                                                    | Sack Print                                                                                                    |
| letenoris Custamer Services : 13 10 87                                                                                                    |                                                                                                    | © 2005 Western Power                                                                                                    |
|                                                                                                    |                                                                                                    |                                                                                                    |

- **11.** If you wish to print a copy of the confirmation page for your records, click on the **Print** button.
- **12.** Once the request has been fulfilled you can view the data by following the steps listed under Downloading and Viewing Messages on page 81.

**Note:** The Meter History Request is known as a Provide Meter Data request in the other build pack documents.

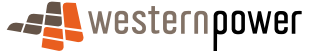

# **7 Service Orders**

A Service Order request is raised through the Metering Service Centre by Retailers to request Metering Services to perform work on or for a specified site, supply point or meter. There are a number of different types of service orders, which relate to various activities Metering Services can perform.

### 7.1 Service Order Types and Sub Types

Based on the activities the Retailer wishes Metering Services to perform, the Retailer can select an appropriate type of service order request. As this is a request for a service order, the request must be verified by Metering Services and acknowledged before any work can proceed.

Service Orders can have subtypes, which further narrow down the type of activity the Retailer wishes Metering Services to perform.

Below is the complete list of all service order requests and service order request subtypes that can be raised in the Metering Service Centre. Note that some service order types have associated charges, see the price list published by Western Power Networks for details.

Adds and Alts – request when you require a meter to be installed, exchanged or removed.

Adds and Alts Subtypes

- Install request for a new meter to be installed at an existing site with an existing NMI
- Exchange request for an existing meter to be exchanged for a different type of meter, commonly used where the new meter is required to support a different retail tariff.
- Remove request for an existing meter to be removed from a site
- Blank request for an Adds and Alts where the sub type is ambiguous or unknown

**De-energisation** – request when you wish to remove power from a site altogether.

De-energisation Sub Types

- Remove Fuse request for the meter fuse to be removed essentially disconnecting power from the supply point. (This is not used for the removal of the meter itself)
- Remove Fuse (non-payment) request for the meter fuse to be removed essentially disconnecting power from the supply point. (This is not used for the removal of the meter itself). This is used exclusively for customer non-payment.
- Warning request for a De-energisation warning to be raised in MBS. This will
  result in Metering Services leaving a de-energisation warning card at the
  premises.
- Blank request for a De-energisation where the sub type is ambiguous or unknown. Special instructions must be added to service order to specify the reason for the de-energisation if the sub type is blank.

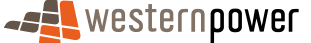

**Meter Investigation** - request when you want to investigate where a meter has been vandalised or damaged, an Electronic Meter displays an error message or the display is blank, or there is suspected meter tampering.

Meter Investigation Sub Types

- Inspect request for a meter to be inspected due to vandalism or damage to a meter
- Meter Test request for a meter to be tested where the meter may not be returning valid data or returning incomplete data. Special instructions need to be added to the service order to specify whether an onsite or lab test is required.
- Tamper request for a meter to be inspected where tampering with the supply of electricity to a site or meter is suspected
- Blank request for a meter to be inspected where the sub type is ambiguous or unknown

**Meter Reconfiguration** - request where you wish a meter to be reconfigured to support a new retail tariff. Contact your Access Services Account Manager prior to forwarding this type of request.

Meter Reconfiguration Sub Types

- Change Tariff request for a meter that supports a certain network tariff to be configured to use that network tariff.
- Blank request for a meter to be reconfigured where the sub type is ambiguous or unknown

**Miscellaneous** – request when you wish an activity that does not relate to one of the other types of service orders.

Miscellaneous Sub Types

 Blank – request for Metering Services activity that does not relate to any of the other service order types. Special comments need to be added to the service order to describe to Metering Services what the Retailer would like them to do.

**New Connection** – request when you want a new site connected to the electricity network.

New Connection Sub Types

- Permanent request for a permanent connection to the electricity network to be created for a new supply point
- Temporary request for a temporary connection to the electricity network to be created for a new supply point. This could be for a builder constructing a new house.
- Temporary in Permanent request for a temporary connection to the electricity network to be created in the position for a future permanent supply.

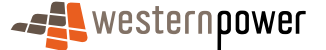

Re-energisation - request when you wish power to be restored to an existing site.

**Re-energisation Sub Types** 

- After Disconnection For Non-Payment request for an existing meter to have the meter fuse inserted after the customer was disconnected for non-payment
- Blank request for an existing meter to have the meter fuse inserted where the subtype is ambiguous or unknown

**Special Read** – request when you want to obtain another reading outside of the normal read cycle.

Special Read Sub Types

- Check Read request for a meter to be read outside of its normal reading times to validate a reading or set of readings returned previously to the Retailer
- Final Read request for a meter to be read outside of its normal reading times for the purposes of closing a customers account
- Blank request for a meter to be read outside of its normal reading times where the subtype is ambiguous or unknown

**Supply Abolishment** – request when you want to have an electricity supply permanently removed.

Supply Abolishment Sub Types

• Blank

For further details on the service order process refer to the Process Descriptions and Guidelines that forms part of the Communication Build Pack.

#### Before beginning...

- Ensure that Internet Access is available
- Ensure that a User ID has been obtained. If a User ID has not been obtained, select the Click here to register link on the Log In page. The telephone number (08) 9411 7338 is provided to users to apply for a User Account or alternatively email Western Power Networks by clicking on the Contact Us link on the same Log In page.
- Ensure that a NMI has been obtained relating to the customer the service order will be raised against. If the NMI has not been obtained refer to The NMI Discovery function on page 23 for information on how to obtain it.

### 7.2 Viewing and searching for existing Service Orders

- 1. Login to the Metering Service Centre if necessary.
- 2. Click on the Service Order navigation tab. This page will show all existing service orders for all NMI's owned by the Retailer.

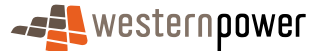

| 🚈 Metering Servi  | ice Centre - Microsoft In                                | ternet Explorer provided by        | Technology Group                                           |                         |                     |                    |                                                  | 1×      |
|-------------------|----------------------------------------------------------|------------------------------------|------------------------------------------------------------|-------------------------|---------------------|--------------------|--------------------------------------------------|---------|
| - <b>==</b> We    | stern <b>power</b>                                       |                                    |                                                            |                         |                     | meter              | ing service centre<br>application version 1.5.34 | 4       |
| NM1<br>Discovery  | Standing Customer<br>Data Transfer                       | Meter Service C<br>History Order 3 | Customer 8. Meter View<br>Site Details Data Verify Message | Transaction<br>Status F | Other<br>orms       |                    |                                                  |         |
| Logged in as m    | etron_brenton                                            |                                    |                                                            |                         | Service (           | order: Service Ord | <u>ler List</u>   Service Order Request          | 1       |
| service           | order list                                               |                                    |                                                            |                         |                     | Request ID         | Go 📎                                             |         |
| Search            | h                                                        |                                    |                                                            |                         |                     |                    |                                                  |         |
| NMI (inc          | checksum)                                                |                                    |                                                            | Service Order 1         | ype                 |                    |                                                  |         |
| Scheduled         | i Date (From)                                            |                                    |                                                            | Scheduled Date          | (To)                |                    |                                                  |         |
| Last Modil        | fied (From)                                              |                                    |                                                            | Last Modified (         | Γο)                 |                    |                                                  |         |
| Status            |                                                          |                                    |                                                            |                         |                     |                    | Search Clear                                     |         |
|                   |                                                          |                                    |                                                            |                         |                     |                    |                                                  |         |
| <u>Request Id</u> | <u>NMI</u>                                               | Service Order Type                 | Site Address                                               | Submitted               | Last Modified       | <u>Scheduled</u>   | Status                                           |         |
| 5560              | 80010001159                                              | Miscellaneous                      | Lot 45 Leath Rd<br>Kwinana Beach WA 6167                   | 10/10/2006              | 12/10/2006 01:48 PM | 26/10/2006         | Completed                                        |         |
| 0633503           | 80010001159                                              | Special Read                       | Lot 45 Leath Rd<br>Kwinana Beach WA 6167                   | 10/10/2006              | 12/10/2006 08:54 AM | 22/10/2006         | Not Completed                                    |         |
| 0631158           |                                                          | New Connection                     | 1 Smith St<br>Brookton WA 6306                             | 26/09/2006              | 26/09/2006 09:02 AM | 26/09/2006         | Requested                                        |         |
| 0629442           | 80010202407                                              | Adds And Alts                      | Lot 169 17 Ezekiel Ave<br>Canning Vale WA 6155             | 12/09/2006              | 13/09/2006 11:11 AM | 12/09/2006         | Cancellation Requested                           |         |
| 0629340           | 80010001174                                              | Supply Abolishment                 | Lot 45 Leath Rd<br>Kwinana Beach WA 6167                   | 12/09/2006              | 12/09/2006 10:36 AM | 12/09/2006         | Requested                                        |         |
| 0627407           |                                                          | New Connection                     | 2 Hall Rd<br>Boulder WA 6432                               | 04/09/2006              | 09/09/2006 02:08 PM | 04/09/2006         | Cancelled                                        |         |
| 0627377           |                                                          | New Connection                     | 33 Ken St<br>Wembley Downs WA 6019                         | 04/09/2006              | 09/09/2006 02:05 PM | 04/09/2006         | Cancellation Requested                           |         |
| 0628940           |                                                          | New Connection                     | SHED 1 16 Lot 190 Action Pl<br>Wangara WA 6065             | 09/09/2006              | 09/09/2006 09:21 AM | 09/09/2006         | Requested                                        |         |
| 554789            |                                                          | New Connection                     | 36 B Action PI<br>Wangara WA 6065                          | 08/09/2006              | 08/09/2006 11:39 AM | 09/09/2006         | Requested                                        |         |
| 0055478           |                                                          | New Connection                     | Lot 250 Bay St<br>Albany WA 6330                           | 08/09/2006              | 08/09/2006 10:52 AM | 08/09/2006         | Rejected                                         |         |
| Export List       | 8                                                        |                                    |                                                            |                         |                     |                    | Page 1 of 3 Next 📎                               |         |
| Networks Custo    | tworks Customer Services : 13 10 87 © 2006 Western Power |                                    |                                                            |                         |                     |                    |                                                  |         |
|                   |                                                          |                                    |                                                            |                         |                     |                    |                                                  | <u></u> |

**3.** To search for a service order, enter information into at least one of the following fields.

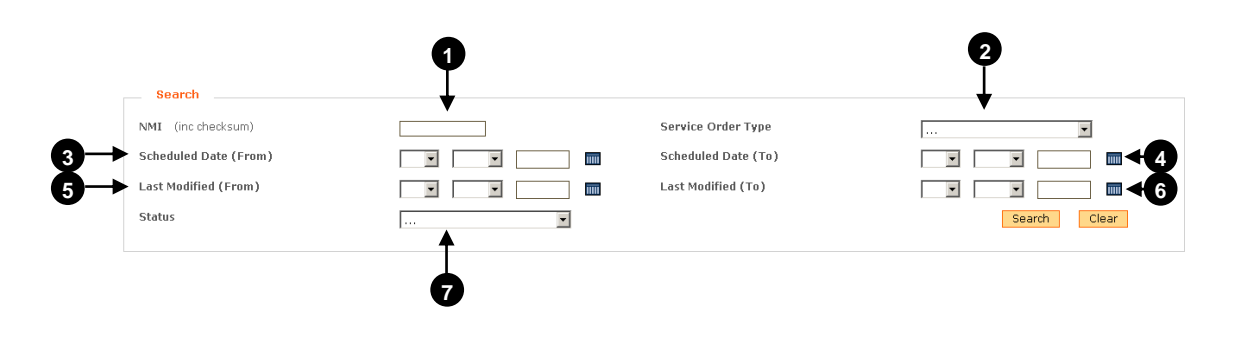

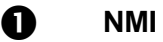

Type in the NMI and checksum you wish to narrow the search to.

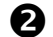

#### Service Order Type

Click the rarrow and choose the service order type you wish to narrow the search to.

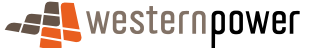

#### B **Scheduled Date (From)**

Click the calendar icon i and choose the appropriate date the service order was scheduled from.

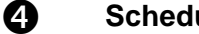

**Scheduled Date (To)** 

Click the calendar icon i and choose the appropriate date the service order was scheduled to.

6

#### Last Modified (From)

Click the calendar icon **m** and choose the appropriate date the service order was last modified from.

6

#### Last Modified (To)

Click the calendar icon i and choose the appropriate date the service order was last modified to.

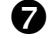

#### Status

Click the row and choose the status you wish to narrow the search to. Refer to Service Order Status on page 91 for further details.

- 4. Click the Search button to start the search.
- 5. Once the results appear for your search in the table at the bottom of the page, click on the service order's Request Id to view the details.

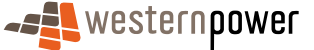

| Metering Service Centre - Mi    | crosoft Internet Explo                                                                | rer provided by Technology Gro                 | up               |     |             |  |  |  |
|---------------------------------|---------------------------------------------------------------------------------------|------------------------------------------------|------------------|-----|-------------|--|--|--|
|                                 |                                                                                       |                                                |                  |     |             |  |  |  |
| application version 1.5.3       |                                                                                       |                                                |                  |     |             |  |  |  |
| 1 1                             | 1 1                                                                                   |                                                | 1 I              | 1.1 | Home        |  |  |  |
|                                 |                                                                                       | Service Customer &<br>Order Site Details       |                  |     |             |  |  |  |
| Logged in as metron_brents      | Lagged in as metron_brenton Service Order: Service Order List   Service Order Request |                                                |                  |     |             |  |  |  |
| service order r                 | equest deta                                                                           | ils                                            |                  |     | Completed 🛒 |  |  |  |
| Details                         |                                                                                       |                                                |                  |     |             |  |  |  |
| Request ID                      | 5560                                                                                  |                                                |                  |     |             |  |  |  |
| Submit Date                     | 10/10/2006                                                                            | Last Modified                                  | 12/10/2006 13:48 |     |             |  |  |  |
| Exception Code                  | 0 -                                                                                   | Product Code                                   | 0 - 0            |     |             |  |  |  |
| Service Provider Conte          | act                                                                                   | Service Provider Phone<br>No                   |                  |     |             |  |  |  |
| Service Provider<br>Reference   | 1922352                                                                               | Actual Time and Date                           | 12/10/2006 13:47 |     |             |  |  |  |
| Service Provider Note:          | s Meter has be                                                                        | een repaired                                   |                  |     |             |  |  |  |
| NMI Overview                    |                                                                                       |                                                |                  |     |             |  |  |  |
| NMI inc Checksum                | 8001000115                                                                            | 9                                              |                  |     |             |  |  |  |
| Site Address                    | Lot 45 Leath<br>Kwinana Bea                                                           | Rd<br>ch WA 6167                               |                  |     |             |  |  |  |
| Meter Number(s)                 | 0098000018                                                                            |                                                |                  |     |             |  |  |  |
| Request Details                 |                                                                                       |                                                |                  |     |             |  |  |  |
| Service Order Type              | Miscellaneou:                                                                         | s Scheduled Date                               | 26/10/2005       |     |             |  |  |  |
| Retailer Request Id             | 5560                                                                                  |                                                |                  |     |             |  |  |  |
| Customer Consultation<br>Reg'd? | No                                                                                    | Special Instructions<br>Meter appears to be an | cing             |     |             |  |  |  |
| Contact Details                 |                                                                                       |                                                |                  |     |             |  |  |  |
| Retailer Name                   | Custon                                                                                | ner Name                                       |                  |     |             |  |  |  |
| Retailer Phone                  | Custon                                                                                | ner Phone                                      |                  |     |             |  |  |  |
| Site Information                |                                                                                       |                                                |                  |     |             |  |  |  |
|                                 |                                                                                       |                                                |                  |     |             |  |  |  |

# 7.3 Sorting the Service Orders List

Sorting the service orders list is simply a matter of clicking on the appropriate column header in the table.

| <u>Request Id</u> <u>NMI</u> <u>Service Order Type</u> <u>Site Address</u> <u>Submitted</u> <u>Last Modified</u> <u>Scheduled</u> <u>Status</u> | Request Id | <u>NMI</u> | <u>Service Order Type</u> S | <u>ite Address</u> | <u>Submitted</u> | Last Modified | <u>Scheduled</u> | <u>Status</u> |
|----------------------------------------------------------------------------------------------------|------------|------------|-----------------------------|--------------------|------------------|---------------|------------------|---------------|
|----------------------------------------------------------------------------------------------------|------------|------------|-----------------------------|--------------------|------------------|---------------|------------------|---------------|

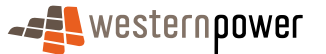

# 7.4 Creating a Service Order

- 1. Login to the Metering Service Centre if necessary.
- 2. Click on the Service Order navigation tab.

| Performante properties properties proper | Metering Servic                                                                       | e Centre - Microsoft In            | ternet Explorer provided b     | y Technology Group                                       |                  |                     |            |                                                   | ۶Ľ |
|----------------------------------------------------------------------------------------------------|---------------------------------------------------------------------------------------|------------------------------------|--------------------------------|----------------------------------------------------------|------------------|---------------------|------------|---------------------------------------------------|----|
| Market       Water       Water <t< th=""><th>-<b></b>Wes</th><th>stern<b>power</b></th><th></th><th></th><th></th><th></th><th>meter</th><th>ring service centre<br/>application version 1.5.34</th><th>*</th></t<>                                                                                                    | - <b></b> Wes                                                                         | stern <b>power</b>                 |                                |                                                          |                  |                     | meter      | ring service centre<br>application version 1.5.34 | *  |
| Service Order List     Service Order Security     Service Order List       Service Order list     Request ID     Image: Second Deter Frage       NMI (inc checksum)     Image: Second Deter (From)     Image: Second Deter (From)     Image: Second Deter (From)       Last Medified (From)     Image: Second Deter (From)     Image: Second Deter (From)     Image: Second Deter (From)       Last Medified (From)     Image: Second Deter (From)     Image: Second Deter (From)     Image: Second Deter (From)       Status     Image: Second Deter (From)     Image: Second Deter (From)     Image: Second Deter (From)       Status     Image: Second Deter (From)     Image: Second Deter (From)     Image: Second Deter (From)       Status     Image: Second Deter (From)     Image: Second Deter (From)     Image: Second Deter (From)       Status     Image: Second Deter (From)     Image: Second Deter (From)     Image: Second Deter (From)       Status     Image: Second Deter (From)     Image: Second Deter (From)     Image: Second Deter (From)       Status     Image: Second Deter (From)     Image: Second Deter (From)     Image: Second Deter (From)       Status     Image: Second Deter (From)     Image: Second Deter (From)     Image: Second Deter (From)       Status     Image: Second Deter (From)     Image: Second Deter (From)     Image: Second Deter (From)       Status     Image: Second Deter (From) <td< th=""><th>NMI S<br/>Discovery</th><th>Standing Customer<br/>Data Transfer</th><th>Meter Service<br/>History Order</th><th>Customer &amp; Meter Vie<br/>Site Details Data Verify Message</th><th>w Transaction (</th><th>Other</th><th></th><th>Home</th><th></th></td<>                                                                                                    | NMI S<br>Discovery                                                                    | Standing Customer<br>Data Transfer | Meter Service<br>History Order | Customer & Meter Vie<br>Site Details Data Verify Message | w Transaction (  | Other               |            | Home                                              |    |
| service order list       several         Service       Service Order Type         Scheduled Date (From)       Image: Image:                                                                                                    | Logged in as metron_brenton Service Order: Service Order List   Service Order Request |                                    |                                |                                                          |                  |                     |            |                                                   | i. |
| Barch         Mil (in chedrum)         Schedield Date (From)         Last Medifiel (From)         Status         Control 100         Status         Control 100         Status         Control 100         Status         Status                                                                                                    | service                                                                               | order list                         |                                |                                                          |                  |                     | Request ID | Go 🔊                                              |    |
| Mill (inc chedsam)                                                                                                    | Search                                                                                |                                    |                                |                                                          |                  |                     |            |                                                   |    |
| Scheduled Date (Frem)       Scheduled Date (Frem)         Last Medified (Frem)       Scheduled Date (Frem)         Status       Scheduled Date (Frem)         Status       New Concetton (Scheduled Date (Frem)         Scheduled Date (Frem)                                                                                                    | NMI (inc.                                                                             | checksum)                          |                                |                                                          | Service Order T  | ype                 |            | E.                                                |    |
| Last Medified (From)       Last Medified (From)       Last Medified (From)       Last Medified (From)         Status       Construction       Site Address       Social Medified (From)       Last Medified (From)         Construction       Site Address       Construction       Site Address       Social Medified (From)         Site Address       Construction       Site Address       Social Medified (From)       Last Medified (From)         Site Address       Construction       Site Address       Construction       Site Address       Construction         Site Address       Construction       Site Address       Construction       Site Address       Construction         Site Address       Construction       Site Address       Construction       Site Address       Construction         Site Address       Construction       Site Address       Construction       Site Address       Construction         Site Address       Construction       Site Address       Construction       Site Address       Construction         Site Address       Construction       Site Address       Construction       Site Address       Construction         Site Address       Construction       Site Address       Construction       Site Address       Construction       Site Address <t< td=""><td>Scheduled</td><td>Date (From)</td><td></td><td></td><td>Scheduled Date</td><td>(To)</td><td></td><td></td><td></td></t<>                                                                                                    | Scheduled                                                                             | Date (From)                        |                                |                                                          | Scheduled Date   | (To)                |            |                                                   |    |
| Status         Earch         Clear           25260         8001000119         MicroElaneous         kt 440cs         12/10/2006 01:48         12/10/2006 00:41.48         12/10/2006 00:41.48           25250         8001000119         Special Read         kt 441 kt 411         10/10/2006 11:40         12/10/2006 00:54.44         22/10/2006 kt 44         22/10/2006 kt 44           2525249         8001000119         Special Read         kt 441 kt 41         12/10/2006 00:54.24         26/09/2006 kt 44         22/10/2006 kt 44         22/10/2006 kt 44                                                                                                    | Last Modifi                                                                           | ied (From)                         |                                |                                                          | Last Modified (1 | īo)                 |            |                                                   |    |
| Bits         Site Address         Submitted         Las Sindified         Status           25200         00010001159         Miscellarenous         KcH481 M4 (157)         10/10/2006         12/10/2006         26/10/2006         Kcm9leted           0522020         00010001159         Special Read         KcH481 M4 (157)         10/10/2006         12/10/2006         00/148 PM         26/10/2006         Kcm31         Kcm31           0522020         00010001159         Special Read         Lot 45 Leakh M4 (157)         10/10/2006         12/10/2006         Reguested         Kcm31         Kcm31         <                                                                                                    | Status                                                                                |                                    |                                |                                                          |                  |                     |            | Search Clear                                      |    |
| Statust Ld         Null         Service Order Type         Site Address         Submitted         Lost Madified         Statust           2550         60010001199         Miscellaneous         Lot 45 Leach Hd         10/0/2006         21/0/2006         26/0/2006         Completed           25232         60010001199         Special Read         Lot 45 Leach Hd         10/0/2006         21/0/2006         26/0/2006         Requested           2531158         New Connection         1 smith         2         26/0/2006         26/0/0/2006         Requested           252122         80010001174         Supply Additionent         Lot 45 17         12/0/2006         12/0/0/2006         Requested           2522252         80010001174         Supply Additionent         Lot 45 17         12/0/0/2006         12/0/0/2006         Cancellation Requested           2522492         New Connection         2 Hd If de Ni MA 6127         12/0/0/2006         09/0/0/2006         Cancellation Requested           2522252         New Connection         2 Hd If de Ni MA 6127         12/0/0/2006         09/0/0/2006         Cancellation Requested           2522252         New Connection         2 Hd If de Ni MA 6127         12/0/0/2006         09/0/0/2006         Cancellation Requested           2522252         Ne                                                                                                    |                                                                                       |                                    |                                | _                                                        |                  |                     |            |                                                   |    |
| SSQ         B0010001199         Miscellaneous         Lot 45 Leath Hd<br>Kewnana Bearl Wa (167)         10/10/2006         12/10/2006         01:48 PM         26/10/2006         Completed           SS23223         B001001199         Special Read         Lot 45 Leath Hd<br>Kewnana Bearl Wa (167)         10/10/2006         12/10/2006         26/09/2006         R04 Add         26/09/2006         R04 Add         26/09/2006         R04 Add         R02         R02000         R04 Add         R02         R02000         R04 Add         R02         R02000         R04 Add         R02         R02000         R04 Add         R02         R02000         R04 Add         R02         R020000         R04 Add         R020000         R04 Add         R020000         R04004200         Cancellation Requested           S0222422         New Connection         3 Hall Add         R44         R44         Q4/09/2006         90/09/2006         R0409/2006         Cancellation Requested           S0222227         New Connection         3 Hall Add         R42         Q4/09/2006         90/09/2006         R0409/2006         Cancellation Requested           S0222227         New Connection         3 Hall Add         Q4/09/2006         90/09/2006         Q4/09/2006         Requested         Requested         Requested         Requested                                                                                                    | Request Id                                                                            | NMI                                | Service Order Type             | Site Address                                             | Submitted        | Last Modified       | Scheduled  | <u>Status</u>                                     |    |
| 0532503         B001001159         Special Raid         Lot 45 Leach Hd         10/10/2006         12/10/2006         80:154         22/10/2006         Next Completed           0532503         B0010001159         Special Raid         Lot 45 Leach Hd         26/09/2006         8/09/2006         8/09/2006         Requested           0522412         B0010202407         Adds And Ats         Lot 101 T Excite Ass         12/09/2006         13/09/2006         13/09/2006         Requested           0522412         B0010202407         Adds And Ats         Lot 101 T Excite Ass         12/09/2006         13/09/2006         Requested           0522924         B0010001174         Supply Abolishment         Lot 451 Leach Hd         12/09/2006         12/09/2006         12/09/2006         Lot 470/07/2006         Cancellation Requested           0522927         New Connection         31 Kan 36         24/09/2006         09/09/2006         09/09/2006         Cancellation Requested           0522927         New Connection         31 Kan 36         40:00/2006         09/09/2006         09/09/2006         Cancellation Requested           0522927         New Connection         31 Kan 36         VM A0130         09/09/2006         09/09/2006         Requested           05529292         New Connection         14                                                                                                    | 5560                                                                                  | 80010001159                        | Miscellaneous                  | Lot 45 Leath Rd<br>Kwinana Beach WA 6167                 | 10/10/2006       | 12/10/2006 01:48 PM | 26/10/2006 | Completed                                         |    |
| 2531158         New Connection         1 Smith St.<br>Brocktow We 6306         26/09/2006         26/09/2006         26/09/2006         Requested           0525442         B001002407         Adds And Alts         Lot 90 17 Erelies Are<br>Carring Val We 6155         12/09/2006         13/09/2006         1111.AM         12/09/2006         Cancellation Requested           0525442         B001002407         Adds And Alts         Lot 90 17 Erelies Are<br>Carring Val We 6155         12/09/2006         13/09/2006         13/09/2006         Requested           0522462         New Connection         2 Hall Rd<br>Boudder We 6422         04/09/2006         09/09/2006         09/09/2006         Cancellation Requested           0522402         New Connection         31 Agen St<br>Boudder We 6422         04/09/2006         09/09/2006         09/09/2006         Cancellation Requested           0522427         New Connection         31 Agen St<br>Bouder We 6423         04/09/2006         09/09/2006         09/09/2006         Cancellation Requested           0522242         New Connection         31 Agen St<br>Bouder We 6433         09/09/2006         09/09/2006         09/09/2006         Requested           0522224         New Connection         2 B B Action Pill         09/09/2006         09/09/2006         09/09/2006         Requested           0522222 <td< td=""><td>0633503</td><td>80010001159</td><td>Special Read</td><td>Lot 45 Leath Rd<br/>Kwinana Beach WA 6167</td><td>10/10/2006</td><td>12/10/2006 08:54 AM</td><td>22/10/2006</td><td>Not Completed</td><td></td></td<>                                                                                                    | 0633503                                                                               | 80010001159                        | Special Read                   | Lot 45 Leath Rd<br>Kwinana Beach WA 6167                 | 10/10/2006       | 12/10/2006 08:54 AM | 22/10/2006 | Not Completed                                     |    |
| 0529442         00010202407         Adds And Afts         Lot 91 17 Earliel Ands         12/09/2006         13/09/2006         12/09/2006         Cancellation Requested           0529240         0001001174         Supply Abdishment         Lot 91 17 Earliel Ands         12/09/2006         12/09/2006         12/09/2006         12/09/2006         12/09/2006         Requested           0527402         New Connection         2 Hall Rd<br>Boulder WA 6432         04/09/2006         09/09/2006         09/09/2006         Cancellation Requested           0522492         New Connection         31 Kan 96<br>Water MA 6432         04/09/2006         09/09/2006         09/09/2006         Cancellation Requested           0522923         New Connection         31 Kan 96<br>Water MA 6433         04/09/2006         09/09/2006         09/09/2006         Cancellation Requested           0522924         New Connection         31 Kan 96<br>Water MA 6055         09/09/2006         09/09/2006         09/09/2006         Requested           0525927         New Connection         31 B 87 MA 6055         09/09/2006         09/09/2006         Requested           0552928         New Connection         34 B 82 MA 6055         09/09/2006         09/09/2006         Requested           0552929         New Connection         Abarry WA 6330         09/09/2006                                                                                                    | 0631158                                                                               |                                    | New Connection                 | 1 Smith St<br>Brookton WA 6306                           | 26/09/2006       | 26/09/2006 09:02 AM | 26/09/2006 | Requested                                         |    |
| 2552340         80010001174         Supply Abolishment         Lot 44 Lash Hd<br>Kwanak Seale WA 6167         12/09/2006         12/09/2006         12/09/2006         Requested           0627407         New Connection         2 Hall Rd<br>Bouder WA 6432         04/09/2006         09/09/2006         09/09/2006         04/09/2006         Cancelled           06272027         New Connection         33 Km 9t<br>Wentbler Doms WA 6019         04/09/2006         09/09/2006         09/09/2006         Cancelled           0627217         New Connection         34 B Adm P         09/09/2006         09/09/2006         09/09/2006         Cancelled           0627217         New Connection         34 B Adm P         09/09/2006         09/09/2006         09/09/2006         Cancellation Requested           0525218         New Connection         34 B Adm P         09/09/2006         09/09/2006         09/09/2006         09/09/2006         Requested           0555178         New Connection         34 B Adm P of S30         09/09/2006         09/09/2006         09/09/2006         Requested           0555178         New Connection         Abary WA 6330         09/09/2006         09/09/2006         Requested           0555178         New Connection         Abary WA 6330         09/09/2006         09/09/2006         Requested                                                                                                    | 0629442                                                                               | 80010202407                        | Adds And Alts                  | Lot 169 17 Ezekiel Ave<br>Canning Vale WA 6155           | 12/09/2006       | 13/09/2006 11:11 AM | 12/09/2006 | Cancellation Requested                            |    |
| D5222422         New Connection         2 Hall Rd<br>Boulder VM 6.432         0 4/09/2006         0 9/09/2006         0 2/09 FM         0 4/09/2006         Cancelled           D522222         New Connection         33 Kern Rt<br>Wentbler Downst WA.6019         0 4/09/2006         0 9/09/2006         0 4/09/2006         0 4/09/2006         Cancelled           D522222         New Connection         3 He Rt         0 9/09/2006         0 9/09/2006         0 9/09/2006         0 9/09/2006         Requested           D5252722         New Connection         3 He Rt         0 9/09/2006         0 9/09/2006         0 9/09/2006         Requested           D525273         New Connection         2 He Addes M         0 9/09/2006         0 9/09/2006         0 8/09/2006         Reguested           L055273         New Connection         A biany WA 6.330         0 8/09/2006         0 8/09/2006         0 8/09/2006         Reguested           L0552743         New Connection         A biany WA 6.330         0 8/09/2006         0 8/09/2006         Reguested           L0552743         New Connection         A biany WA 6.330         0 8/09/2006         0 8/09/2006         0 8/09/2006         Reguested           L0552743         New Connection         A biany WA 6.330         0 8/09/2006         0 8/09/2006         0 8/09/2006 <td>0629340</td> <td>80010001174</td> <td>Supply Abolishment</td> <td>Lot 45 Leath Rd<br/>Kwinana Beach WA 6167</td> <td>12/09/2006</td> <td>12/09/2006 10:36 AM</td> <td>12/09/2006</td> <td>Requested</td> <td></td>                                                                                                    | 0629340                                                                               | 80010001174                        | Supply Abolishment             | Lot 45 Leath Rd<br>Kwinana Beach WA 6167                 | 12/09/2006       | 12/09/2006 10:36 AM | 12/09/2006 | Requested                                         |    |
| 0522327         New Connection         33 Km 92<br>Wendley Downs WA 6019         04/09/2006         09/09/2006         09/09/2006         Cancellation Requested           06282840         New Connection         5HED 1.16 L0.1190 Action PI         09/09/2006         09/09/2006         09/09/2006         09/09/2006         Requested           0525292         New Connection         318 Action PI         09/09/2006         08/09/2006         13:99 AM         09/09/2006         Requested           0255292         New Connection         318 Action PI         08/09/2006         08/09/2006         13:99 AM         09/09/2006         Requested           0255292         New Connection         12.65 / Rm 53<br>/ Action PI         08/09/2006         08/09/2006         08/09/2006         Repuested           0255292         New Connection         12.65 / Rm 53<br>/ Action PI         08/09/2006         08/09/2006         08/09/2006         Repuested           025547         New Connection         12.65 / Rm 53<br>/ Action PI         08/09/2006         08/09/2006         Repuested           Extended Scatterine Fervices : 13.10 87         State PI         State PI         State PI         State PI                                                                                                    | 0627407                                                                               |                                    | New Connection                 | 2 Hall Rd<br>Boulder WA 6432                             | 04/09/2006       | 09/09/2006 02:08 PM | 04/09/2006 | Cancelled                                         |    |
| 05282910         New Connection         0910 1 is List 100 Action PI         09/09/2006         09/09/2006         09/09/2006         Requested           554202         New Connection         368 Busine PI<br>Albany WA 0050         08/09/2006         08/09/2006         08/09/2006         Requested           0255473         New Connection         Lot 250 Bay St<br>Albany WA 0330         08/09/2006         08/09/2006         08/09/2006         Rejected           Execut List 55                                                                                                    | 0627377                                                                               |                                    | New Connection                 | 33 Ken St<br>Wembley Downs WA 5019                       | 04/09/2006       | 09/09/2006 02:05 PM | 04/09/2006 | Cancellation Requested                            |    |
| Statistical         New Connection         Statistical Reduction         OBJ09/2006         DBJ09/2006         DBJ09/2006                                                                                                    | 0628940                                                                               |                                    | New Connection                 | SHED 1 16 Lot 190 Action Pl<br>Wangara WA 6055           | 09/09/2006       | 09/09/2006 09:21 AM | 09/09/2006 | Requested                                         |    |
| D255123         New Connection         Lot 250 May St.<br>Aburny Via 6330         08/09/2006         08/09/2006         08/09/2006         Rejected           Export List columner Services : 13 10 87         02005 Western Power         02005 Western Power         02005 Western Power                                                                                                    | 554789                                                                                |                                    | New Connection                 | 36 B Action PI                                           | 08/09/2006       | 08/09/2006 11:39 AM | 09/09/2006 | Requested                                         |    |
| Page 1 of 3 Rest 3<br>Resort List 25<br>Networks Customer Services : 13 10 87<br>0 2005 Western Power                                                                                                    | 0055478                                                                               |                                    | New Connection                 | Lot 250 Bay St                                           | 08/09/2006       | 08/09/2006 10:52 AM | 08/09/2006 | Rejected                                          |    |
| Export List 2 Page 1 of 3 Rest 3 Networks Customer Services : 13 10 87 O 2006 Western Power                                                                                                    |                                                                                       |                                    |                                | Albany VIA 0330                                          |                  |                     |            |                                                   |    |
| Networks Customer Services : 13 10 87 © 2006 Western Power                                                                                                    | Export List                                                                           | 5                                  |                                |                                                          |                  |                     |            | Page 1 of 3 Next >                                |    |
|                                                                                                    | Networks Custor                                                                       | mer Services : 13 10 8             | 7                              |                                                          |                  |                     |            | © 2006 Western Power                              |    |
| A Milered at an an an an an an an an an an an an an                                                                                                    | (Dame                                                                                 |                                    |                                |                                                          |                  |                     |            | A Mi and interest                                 | -  |

**3.** Click on the Service Order Request link. The Service Order Request NMI selection page.

| Metering Service Centre - Microsoft Internet Explorer provided by Technology Group                                                                          |                                                       |
|----------------------------------------------------------------------------------------------------|-------------------------------------------------------|
| -at western power                                                                                                    | metering service centre<br>application version 1.5.34 |
| NHT Standing Cuttomer Meter Service Cuttomers Meter View Transaction Other<br>Discovery Status Transfer History Broker Status Parts                         | Home                                                  |
| Lagged in as metron_brenton Service Order:                                                                                                    | Service Order List   <u>Service Order Request</u>     |
| service order request nmi selection                                                                                                    | *indicates required field                             |
| NMI Selection                                                                                                    |                                                       |
| NMI * (inc checksum) OR NMI not yet created                                                                                                    |                                                       |
| Service Order Type *                                                                                                    |                                                       |
|                                                                                                    | Next 3                                                |
| Guidelines<br>Tip I<br>All MMIs comprise of 10 digits, plus the checksum. The NMI and checksum should be entered as one continuous number i.e. 80010099999. |                                                       |
| TIP 2<br>If the NMI is unknown, use <u>NMI Discoverv</u> to obtain the NMI using address or meter number.                                                   |                                                       |
| Tip 3<br>For New Connections, you must tick the 'NMI not created yet' checkbox. For all other service order types, you must supply a NMI.                   |                                                       |
| Networks Customer Services : 13 10 87                                                                                                    | © 2006 Western Power                                  |
|                                                                                                    |                                                       |
|                                                                                                    |                                                       |
|                                                                                                    |                                                       |
|                                                                                                    |                                                       |
|                                                                                                    |                                                       |
|                                                                                                    |                                                       |
| (a) Prose                                                                                                    | A Milloral intranet                                   |

4. Click into the NMI field and type in the NMI and checksum. If this is a new site or if it does not have a NMI yet tick the box next to the NMI not yet created option.

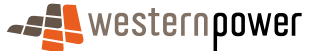

All service order types except for New Connection require a NMI to be entered on this page.

- 5. Click the row next to the Service Order Type and choose the type of service order you wish to request.
- **6.** Click on the Next  $\gg$  button to progress to the second page.

| Metering Service Centre - Microsoft Internet Explorer provided by Technology Group                                                                                                    | ×                                                         |
|----------------------------------------------------------------------------------------------------|-----------------------------------------------------------|
| -42 western power                                                                                                    | metering service centre<br>application version 1.5.34     |
| NMI         Standing<br>Discovery         Customer<br>Data         Neter<br>Transfer         Neter<br>Hestory         View<br>Orda         Transaction         Other           Discovery         Data         Verify         Meter<br>Messages         Sabus<br>Farms         Farms | Home                                                      |
| Logged in as metron_brenton                                                                                                    | Service Order: Service Order List   Service Order Request |
| service order request                                                                                                    | *Indicates required field                                 |
| NMI Overview                                                                                                    |                                                           |
| NMI 80010006109 Site Address Lot 903 Roberts Rd<br>Subiaco WA 6008                                                                                                    |                                                           |
| Meter Number (s) ([r] -<br>renoved [d] - not<br>energised                                                                                                    |                                                           |
| C 0221000088 (COMMS3)                                                                                                    | C All Meters                                              |
| Request Details                                                                                                    |                                                           |
| Service Order Type Adds And Alts Scheduled Date *                                                                                                    |                                                           |
| Service Order Sub Retailer Request Id                                                                                                    |                                                           |
| Customer Consultation No Special Instructions Required *                                                                                                    | <u>×</u><br>×                                             |
| Contact Details                                                                                                    |                                                           |
| Retailer Name Custamer Name                                                                                                    |                                                           |
| Retailer Phone Customer Phone                                                                                                    | -                                                         |
| Site Information                                                                                                    |                                                           |
| Access Details * Hazard Type(s)                                                                                                    |                                                           |
| Barbed Wire Fence D Beware of<br>dogs D Beware of trains D Electric                                                                                                    |                                                           |
| fence 🗌 General hazard 🗖 Slippery                                                                                                    | -                                                         |
| e Done                                                                                                    | 💾 🛄 Local intranet                                        |

- 7. Click on the round radio button next to the meter that will be affected by this service order. If all meters are affected by this service order click on the round radio button next to All Meters.
- 8. Under the Request Details section enter the following information.

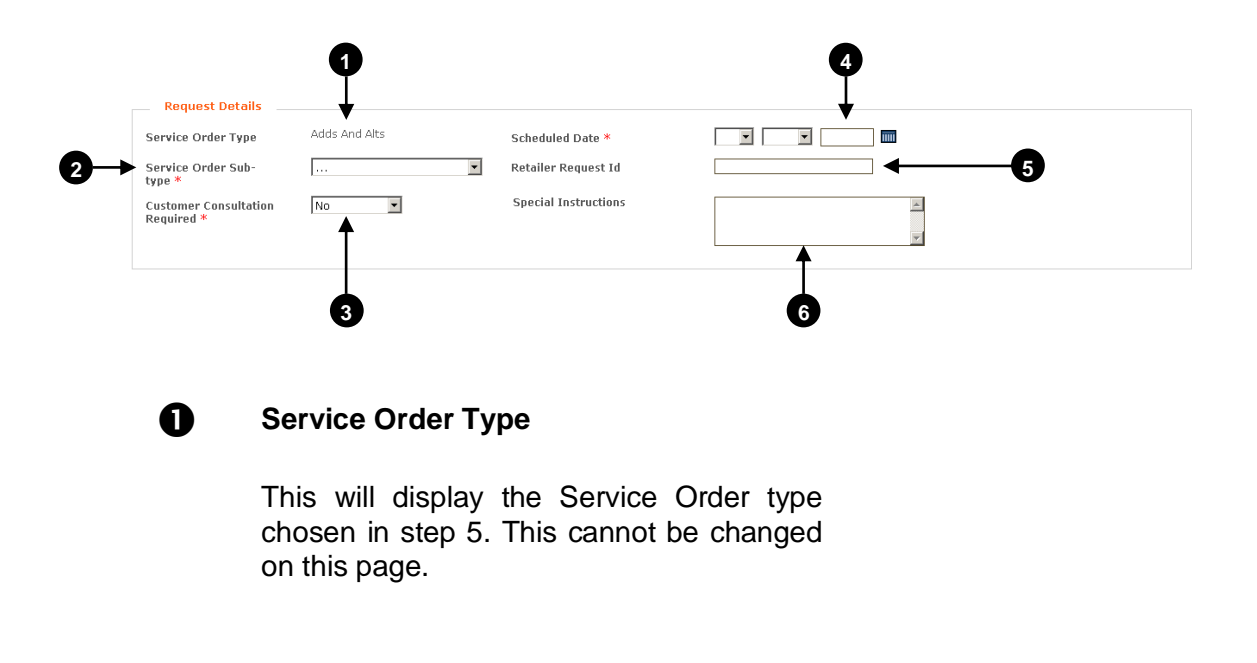

#### **2** Service Order Sub-type

Click the arrow and choose the appropriate sub-type for the service order you are creating. A Blank subtype is applied if this field is either left unchanged or the three dots are selected.

#### **B** Customer Consultation Required

Click the rarrow and choose Yes or No. Choosing Yes will mean the customer will need to be contacted by Metering Services before carrying out the service order.

#### 4 Scheduled Date

Click the calendar icon **m** and choose the date you wish to schedule the service order for.

#### **5** Retailer Request Id

Type in your identification number/code so that you can track the request. If this field is left blank the system will automatically assign a code for you.

#### 6

#### **Special Instructions**

Depending on the service order type, these instructions can describe what action the Retailer wishes Metering Services to perform or pertinent information they should know.

To enable Metering Services to attend to your service order faster, try to use the other fields on the form to detail your request rather than type details into the special instructions.

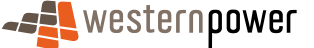

9. Under the Contact Details section enter the following information.

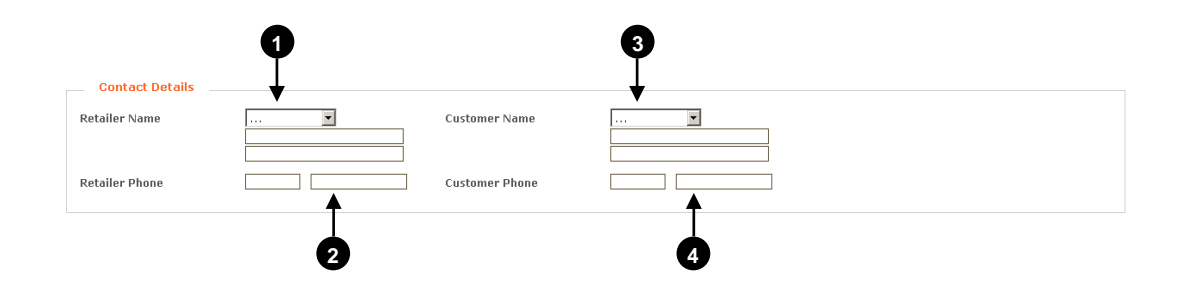

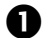

#### Retailer Name

Click the rarrow and choose the title for the contact.

Type in the first name of the Retailer's representative in the first text box.

Type in the last name of the Retailer's representative in the second text box.

#### 2 Retailer Phone

Type in the area code for the telephone number of the Retailer requesting the service order in the first text box.

Type in the telephone number of the Retailer requesting the service order in the second text box.

### **B** Customer Name

Click the rarrow and choose the title for the customer.

Type in the first name of the customer in the first text box.

Type in the last name of the customer in the second text box.

#### 4

#### **Customer Phone**

Type in the phone number of the customer this service order will affect.

**10.** Under the Site Information section enter the following information.

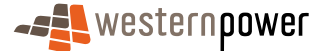

I

| Site Information |                                                                                                    |               |
|------------------|----------------------------------------------------------------------------------------------------|---------------|
| Access Details * | Hazard Type(s)  Beware of Dog  Beware of Trains  General Hazard  Slippery Surface  Toot Horn  Watch Above Head  Other |               |
|                  |                                                                                                    | ≪ Back Next ≫ |

#### Access Details

Type in the method/process used to access the meter onsite.

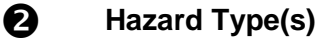

0

Tick the box or boxes that indicate the hazards present onsite. If the hazard is not listed then click in the Other text box and type in the hazard.

 Click the Next >> button. Depending on the service order type selected a second page may appear requiring further information be input. For a list of service orders and the number of pages they generate see Service Order Page Generation on page <u>909089</u>.

| Metering Service Lentre - Microsoft Internet Explorer provided by Technology Group                                                                           | <u> </u>                                          |
|----------------------------------------------------------------------------------------------------|---------------------------------------------------|
|                                                                                                    | ring service centre<br>application version 1.5.34 |
| NHT Standing Customer Heter Service Customers Meter View Transaction Other<br>Discovery Desting Transfer Heters Stel Details Data Virth Hessages Status View | Home                                              |
| Lagged in as metron_brenton Service Order: Service Order:                                                                                                    | der List   <u>Service Order Request</u>           |
| service order request                                                                                                    |                                                   |
| Customer Information                                                                                                    | *indicates required field                         |
| Customer Type                                                                                                    |                                                   |
| Load Details                                                                                                    |                                                   |
| Contract Max Demand                                                                                                    |                                                   |
|                                                                                                    |                                                   |
| Off-peak Requirements *                                                                                                    |                                                   |
| Installation Details                                                                                                    |                                                   |
| Supply Phase * • Metering Required •                                                                                                    |                                                   |
| Proposed Tariff Meter Install Code                                                                                                    |                                                   |
| NMI Status *                                                                                                    |                                                   |
| Switching Service 💌<br>Regd?                                                                                                    |                                                   |
|                                                                                                    | < Back Next >                                     |
| Networks Custamer Services : 13 10 87                                                                                                    | © 2006 Western Power                              |
|                                                                                                    |                                                   |
|                                                                                                    |                                                   |
|                                                                                                    |                                                   |
|                                                                                                    |                                                   |
|                                                                                                    |                                                   |
| A                                                                                                    | 2                                                 |
| b Done                                                                                                    | Local intranet                                    |

**12.** Input the required information and then click the Next  $\geq$  button.

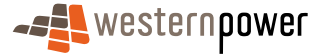
13. A confirmation page will appear with the complete details of the request.

| Metering Service Centre - Micros                                                             | It Internet Explorer provided by Technology Group                                                                               | X                                              |
|----------------------------------------------------------------------------------------------|----------------------------------------------------------------------------------------------------|------------------------------------------------|
|                                                                                              | meterin                                                                                                    | g service centre<br>application version 1.5.34 |
| NMI Standing Custe<br>Discovery Data Tran                                                    | mer Meter <mark>Service</mark> Cuttomer & Meter View Transaction Other<br>Instan Statu Details Data Verify Messages Statu Forms | Home                                           |
| Logged in as metron_brenton<br>service order req                                             | Service Order: Service Order t                                                                                                  | ist   <u>Service Order Request</u>             |
| NMI Overview                                                                                 |                                                                                                    |                                                |
| NMI (inc Checksum)<br>Site Address<br>Meter Number(s)                                        | 80010006109<br>Lot 903 Roberts Rd<br>Subleco WA 6008                                                                            |                                                |
| 0221000088                                                                                   |                                                                                                    |                                                |
| Request Details                                                                              |                                                                                                    |                                                |
| Service Order Type<br>Service Order Sub-type<br>Customer Consultation<br>Reg <sup>*</sup> d? | Adds And Alts Scheduled Date 01/12/2006<br>Exchange Neter Retailer Request Id<br>No Special Instructions                        |                                                |
| Contact Details                                                                              |                                                                                                    |                                                |
| Retailer Name<br>Retailer Phone                                                              | Custemer Name Custemer Phone                                                                                                    |                                                |
| Site Information                                                                             |                                                                                                    |                                                |
| Access Details                                                                               | ? Hazard Type(s)                                                                                                    | 1                                              |
| Customer Informatio                                                                          | n                                                                                                    |                                                |
| Customer Type                                                                                | Domestic                                                                                                    |                                                |
| Load Details                                                                                 |                                                                                                    |                                                |
| Contract Max Demand                                                                          | 0 Average Daily Load 0                                                                                                    |                                                |
| Done                                                                                         |                                                                                                    | 🔒 🚉 Local intranet                             |

- **14.** Scroll to the bottom of the page and after you have reviewed all of the information click on the Submit button.
- **15.** A confirmation page will appear indicating the successful submission of the service order.
- **16.** It is advisable to print this page for your records, so you have a copy of the Transaction Id, which can be used to find the transaction in the Metering Service Centre later. Click the **Print** button to print a copy of the confirmation page.

## 7.5 Cancelling and Replacing Service Orders

Service Orders can be cancelled when they are in one of the following statuses.

- Sent to MBS
- Requested

Service Orders can be replaced when they are in one of the following statuses.

- Rejected
- 1. Display the Service Order list as shown on page 60.
- 2. Click on the Request Id of the Service Order in one of the statuses below.
- Sent to MBS
- Requested
- Rejected

3. The details of the service order will display, scroll down to the bottom of the page.

| Metering Service Centre - Micro | soft Internet Explorer provid                | led by Technology Group           |                     | <u>_6)&gt;</u>       |
|---------------------------------|----------------------------------------------|-----------------------------------|---------------------|----------------------|
| Exception Code                  | 1912 - Unable to per<br>alternate date: 2006 | orm the work within the<br>-09-19 | required timeframe, | -                    |
| NMI Overview                    |                                              |                                   |                     |                      |
| NMI inc Checksum                | 80010001174                                  |                                   |                     |                      |
| Site Address                    | Lot 45 Leath Rd<br>Kwinana Beach WA 6        | 167                               |                     |                      |
| Meter Number(s)                 | All                                          |                                   |                     |                      |
| Request Details                 |                                              |                                   |                     |                      |
| Service Order Type              | Supply Abolishment                           | Scheduled Date                    | 12/09/2006          |                      |
| Retailer Request Id             | 0629340                                      |                                   |                     |                      |
| Customer Consultation<br>Reg'd? | No                                           | Special Instructions              |                     |                      |
| Contact Details                 |                                              |                                   |                     |                      |
| Retailer Name                   | Customer Nam                                 | e                                 |                     |                      |
| Retailer Phone                  | Customer Phor                                | ie                                |                     |                      |
| Site Information                |                                              |                                   |                     |                      |
| Access Details<br>aaa           |                                              | Hazard Type(s)                    |                     |                      |
|                                 |                                              |                                   |                     | Back Cancel Print    |
| Networks Customer Services : 1  | 3 10 87                                      |                                   |                     | © 2006 Western Power |
| Done                            |                                              |                                   |                     |                      |

- **4.** Depending on the status either the **Replace** or the **Cancel** button will be displayed.
- 5. For a service order in Requested or Sent to MBS status click on the Cancel button. A dialog box will appear asking if you are sure you want to cancel the service order.

| Microsoft Internet Explorer |                                                     |  |  |  |  |  |  |  |
|-----------------------------|-----------------------------------------------------|--|--|--|--|--|--|--|
| ?                           | Are you sure you want to cancel this service order? |  |  |  |  |  |  |  |
|                             | Cancel                                              |  |  |  |  |  |  |  |

6. Click the button. A confirmation page will display.

| Metering Service Centre - Microso                                                    | oft Internet Explo                  | rer provided                 | by Technology                     | Group                              |                                 |                                  |                         |                            |                     | _ 6       |
|--------------------------------------------------------------------------------------|-------------------------------------|------------------------------|-----------------------------------|------------------------------------|---------------------------------|----------------------------------|-------------------------|----------------------------|---------------------|-----------|
|                                                                                      |                                     |                              |                                   |                                    |                                 | r                                | neter                   | ing se                     | ervice c            | entre     |
| NMI Standing Custo<br>iscovery Data Tran                                             | imer Meter<br>Isfer History         | Service<br>Order             | Customer &<br>Site Details        | Meter<br>Data Verify               | View<br>Messages                | Transaction<br>Status            | Other<br>Forms          |                            |                     | Home      |
| ged in as metron_brenton<br>ervice order can                                         | cellation                           | reque                        | st submi                          | tted                               | Ser                             | vice Order: <u>Se</u>            | rvice Orc               | <u>ler List</u>            | Service Orde        | r Request |
| our request to cancel U629.<br>icceptance/rejection of the r                         | 340 nas been re<br>request. You car | aceived by f<br>n monitor th | MBS out has n<br>he status of yo  | ot yet been ac<br>our request in f | cepted. This<br>the Service C   | may occur if n<br>Irder List.    | hanual int              | ervention (                | s required pri      | or to     |
| Retailer Request ID<br>Service for which<br>Cancellation Requested                   | 0629340<br>Supply Abolis            | shment                       |                                   |                                    |                                 |                                  |                         |                            |                     |           |
| For NMI                                                                              | 8001000117                          | 4                            |                                   |                                    |                                 |                                  |                         |                            |                     |           |
| Site Address                                                                         | Lot 45 Leath<br>Kwinana Bea         | Rd<br>ich WA 616             | 7                                 |                                    |                                 |                                  |                         |                            |                     |           |
| Your request to cancel this<br>there may be manual steps<br>already been completed). | service order ha<br>required to cor | as been sul<br>Ifirm wheth   | omitted. Pleas<br>er cancellatior | e note that the<br>n can occur (eg | e service ordı<br>I. where a se | er has not be<br>rrvice order is | en autom<br>in the fiel | atically can<br>d or where | celled as<br>it has |           |
|                                                                                      |                                     |                              |                                   |                                    |                                 |                                  |                         |                            | Sack                | Print     |
| works Customer Services : 13                                                         | 10 87                               |                              |                                   |                                    |                                 |                                  |                         |                            | © 2006 Wes          | tern Powe |
|                                                                                      |                                     |                              |                                   |                                    |                                 |                                  |                         |                            |                     |           |
| one                                                                                  |                                     |                              |                                   |                                    |                                 |                                  |                         |                            | 🔒 🔠 Local in        | ntranet   |

- 7. If you wish to print the page for your records click the **Print** button.
- 8. For Service Orders in a Rejected status click on the Replace button.

| 1etering Service Centre - Micros | oft Internet Explorer provided by Technology Group |                      |
|----------------------------------|----------------------------------------------------|----------------------|
| Contact Details                  |                                                    |                      |
| Retailer Name                    | Customer Name                                      |                      |
| Retailer Phone                   | Customer Phone                                     |                      |
| Site Information                 |                                                    |                      |
| Access Details<br>none           | Hazard Type(s)                                     |                      |
| Customer Informatic              | n                                                  |                      |
| Network Parent Name              | 0 Customer Type Commercial                         |                      |
| Load Details                     |                                                    |                      |
| Contract Max Demand              | 0 Average Daily Load 80                            |                      |
| Off-peak Requirements<br>nil     |                                                    |                      |
| Installation Details             |                                                    |                      |
| Supply Phase                     | Other Multi-phase Metering Required                |                      |
| Proposed Tariff                  | Low Voltage Contract Maximum Demand                |                      |
| NMI Status                       | G Installation Type                                | Underground          |
|                                  |                                                    | Back Replace Print   |
| tworks Customer Services : 13    | 10 87                                              | © 2006 Western Power |
| lone                             |                                                    | 🔒 🕅 Local intranet   |

**9.** The Service Order Request page will appear with the NMI and Site Address already populated, this information is taken from the service order that was rejected.

| 🚰 Metering Service Centre - Microso       | oft Internet Explorer provided                         | by Technology Group                        |                       |                                   |                                                 |
|-------------------------------------------|--------------------------------------------------------|--------------------------------------------|-----------------------|-----------------------------------|-------------------------------------------------|
|                                           |                                                        |                                            |                       | meteri                            | ng service centre<br>application version 1.5.34 |
| NMI Standing Custo<br>Discovery Data Tran | mer Meter <b>Service</b><br>Isfer History <b>Order</b> | Customer & Mete<br>Site Details Data Verif | er View<br>y Messages | Transaction Other<br>Status Forms | Home                                            |
| Logged in as metron_brenton               |                                                        |                                            | Servic                | e Order: Service Orde             | r List   <u>Service Order Request</u>           |
| service order rea                         | uest                                                   |                                            |                       |                                   | *indicates required field                       |
|                                           |                                                        |                                            |                       |                                   |                                                 |
| Site Address                              |                                                        |                                            |                       |                                   |                                                 |
| Unit/Flat Type                            |                                                        | Unit/Flat No                               |                       |                                   |                                                 |
| Lot No                                    | 250                                                    | Loc. No                                    |                       |                                   |                                                 |
| House No / Suffix                         |                                                        |                                            |                       |                                   |                                                 |
| Street Name *                             | Bay                                                    | Street Type                                | * / Suffix            | Street 🗾                          | -                                               |
| Suburb *                                  | Albany                                                 | Postcode *                                 |                       | 6330                              | 1                                               |
| Request Details                           |                                                        |                                            |                       |                                   |                                                 |
| Service Order Type                        | New Connection                                         | Scheduled D                                | ate *                 | 8 💌 Sep                           | 2006                                            |
| Service Order Sub-<br>type *              | Permanent                                              | <ul> <li>Retailer Req</li> </ul>           | uest Id               |                                   |                                                 |
| Document Reference                        |                                                        |                                            |                       |                                   |                                                 |
| Customer Consultation<br>Required *       | No                                                     | Special Inst                               | ructions              | 0055478<br>SO;                    | is replaced by this 🔺                           |
|                                           |                                                        |                                            |                       |                                   |                                                 |
| Done                                      |                                                        |                                            |                       |                                   | 🔒 🎯 Local intranet                              |

**10.** Complete the service order as listed on page 64.

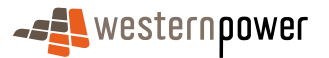

# 8 Customer and Site Details

A Customer and Site Details Notification is used where access details for a site have changed (For example: now there is a dog on-site). The Retailer must notify Metering Services of the change in Site Access Details within 1 Business day of the change.

If Metering Services changes the Site Access Details, the Retailer is notified via a Standing Data Notification. A Standing Data Notification is an electronic transaction performed by MBS, which transmits changes to a sites standing data to a Retailer.

#### Before beginning...

- Ensure that Internet Access is available
- Ensure that a User ID has been obtained. If a User ID has not been obtained, select the Click here to register link on the Log In page. The telephone number (08) 9411 7338 is provided to users to apply for a User Account or alternatively email Western Power Networks by clicking on the Contact Us link on the same Log In page.
- Ensure that a NMI has been obtained relating to the site that the details will be changed for. If the NMI has not been obtained refer to The NMI Discovery function on page 23 for information on how to obtain it.

## 8.1 Requesting Customer and Site Changes

- 1. Log into the Metering Service Centre if necessary.
- 2. Click on the Customer & Site Details navigation tab.

| Metering Service Centre - Microsoft Internet Explorer provided by Technology Group                                                                                    | _ 6 ×                                                 |
|----------------------------------------------------------------------------------------------------|-------------------------------------------------------|
| - <b>∠e</b> ∰ western <b>power</b>                                                                                                    | metering service centre<br>application version 1.5.34 |
| HII Standing Customer Neter Service Code Set Veter Neter State Press                                                                                                  | Home                                                  |
| Cospect maximutina_breaken<br>customer & site notifications nmi selection                                                                                             |                                                       |
| MMI Selection                                                                                                    |                                                       |
| NMI                                                                                                    | Next 3                                                |
| Guidelines<br>Top 1<br>It is mandatory to enter a NMI and checksum. All NMI's comprise of 10 slights, plus the checksum. The NMI and checksum should be entered as on | e continuous number i.e. 80010099999.                 |
| Tip 2<br>If the HMI is unknown, use <u>HMI Discovery</u> to obtain the NMI using address or meter number.                                                             |                                                       |
| Networks Customer Services : 13 10 87                                                                                                    | © 2006 Western Power                                  |
|                                                                                                    |                                                       |
|                                                                                                    |                                                       |
|                                                                                                    |                                                       |
|                                                                                                    |                                                       |
|                                                                                                    |                                                       |
|                                                                                                    |                                                       |
|                                                                                                    |                                                       |
|                                                                                                    |                                                       |
| (a) Done                                                                                                    | 🕒 🎯 Local intranet                                    |

- **3.** Click into the NMI field and type in the NMI of the site you wish to change the details for.
- **4.** Click the Next > button. The Customer & Site Notification Entry page will appear.

| Metering Se      | rvice Centre -   | Microsoft Int        | ernet Explo               | rer provider     | i by Technology I          | Group                |                  |                       |                |                                                       | × |
|------------------|------------------|----------------------|---------------------------|------------------|----------------------------|----------------------|------------------|-----------------------|----------------|-------------------------------------------------------|---|
| - <b>==</b> W    | restern <b>p</b> | ower                 |                           |                  |                            |                      |                  |                       |                | metering service centre<br>application version 1.5.34 | - |
| NMI<br>Discovery | Standing<br>Data | Customer<br>Transfer | Meter<br>History          | Service<br>Order | Customer &<br>Site Details | Meter<br>Data Verify | View<br>Messages | Transaction<br>Status | Other<br>Forms | Home                                                  |   |
| Logged in as     | metron_bre       | nton                 |                           |                  |                            |                      |                  |                       |                |                                                       |   |
| custon           | ner & si         | ite noti             | ficatio                   | n enti           | ry                         |                      |                  |                       |                | *indicates required field                             |   |
| NMI              | Overview         |                      |                           |                  |                            |                      |                  |                       |                |                                                       |   |
| NMI              |                  | 80                   | 01010350                  | B                |                            |                      |                  |                       |                |                                                       |   |
| Site Add         | ress             | 3 C<br>For           | Carolyn Wa<br>mestfield V | YA 6058          |                            |                      |                  |                       |                |                                                       |   |
| Char             | nge Reques       | st                   |                           |                  |                            |                      |                  |                       |                |                                                       |   |
| Transact         | tion ID          |                      |                           |                  |                            |                      |                  |                       |                |                                                       |   |
| Char             | nge Details      |                      |                           |                  |                            |                      |                  |                       |                |                                                       |   |
| 💠 Cust           | omer Detail      | s                    |                           |                  |                            |                      |                  |                       |                |                                                       |   |
| 💠 Site           | Access           |                      |                           |                  |                            |                      |                  |                       |                |                                                       |   |
| 💠 Site           | Address          |                      |                           |                  |                            |                      |                  |                       |                |                                                       |   |
|                  |                  |                      |                           |                  |                            |                      |                  |                       |                |                                                       |   |
| Networks Cur     | stomer Servic    | es : 13 10 87        |                           |                  |                            |                      |                  |                       |                | © 2006 Western Power                                  |   |
|                  |                  |                      |                           |                  |                            |                      |                  |                       |                |                                                       |   |
|                  |                  |                      |                           |                  |                            |                      |                  |                       |                |                                                       |   |
|                  |                  |                      |                           |                  |                            |                      |                  |                       |                |                                                       |   |
|                  |                  |                      |                           |                  |                            |                      |                  |                       |                |                                                       |   |
|                  |                  |                      |                           |                  |                            |                      |                  |                       |                |                                                       |   |
| <b>.</b>         |                  |                      |                           |                  |                            |                      |                  |                       |                | 1                                                     | • |

- 5. Under the Change Request section, you will notice a field labelled Transaction ID. If you leave this field blank the system will automatically apply a transaction id to your request. If you are sending a Customer Details Notification in response to a previous Customer Details Request, type in the transaction id of the previous Customer Details Request.
- 6. Click the 🛟 next to Customer Details to show the available fields.
- 7. Complete the fields as appropriate. The Movement Type, Effective Date and the Sensitive Load fields are mandatory and must be completed. It is also required by the Metering Code to supply all known customer information e.g. if the customer has a lot number attached to their property this must be entered.

|                             |                                           | Toup                  |                                        |                      |              |
|-----------------------------|-------------------------------------------|-----------------------|----------------------------------------|----------------------|--------------|
| Change Details              |                                           |                       |                                        |                      |              |
| ustomer Details             |                                           |                       |                                        |                      |              |
|                             |                                           |                       |                                        |                      |              |
| WARNING - you must supp     | oly all known customer details. This noti | fication does not sup | port partial updates (eg. updating a s | ingle phone number). |              |
| fovement Type*              |                                           |                       | Effective Date *                       |                      |              |
| tesidential Customer        |                                           | OR                    | Business Customer                      |                      |              |
| itte                        |                                           |                       | Title                                  |                      |              |
| aiven Name                  |                                           |                       | Given Name                             |                      |              |
| amily Name                  |                                           |                       | Family Name                            |                      |              |
| Name Suffix                 |                                           |                       | Name Suffix                            | 💌                    |              |
|                             |                                           |                       | Business Name                          |                      |              |
| Phone                       |                                           |                       | Other Phone                            |                      |              |
| Sensitive Load *            |                                           |                       |                                        |                      |              |
| ostal Address               |                                           |                       |                                        |                      |              |
| ostal Delivery Type         | 💌                                         |                       | Postal Delivery No                     |                      |              |
| Jnit/Flat Type              |                                           |                       | Unit/Flat No                           |                      |              |
| .ot No                      |                                           |                       | Loc. No                                |                      |              |
| louse No / Suffix           |                                           |                       | Street Name                            |                      |              |
| Street Type / Suffix        | 🗵 🗵                                       |                       | Suburb                                 |                      |              |
| 20stcode                    |                                           |                       | State                                  | Western Australia    |              |
| Site Access                 |                                           |                       |                                        |                      |              |
| Site Address                |                                           |                       |                                        |                      |              |
|                             |                                           |                       |                                        | < Back               | Submit       |
| s Customer Services : 13 10 | 87                                        |                       |                                        | © 2004               | ó Western Pc |
|                             |                                           |                       |                                        |                      |              |

8. Click the 🛟 next to Site Access to show the available fields.

| ø | Meter  | ring Service Centre - Microso          | oft Internet Explorer provided by Technology G | iroup                                                                 |                     | _ 8 ×  |
|---|--------|----------------------------------------|------------------------------------------------|-----------------------------------------------------------------------|---------------------|--------|
|   |        | Phone                                  |                                                | Other Phone                                                           |                     |        |
|   |        | Sensitive Load *                       |                                                |                                                                       |                     |        |
|   |        | Postal Address<br>Postal Delivery Type |                                                | Postal Delivery No                                                    |                     |        |
|   |        | Unit/Flat Type                         |                                                | Unit/Flat No                                                          |                     |        |
|   |        | Lot No                                 |                                                | Loc. No                                                               |                     |        |
|   |        | House No / Suffix                      |                                                | Street Name                                                           |                     |        |
|   |        | Street Type / Suffix                   | ···· · · ·                                     | Suburb                                                                |                     |        |
|   |        | Postcode                               |                                                | State                                                                 | Western Australia 💌 |        |
|   | -      | Site Access                            |                                                |                                                                       |                     |        |
|   |        | Effective Date *                       |                                                | Hazard Type(s) *                                                      |                     |        |
|   |        |                                        | ×                                              | General Hazard L Slippery Surface     Toot Horn      Watch Above Head |                     |        |
|   |        |                                        | <b>v</b>                                       | Other                                                                 |                     |        |
|   | ¢      | Site Address                           |                                                |                                                                       |                     |        |
|   |        |                                        |                                                |                                                                       | Submit              | >      |
| N | letwor | ks Customer Services : 13              | 10 87                                          |                                                                       | © 2006 Western P    | ower 💌 |
| 2 | Done   |                                        |                                                |                                                                       | 📋 🧱 Local intranet  |        |

- 9. Complete all fields for Site Access, as these are mandatory.
- **10.** Click the 🕂 next to Site Address to show the available fields.

| Ø, | Metering Service Centre - Micros | oft Internet Explorer provided by Technology C | īroup                             |                     | _8>  |
|----|----------------------------------|------------------------------------------------|-----------------------------------|---------------------|------|
|    | Lot No                           |                                                | Loc. No                           |                     |      |
|    | House No / Suffix                |                                                | Street Name                       |                     |      |
|    | Street Type / Suffix             |                                                | Suburb                            |                     |      |
|    |                                  |                                                |                                   |                     |      |
|    | Postcode                         |                                                | State                             | Western Australia 💌 |      |
|    | 🗢 Site Access                    |                                                |                                   |                     |      |
|    | Effective Date *                 |                                                | Hazard Type(s) *                  |                     |      |
|    | Access Details *                 |                                                | General Hazard 🗖 Slippery Surface | 3                   |      |
|    |                                  | *                                              | 🗖 Toot Horn 🗖 Watch Above Head    |                     |      |
|    |                                  | <b>v</b>                                       | Other                             |                     |      |
|    | 🗢 Site Address                   |                                                |                                   |                     |      |
|    | Effective Date *                 |                                                |                                   |                     |      |
|    | Unit/Flat Type                   |                                                | Unit/Flat No                      |                     |      |
|    | Lot No                           |                                                | Loc. No                           |                     |      |
|    | House No / Suffix                |                                                |                                   |                     |      |
|    | Street Name *                    |                                                | Street Type * / Suffix            | × ×                 |      |
|    | Suburb *                         |                                                | Postcode *                        |                     |      |
|    | Delivery Point Id                |                                                |                                   |                     |      |
|    |                                  |                                                |                                   |                     |      |
|    |                                  |                                                |                                   | Back Submit         | 8    |
|    |                                  |                                                |                                   |                     | -    |
| N  | letworks Customer Services : 13  | 10 87                                          |                                   | © 2006 Western P    | ower |
| e  | Done                             |                                                |                                   | 🔒 🔐 Local intranet  |      |

- **11.** Complete the fields as necessary. The Effective Date, Street Name, Suburb and Street Type are mandatory and must be completed.
- **12.** Click on the <u>Submit</u> button.

I

**13.** A confirmation page will appear indicating the changes have been submitted.

| Metering Service Centre - Microsoft Internet Explorer provided by Technology Group                                                                                                    | _ 6 ×                          |
|----------------------------------------------------------------------------------------------------|--------------------------------|
|                                                                                                    | ering service centre           |
|                                                                                                    | application version 1.5.34     |
| NHT Standing Customer Heter Service Customer & Meter View Transaction Other Discovery Interfeature Content Status Forms                                                                                                    | Home                           |
| Logged in as metron_brenton                                                                                                    |                                |
| customer/site notifications submitted                                                                                                    |                                |
| Your site Address Notification SAD0635593 has been received by M85 but has not yet been accepted. This may occur if manual intervention is required prior<br>notification. You can monitor the status of your request in the Transaction Status' page. | to acceptance/rejection of the |
| Confirmation                                                                                                    |                                |
| For NMI 80010103508                                                                                                    |                                |
| Site Address 3 Carolyn Way<br>Forrestfield WA 6058                                                                                                    |                                |
| Your notification has been submitted.                                                                                                    |                                |
|                                                                                                    |                                |
|                                                                                                    | Back Print                     |
| Networks Custamer Services : 13 10 87                                                                                                    | © 2006 Western Power           |
|                                                                                                    |                                |
|                                                                                                    |                                |
|                                                                                                    |                                |
|                                                                                                    |                                |
|                                                                                                    |                                |
|                                                                                                    |                                |
|                                                                                                    |                                |
|                                                                                                    |                                |
|                                                                                                    |                                |
|                                                                                                    |                                |
| An                                                                                                    | <u>-</u>                       |

**14.** If you wish to print a copy of the confirmation page for your records, click on the **Print** button.

**Note:** Only expand the section you need to complete. For example if you don't need to change the Site Access details don't click the plus sign to expand it, otherwise you will be required to complete those fields.

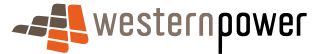

# **9 Meter Data Verify**

The Meter Data Verification transaction is used when a Retailer has a query or dispute relating to a meter reading or readings.

Examples include when a Retailer believes the MDFF data (a file containing readings from the meters the Retailer owns) received from Metering Services is wrong or the response to a previous request has not solved their query.

Upon receiving a Meter Data Verify request Metering Services can:

Accept the request and correct the erroneous reading;

Or

 Reject the request, which will send a negative acknowledgment back to the Retailer.

#### Before beginning...

- Ensure that Internet Access is available
- Ensure that a User ID has been obtained. If a User ID has not been obtained, select the Click here to register link on the Log In page. The telephone number (08) 9411 7338 is provided to users to apply for a User Account or alternatively email Western Power Networks by clicking on the Contact Us link on the same Log In page.
- Ensure that a NMI has been obtained relating to the meter the details will be retrieved for. If the NMI has not been obtained refer to The NMI Discovery function on page 23 for information on how to obtain it.
- 1. Login to the Metering Service Centre if necessary.
- 2. Click on the Meter Data Verify navigation tab.

| <b>⊿≜</b> western <b>power</b>                                                                                                    | metering service centre<br>application version 1.5.34 |
|----------------------------------------------------------------------------------------------------|-------------------------------------------------------|
| NHT Standing Customer Meter Service Customer & Neter View Transaction Other<br>Customery Data Venty Messages Status Porms                            | Hame                                                  |
| pad as metron_brenton<br>neter data verify nmi selection                                                                                             |                                                       |
| - NMI Selection                                                                                                    |                                                       |
| NMI                                                                                                    | Next »                                                |
| Guidelines<br>To a<br>It is manufactory to enter a IMI and checksum. All IMI's comprise of 10 digits, plus the checksum. The IMI and checksum should | be entered as one continuous number i.e. 80010099999, |
| Tip 2<br>If the NMI is unknown, use <u>NMI Discovery</u> to obtain the NMI using address or meter number.                                            |                                                       |
| works Customer Services : 13 10 87                                                                                                    | © 2006 Western Power                                  |
|                                                                                                    |                                                       |
|                                                                                                    |                                                       |
|                                                                                                    |                                                       |
|                                                                                                    |                                                       |
|                                                                                                    |                                                       |
|                                                                                                    |                                                       |
|                                                                                                    |                                                       |
|                                                                                                    |                                                       |

- **3.** Click into the NMI field and type in the NMI and checksum you wish to verify the meter data for.
- **4.** Click on the Next > button on the right.
- 5. Enter the following information.

| neter data ve     | rify request                              |                      |            |     |
|-------------------|-------------------------------------------|----------------------|------------|-----|
| Site Details      |                                           |                      |            |     |
| NMI and Checksum  | 80010122893                               | Selected Meter *     | 0111005016 | •   |
| Site Address      | Lot 64 21 Pilbara St<br>Welshpool WA 6106 | Investigation Code * |            | •   |
| Investigation De  | tails                                     |                      |            |     |
| Description *     | •                                         |                      |            |     |
| Consumption Pe    | riod                                      |                      |            |     |
| Start Read Date * |                                           | End Read Date        | <b>x x</b> |     |
| Register Informa  | ation                                     |                      |            |     |
| Register ID       |                                           | Disputed Reading     |            | _ ← |
|                   |                                           | Disputed             |            |     |

#### Selected Meter

Click the  $\blacksquare$  arrow next to the field and choose the meter you wish to verify the data from.

0

I

#### Investigation Code

Click the arrow and choose a code relating to reason for raising the Meter Data History Request. For a detailed list of Investigation Codes and their descriptions refer to the List of Codes and Events document that forms part of the Build Pack.

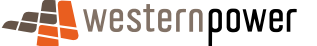

### B Description

Type a description of what and why the meter investigation is required.

### 4 Start Read Date

Click on the calendar icon **m** and choose the start date for the readings to be verified from.

### **5** End Read Date

Click on the calendar icon **m** and choose the end date for the readings to be verified to.

### 6 Register ID

If applicable type in the number of the specific register on the meter.

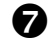

#### Date of Read

If applicable click on the calendar icon **m** and choose the date for the reading you wish to verify.

### B Disputed Consumption

If applicable type in the consumption in dispute.

O Disputed Reading

If applicable type in the reading that is in dispute.

6. Click the Submit button.

I

7. A confirmation page will appear.

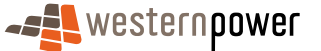

| Metering Service Centre - Microsol                          | ft Internet Explorer provi                       | led by Technology                    | Group                                |                               |                                   |                   |                     |               | 8 ×      |
|-------------------------------------------------------------|--------------------------------------------------|--------------------------------------|--------------------------------------|-------------------------------|-----------------------------------|-------------------|---------------------|---------------|----------|
|                                                             |                                                  |                                      |                                      |                               | r                                 | neteri            | ng service          | e centre      | 1        |
| NMI Standing Custor<br>Discovery Data Trans                 | mer Meter Servic<br>sfer History Orde            | Customer &<br>Site Details           | Meter<br>Data Verify                 | View<br>Messages              | Transaction<br>Status             | Other<br>Forms    |                     | Home          |          |
| meter data verify                                           | request subr                                     | nitted                               |                                      |                               |                                   |                   |                     |               |          |
| Your request MSC-MDV06356<br>acceptance/rejection of the re | 35 has been received t<br>equest. You can monito | y MBS but has r<br>r the status of y | iot yet been acc<br>our request in t | epted. This i<br>he 'Transact | may occur if m<br>ion Status' tal | anual inter<br>). | rvention is require | d prior to    |          |
| Confirmation                                                |                                                  |                                      |                                      |                               |                                   |                   |                     |               |          |
| For NMI                                                     | 80010122893                                      |                                      |                                      |                               |                                   |                   |                     |               |          |
| Transaction ID                                              | MSC-MDV0635635                                   |                                      |                                      |                               |                                   |                   |                     |               |          |
| Site Address                                                | Lot 64 21 Pilbara St<br>Welshpool WA 6106        |                                      |                                      |                               |                                   |                   |                     |               |          |
| Investigation Code                                          | Customer Away                                    |                                      |                                      |                               |                                   |                   |                     |               |          |
| Meter No.                                                   | 0111005016                                       |                                      |                                      |                               |                                   |                   |                     |               |          |
| Your Meter Data Verify requ                                 | est has been submitter                           |                                      |                                      |                               |                                   |                   |                     |               |          |
|                                                             |                                                  |                                      |                                      |                               |                                   |                   | Ba                  | ck Print      |          |
| Networks Customer Services : 13 1                           | 10 87                                            |                                      |                                      |                               |                                   |                   | © 2006              | Western Power |          |
|                                                             |                                                  |                                      |                                      |                               |                                   |                   |                     |               |          |
| Done                                                        |                                                  |                                      |                                      |                               |                                   |                   |                     | ocal intranet | <u> </u> |

- 8. If you wish to print a copy for your records, click on the **Print** button.
- **9.** Once the request has been fulfilled you can view the data by following the steps listed under Downloading and Viewing Messages on page 81.

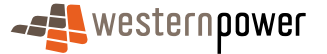

## **10 View Messages**

The View Messages function contains a record of all data requested by the Retailer through the Metering Service Centre. This includes data like Meter Data History requests, Standing Data requests and Meter Data Verify requests.

### **10.1 Downloading and Viewing Messages**

- 1. Log into the Metering Service Centre if necessary.
- 2. Click on the View Messages navigation tab.
- 3. Click the rarrow next to Trans Type field and choose the appropriate transaction type you wish to view the messages for.

| Metering Service Centre        | <ul> <li>Microsoft Internet Explorer provided by T</li> </ul> | echnology Group                                         |                                  |          |                  |                                  |
|--------------------------------|---------------------------------------------------------------|---------------------------------------------------------|----------------------------------|----------|------------------|----------------------------------|
| -= western                     | lower                                                         |                                                         |                                  |          | meterina se      | rvice centre                     |
|                                |                                                               |                                                         |                                  |          |                  | epplication version 1.5.3        |
|                                |                                                               |                                                         |                                  |          |                  | Hom                              |
| NMI Standing<br>Discovery Data | Customer Meter Service Cus<br>Transfer History Order Sit      | stomer & Meter View 1<br>e Details Data Verify Messages | ransaction Other<br>Status Forms |          |                  |                                  |
| Logged in as metron-sys        | nergy                                                         |                                                         |                                  |          |                  |                                  |
|                                |                                                               |                                                         |                                  |          |                  |                                  |
| market trans                   | action list                                                   |                                                         |                                  |          | Directory: /syne | rgy/out/ Refresh                 |
|                                |                                                               |                                                         |                                  |          |                  | Trans Type                       |
| Participant: Synergy           |                                                               |                                                         |                                  |          | All Transactions | •                                |
| File / Directory               | Name                                                          | Transaction Type                                        | NMI                              | Priority | Message Received | Actions                          |
| Directory                      | archive                                                       |                                                         |                                  |          |                  |                                  |
| File                           | sordlsor80019826550                                           | Service Order Response                                  | 80019826550                      | L        | 12/10/2006       | ۹,                               |
| File                           | sordlsor80019826502                                           | Service Order Response                                  | 80019826502                      | L        | 12/10/2006       | S (0)                            |
| File                           | sordlsor80019826510                                           | Service Order Response                                  | 80019826510                      | L        | 12/10/2006       | <ul> <li>≤</li> <li>∅</li> </ul> |
| File                           | sordlsor80019826492                                           | Service Order Response                                  | 80019826492                      | L        | 12/10/2006       | a 📀                              |
| File                           | sordlsor80019826476                                           | Service Order Response                                  | 80019826476                      | L        | 12/10/2006       | <ul> <li>Q</li> </ul>            |
| File                           | sordlsor80019826469                                           | Service Order Response                                  | 80019826469                      | L        | 12/10/2006       | a 🎯                              |
| File                           | sord/sor80019826435                                           | Service Order Response                                  | 80019826435                      | L        | 12/10/2006       | <ul> <li>Q</li> </ul>            |
| File                           | sordlsor80019826451                                           | Service Order Response                                  | 80019826451                      | L        | 12/10/2006       | 9. 0                             |
| File                           | sord/sor80019826427                                           | Service Order Response                                  | 80019826427                      | L        | 12/10/2006       | S. Ø.                            |
| File                           | sordlsor80019826443                                           | Service Order Response                                  | 80019826443                      | L        | 12/10/2006       | Q Ø                              |
| File                           | sordlsor80019826336                                           | Service Order Response                                  | 80019826336                      | L        | 11/10/2006       | <ul> <li>&lt; ∅;</li> </ul>      |
| File                           | sordlsor80019826411                                           | Service Order Response                                  | 80019826411                      | L        | 11/10/2006       | a 🎯                              |
| File                           | sordlsor80019826393                                           | Service Order Response                                  | 80019826393                      | L        | 11/10/2006       | <ul> <li>Q</li> <li>Ø</li> </ul> |
| File                           | sordlsor80019826403                                           | Service Order Response                                  | 80019826403                      | L        | 11/10/2006       | 9, Ø,                            |
| File                           | sordlsor80019826385                                           | Service Order Response                                  | 80019826385                      | L        | 11/10/2006       | <ul> <li>≤</li> <li>∅</li> </ul> |
| File                           | sord/sor80019826377                                           | Service Order Response                                  | 80019826377                      | L        | 11/10/2006       | a 💿                              |
| File                           | sordlsor80019826360                                           | Service Order Response                                  | 80019826360                      | L        | 10/10/2006       | <ul> <li>Q</li> </ul>            |
| File                           | sord/sor80019826352                                           | Service Order Response                                  | 80019826352                      | L        | 10/10/2006       | a 🛛                              |
| File                           | sordlsor80019826344                                           | Service Order Response                                  | 80019826344                      | L        | 10/10/2006       | ۹. 🕹                             |
| File                           | sordisor80019826328                                           | Service Order Response                                  | 80019826328                      | L        | 10/10/2006       | a 🛛                              |
| File                           | sordisor0_2006100600                                          | Service Order Response                                  | n/a                              | L        | zi/0./0032       | ۹. 🕹                             |
| File                           | sordisor0 2006100600                                          | Service Order Response                                  | n/a                              | L        | zi/8./0030       | a 🛛                              |
| File                           | nmidmtransack1042431                                          | Unknown Type                                            | n/a                              | м        | 1t/49/2176       | ۹. 🚳                             |
| File                           | nmidmtransack1046411                                          | Unknown Type                                            | n/a                              | М        | 21/99/2176       | 0.0                              |

- **4.** In the Actions column click on the magnifying glass ( icon. This will download the message as a CSV file to your computer.
- 5. A dialog box will appear asking whether to save or open the file.

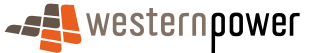

| File Dowr | nload                                                                        |                                                                                                    | X                           |  |  |  |  |  |  |  |  |
|-----------|------------------------------------------------------------------------------|----------------------------------------------------------------------------------------------------|-----------------------------|--|--|--|--|--|--|--|--|
| ?         | Some files can harm your o<br>looks suspicious, or you do<br>save this file. | Some files can harm your computer. If the file information below looks suspicious, or you do not fully trust the source, do not open or save this file. |                             |  |  |  |  |  |  |  |  |
|           | File name:1089_1<br>File type: Microsoft<br>From: napptest                   | 442592123181[1].xml.csv<br>Excel Comma Separated \                                                                                                    | Values File                 |  |  |  |  |  |  |  |  |
|           | Would you like to open the<br>penSav<br>☑ Always ask before ope              | e file or save it to your com<br><u> /e Cancel</u><br>ming this type of file                                                                            | puter?<br><u>M</u> ore Info |  |  |  |  |  |  |  |  |

6. Click on the <u>save</u> button, another dialog box will appear asking you for a location to save the file.

| Save As                           |                                                                  | <u>?</u> × |
|-----------------------------------|------------------------------------------------------------------|------------|
| Save jn                           | : 🕜 Desktop 💽 🔶 🛗 📸                                              |            |
| History<br>Desktop<br>My Computer | My Computer<br>My Network Places<br>Export.csv                   |            |
|                                   | File name: 8001000400_1089_1442592123181[1],xml.csv 💌 Sav        | e          |
|                                   | Save as type: Microsoft Excel Comma Separated Values File 💌 Canc | xel        |

- 7. Navigate to the drive and folder you wish to save the file in and click the save button.
- 8. Open the saved file from the location specified in Step 7 using Microsoft Excel or an equivalent spreadsheet program.
- **9.** The file details will be displayed in a columnar format; you may need to widen the columns to see all of the data.

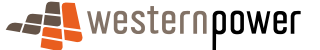

|          | Microsoft Excel - mtrdlal_me | terdatamis_nmi8001000400_             | 1089_1442592123181[1].xml.csv                |          |         |         |           |         | _       | . 6 ×    |
|----------|------------------------------|---------------------------------------|----------------------------------------------|----------|---------|---------|-----------|---------|---------|----------|
| 19       | j bie bait view insert Form  | at Loois Data Window Help             |                                              |          |         |         |           |         |         |          |
| JĽ       | ) 🖼 🖪 📾 🗗 🔬 👔                | 🖶 🕼 🐼 🖬 • • • • 🕷                     | Σ 🖍 🛃 👬 🛄 📣 100% - 🕄 -                       |          |         |         |           |         |         |          |
| Ar       | ial = 10 =                   | B / U ≣ ≣ ≣ ⊞                         | \$ % , % , # @ @ - 🕭 -                       | <u>A</u> |         |         |           |         |         |          |
| <u> </u> | A1 - = E                     | Delivery Details                      |                                              |          |         |         |           |         |         |          |
|          | A                            | В                                     | С                                            | D        | E       | F       | G         | Н       |         | -        |
| 1        | Delivery Details             |                                       |                                              | _        |         |         |           |         |         | -        |
| 2        |                              | From                                  | Western Power Networks (WPNTWRKS)            |          |         |         |           |         |         |          |
| 3        |                              | То                                    | Alinta (ALINTA)                              |          |         |         |           |         |         |          |
| 4        |                              | Message ID                            | WPNTWRKSMSG-23181                            |          |         |         |           |         |         |          |
| 5        |                              | Message Date                          | 2005-09-21T16:42:59+08:00                    |          |         |         |           |         |         |          |
| 6        |                              | Transaction Group                     | MTRD                                         |          |         |         |           |         |         |          |
| 7        |                              | Priority                              | Low                                          |          |         |         |           |         |         |          |
| 8        |                              | Security Context                      |                                              |          |         |         |           |         |         |          |
| 9        |                              | Market                                | WAELEC                                       |          |         |         |           |         |         |          |
| 10       | E                            |                                       |                                              |          |         |         |           |         |         |          |
| 11       |                              |                                       |                                              |          |         |         |           |         |         |          |
| 12       | Transaction Header           | Transaction Date                      | Transaction ID                               |          |         |         |           |         |         |          |
| 13       | Transaction                  | 2005-09-21T16:42:59+08:00             | WPNTWRKS17875                                |          |         |         |           |         |         |          |
| 14       | Record Count                 | 1091                                  |                                              |          |         |         |           |         |         |          |
| 15       | CSV Consumption Data:        |                                       |                                              |          |         |         |           |         |         |          |
| 16       | 100                          | NEM12                                 | 2.00509E+11                                  | WPNTWRKS | ALINTA  |         |           |         |         |          |
| 17       | 200                          | 8001000400                            | E1Q1T1                                       | 1        | E1      |         | 211000169 | kWh     | 30      |          |
| 18       | 300                          | 20040901                              | 143.984                                      | 141.952  | 145.76  | 141.52  | 150.208   | 146.608 | 152.224 | 142      |
| 19       | 300                          | 20040902                              | 146.944                                      | 148.256  | 149.392 | 146.368 | 148.56    | 145.072 | 151.44  | 152      |
| 20       | 300                          | 20040903                              | 146.88                                       | 133.472  | 138.496 | 134.016 | 136.624   | 135.744 | 137.552 | 143      |
| 21       | 300                          | 20040904                              | 118.928                                      | 127.776  | 134.256 | 131.28  | 138.672   | 133.52  | 139.296 | 139      |
| 22       | 300                          | 20040905                              | 92.912                                       | 91.68    | 87.2    | 87.904  | 86.704    | 86.496  | 90.336  | 8        |
| 23       | 300                          | 20040906                              | 134.224                                      | 119.68   | 120.384 | 125.872 | 129.824   | 139.264 | 135.552 | 130      |
| 24       | 300                          | 20040907                              | 148.768                                      | 148.864  | 146.288 | 150.112 | 148       | 146.176 | 153.792 | 151      |
| 25       | 300                          | 20040908                              | 140.944                                      | 142.624  | 143.008 | 136.336 | 147.088   | 145.88B | 149.2   | 153      |
| 26       | 300                          | 20040909                              | 135.152                                      | 136.432  | 140.64  | 133.136 | 142.064   | 141.952 | 142.864 | 141      |
| 27       | 300                          | 20040910                              | 143.072                                      | 143.424  | 141.072 | 138.032 | 148.832   | 144.992 | 152.224 | 1        |
| 28       | 300                          | 20040911                              | 151.6                                        | 147.936  | 149.12  | 140.096 | 146.8     | 143.744 | 150.672 | 146      |
| 29       | 300                          | 20040912                              | 118.336                                      | 117.232  | 116.4   | 114.48  | 115.808   | 114.976 | 121.872 | 119      |
| 30       | 300                          | 20040913                              | 158.736                                      | 136.896  | 132.48  | 140.272 | 145.312   | 146.592 | 149.856 | 14       |
| 31       | 300                          | 20040914                              | 147.184                                      | 144.224  | 150.736 | 149.744 | 155.6     | 154.08  | 152.496 | 154      |
| 32       | 300                          | 20040915                              | 138.48                                       | 135.984  | 139.248 | 140.128 | 143.744   | 139.856 | 143.312 | 142 🗸    |
| M        | ↓ ► ► .xml.csv]mtrdlal_m     | eterdatamis_nmi8001000 /              |                                              | •        |         |         |           |         |         | <b>)</b> |
| D        | (aw 🔹 😓 🍐 🛛 AytoShapes 🕶     | \ \ \ \ \ \ \ \ \ \ \ \ \ \ \ \ \ \ \ | <u>◇</u> · <u>⊿</u> · <u>▲</u> · ≡ ≕ ≓ ∎ 🗃 . |          |         |         |           |         |         |          |

## **10.2 Acknowledging Messages**

- 1. Log into the Metering Service Centre if necessary.
- 2. Click on the View Messages navigation tab.
- 3. Click the rarrow under Trans Type field and choose the appropriate transaction type you wish to view the messages for.

| etering service centri | e - microsoft Internet Explorer provided by Tr | chilology Group                                      |             |          |                   |               |           |
|------------------------|------------------------------------------------|------------------------------------------------------|-------------|----------|-------------------|---------------|-----------|
| 🚛 western              | power                                          |                                                      |             |          | metering se       | ervice        | cent      |
|                        | •                                              |                                                      |             |          | 5                 | application v | ersion 1. |
|                        |                                                |                                                      |             |          |                   |               |           |
|                        |                                                | tomer & Meter View T<br>Details Data Verify Messages |             |          |                   |               |           |
| ed in as metron-s      | ynergy                                         |                                                      |             |          |                   |               |           |
|                        |                                                |                                                      |             |          |                   |               |           |
| arket tran             | saction list                                   |                                                      |             |          | Directory: /syne  | rgy/out/      | Refres    |
| ticicant: Cupper       |                                                |                                                      |             |          | LIL Terroritory   |               | Trans T   |
| coparier oynorgy       |                                                |                                                      |             |          | pair transactions |               |           |
| e / Directory          | Name                                           | Transaction Type                                     | NMI         | Priority | Message Received  | Acti          | ons       |
| ectory                 | archive                                        |                                                      |             |          |                   |               |           |
| 9                      | sordlsor80019826550                            | Service Order Response                               | 80019826550 | L        | 12/10/2006        | ۹,            |           |
| 1                      | sordlsor80019826502                            | Service Order Response                               | 80019826502 | L        | 12/10/2006        | 9             | 0_        |
| 9                      | sordlsor80019826510                            | Service Order Response                               | 80019826510 | L        | 12/10/2006        | Q.            | 0_        |
| 1                      | sordisor80019826492                            | Service Order Response                               | 80019826492 | L        | 12/10/2006        | 9             | 0         |
| Ð                      | sordlsor80019826476                            | Service Order Response                               | 80019826476 | L        | 12/10/2006        | Q             | 0         |
| 0                      | sordlsor80019826469                            | Service Order Response                               | 80019826469 | L        | 12/10/2006        | 9             | ٥.        |
| e                      | sord/sor80019826435                            | Service Order Response                               | 80019826435 | L        | 12/10/2006        | Q.            | 0         |
| 0                      | sordlsor80019826451                            | Service Order Response                               | 80019826451 | L        | 12/10/2006        | 9             | 0         |
| le                     | sordlsor80019826427                            | Service Order Response                               | 80019826427 | L        | 12/10/2006        | Q.            | 0.        |
| le                     | sordlsor80019826443                            | Service Order Response                               | 80019826443 | L        | 12/10/2006        | 9             | 0         |
| le                     | sordlsor80019826336                            | Service Order Response                               | 80019826336 | L        | 11/10/2006        | Q.            | ۵.        |
| 0                      | sordlsor80019826411                            | Service Order Response                               | 80019826411 | L        | 11/10/2006        | 9             | ۵.        |
| le                     | sordlsor80019826393                            | Service Order Response                               | 80019826393 | L        | 11/10/2006        | Q             | ۵.        |
| ie .                   | sordlsor80019826403                            | Service Order Response                               | 80019826403 | L        | 11/10/2006        | 9             | 0         |
| le                     | sordlsor80019826385                            | Service Order Response                               | 80019826385 | L        | 11/10/2006        | Q.            | 0         |
| le                     | sordlsor80019826377                            | Service Order Response                               | 80019826377 | L        | 11/10/2006        | 9             | 0         |
| ie .                   | sordlsor80019826360                            | Service Order Response                               | 80019826360 | L        | 10/10/2006        | ۹,            | 0         |
| e                      | sordlsor80019826352                            | Service Order Response                               | 80019826352 | L        | 10/10/2006        | 9             | 0         |
| 8                      | sordlsor80019826344                            | Service Order Response                               | 80019826344 | L        | 10/10/2006        | ۹,            | 0         |
| 0                      | sordlsor80019826328                            | Service Order Response                               | 80019826328 | L        | 10/10/2006        | 9             | ٥.        |
| e                      | sordlsor0_2006100600                           | Service Order Response                               | n/a         | L        | zi/0./0032        | 9             | 0         |
| e                      | sordlsor0_2006100600                           | Service Order Response                               | n/a         | L        | zi/8./0030        | 9             | 0         |
| 0                      | nmidmtransack1042431                           | Unknown Type                                         | n/a         | м        | 1t/49/2176        | ۹,            | 0         |
|                        |                                                | the last second The second                           | n/n         | 14       | 01/00/04/76       | 0             | 0         |

- **4.** In the Actions column click on the green tick icon. Metering Services Centre will send an acknowledgement to MBS and put the message in the Archive folder.
- 5. To view messages in the Archive directory, click on the <u>archive</u> link in the Name column.

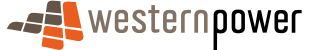

## **10.3 Deleting Messages**

- 1. Log into the Metering Service Centre if necessary.
- 2. Click on the View Messages navigation tab.
- 3. Click the rarrow under Trans Type field and choose the appropriate transaction type you wish to view the messages for.

|                                     | er                                                    |                                                            |                                  |          |                  |                            |
|-------------------------------------|-------------------------------------------------------|------------------------------------------------------------|----------------------------------|----------|------------------|----------------------------|
|                                     | -                                                     |                                                            |                                  |          | meterina se      | rvice centre               |
| 1 1                                 |                                                       |                                                            |                                  |          | motoring be      | application version 1.5.34 |
|                                     |                                                       |                                                            | 1 1                              |          |                  | Home                       |
| NMI Standing Cu<br>Discovery Data T | istomer Meter Service Cu<br>Transfer History Order Si | istomer B. Meter View T<br>te Details Data Verify Messages | ransaction Other<br>Status Forms |          |                  |                            |
| logged in as metron-synergy         | y                                                     |                                                            |                                  |          |                  |                            |
|                                     |                                                       |                                                            |                                  |          |                  |                            |
| market transact                     | tion list                                             |                                                            |                                  |          | Directory: /syne | rgy/out/ Refresh           |
|                                     |                                                       |                                                            |                                  |          |                  | Trans Type                 |
| Participant: Synergy                |                                                       |                                                            |                                  |          | All Transactions | ×                          |
| File / Directory                    | Name                                                  | Transaction Type                                           | NMI                              | Priority | Message Received | Actions                    |
| Directory                           | archive                                               |                                                            |                                  |          |                  |                            |
| File                                | sordlsor80019826550                                   | Service Order Response                                     | 80019826550                      | L        | 12/10/2006       | Q.                         |
| File                                | sordlsor80019826502                                   | Service Order Response                                     | 80019826502                      | L        | 12/10/2006       | Q 🔍                        |
| File                                | sordisor80019826510                                   | Service Order Response                                     | 80019826510                      | L        | 12/10/2006       | <ul> <li>Q</li> </ul>      |
| File                                | sordlsor80019826492                                   | Service Order Response                                     | 80019826492                      | L        | 12/10/2006       | S (0)                      |
| File                                | sordisor80019826476                                   | Service Order Response                                     | 80019826476                      | L        | 12/10/2006       | ۹. 🕹                       |
| File                                | sordlsor80019826469                                   | Service Order Response                                     | 80019826469                      | L        | 12/10/2006       | Q 😜                        |
| File                                | sordisor80019826435                                   | Service Order Response                                     | 80019826435                      | L        | 12/10/2006       | Q 😥                        |
| File                                | sordlsor80019826451                                   | Service Order Response                                     | 80019826451                      | L        | 12/10/2006       | Q 😣                        |
| File                                | sordlsor80019826427                                   | Service Order Response                                     | 80019826427                      | L        | 12/10/2006       | Q 😒                        |
| File                                | sordlsor80019826443                                   | Service Order Response                                     | 80019826443                      | L        | 12/10/2006       | 9. 6                       |
| File                                | sordlsor80019826336                                   | Service Order Response                                     | 80019826336                      | L        | 11/10/2006       | ۹. 🕥                       |
| File                                | sordlsor80019826411                                   | Service Order Response                                     | 80019826411                      | L        | 11/10/2006       | Q 😜                        |
| File                                | sordlsor80019826393                                   | Service Order Response                                     | 80019826393                      | L        | 11/10/2006       | Q 😥                        |
| File                                | sordlsor80019826403                                   | Service Order Response                                     | 80019826403                      | L        | 11/10/2006       | Q Ø                        |
| File                                | sordlsor80019826385                                   | Service Order Response                                     | 80019826385                      | L        | 11/10/2006       | ۹. 😒                       |
| File                                | sordisor80019826377                                   | Service Order Response                                     | 80019826377                      | L        | 11/10/2006       | S ( )                      |
| File                                | sordlsor80019826360                                   | Service Order Response                                     | 80019826360                      | L        | 10/10/2006       | ۹. 🕹                       |
| File                                | sordisor80019826352                                   | Service Order Response                                     | 80019826352                      | L        | 10/10/2006       | Q Ø                        |
| File                                | sordlsor80019826344                                   | Service Order Response                                     | 80019826344                      | L        | 10/10/2006       | ۹ 🕹                        |
| File                                | sordisor80019826328                                   | Service Order Response                                     | 80019826328                      | L        | 10/10/2006       | S (0)                      |
| File                                | sordisor0_2006100600                                  | Service Order Response                                     | n/a                              | L        | zi/0./0032       | ۹. 🕹                       |
| File                                | sordisor0 2006100600                                  | Service Order Response                                     | n/a                              | L        | zi/8./0030       | S (0)                      |
| File                                | nmidmtransack1042431                                  | Unknown Type                                               | n/a                              | м        | 1t/49/2176       | ۹ 🕥                        |
| File                                | nmidmtransack1046411                                  | Unknown Type                                               | n/a                              | М        | 2t/99/2176       | ۹ 🔘                        |

- 4. Click on the <u>archive</u> link at the top of the message list to show archived messages
- 5. In the Actions column click on the red cross icon next to the message you wish to delete. A dialog box will appear asking you whether you are sure you wish to delete the message

| Microsoft | Internet Explorer                                                                           |
|-----------|---------------------------------------------------------------------------------------------|
| ?         | Are you sure you want to delete mtrdlal_meterdatamis_nmi8001000644_2778_13185303236959.xml? |
|           | Cancel                                                                                      |

6. Click on the button. The system will delete the message permanently.

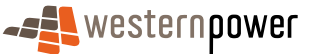

# **11 Transaction Status**

In order to check up on the progress of requests made to Metering Services, the Retailer can view the status of the request through the Transaction Status page. This page only allows the Retailer to view the status; changes to the request cannot be made on this page.

#### Before beginning...

- Ensure that Internet Access is available
- Ensure that a User ID has been obtained. If a User ID has not been obtained, select the Click here to register link on the Log In page. The telephone number (08) 9411 7338 is provided to users to apply for a User Account or alternatively email Western Power Networks by clicking on the Contact Us link on the same Log In page.
- Ensure that the transaction id from the transaction to view the status for has been obtained. This can be obtained from the confirmation page that appears as the last page after entering any type of request in the Metering Service Centre.
- 1. Log into the Metering Service Centre if necessary.
- 2. Click on the Transaction Status navigation tab.
- **3.** Click into the Transaction ID field and type in the transaction id for the transaction for which the status will be viewed.

| Metering Servic      | ce Centre - I    | Microsoft Int        | ernet Explor       | er provideo      | l by Technology            | Group                |                  |                       |                |                                     | _ 0     | ×   |
|----------------------|------------------|----------------------|--------------------|------------------|----------------------------|----------------------|------------------|-----------------------|----------------|-------------------------------------|---------|-----|
| <b></b> wes          | stern <b>p</b> ( | )wer                 |                    |                  |                            |                      |                  | m                     | eterir         | ng service ce<br>application versio | ntre    | *   |
| NMI S<br>Discovery   | Standing<br>Data | Customer<br>Transfer | Meter<br>History   | Service<br>Order | Customer &<br>Site Details | Meter<br>Data Verify | View<br>Messages | Transaction<br>Status | Other<br>Forms |                                     | Home    |     |
| Logged in as me      | etron-syne       | ergy                 |                    |                  |                            |                      |                  |                       |                |                                     |         |     |
| transact             | ion st           | atus                 |                    |                  |                            |                      |                  |                       |                |                                     |         |     |
| Transa               | ction Sel        | ection               |                    |                  |                            |                      |                  |                       |                |                                     |         |     |
|                      |                  |                      |                    |                  |                            |                      |                  |                       |                |                                     |         |     |
| Transaction          | ID MDV06         | 534011               |                    | Go 📎             |                            |                      |                  |                       |                |                                     |         |     |
|                      |                  |                      |                    |                  |                            |                      |                  |                       |                |                                     |         |     |
| Guidelines           | 5                |                      |                    |                  |                            |                      |                  |                       |                |                                     |         |     |
| You must e           | enter the T      | ransaction :         | ID exactly a       | as it appea      | ared on the Ac             | knowledgeme          | nt page that     | : was displaye        | d after th     | e transaction was                   |         |     |
| Tip 2                |                  |                      |                    |                  |                            |                      |                  |                       |                |                                     |         |     |
| For Custom           | ner Transfe      | ers, you can         | use the <u>C</u>   | ustomer T        | <u>ransfer List</u> pa     | ige to track th      | e status of y    | our request.          |                |                                     |         |     |
| Tip 3<br>For Service | e Orders, y      | ou can use           | the <u>Service</u> | Order Lis        | t page to trad             | k the status o       | f your reque:    | st.                   |                |                                     |         |     |
|                      |                  |                      |                    |                  |                            |                      |                  |                       |                |                                     |         |     |
| Networks Custon      | mer Service      | es : 13 10 87        |                    |                  |                            |                      |                  |                       |                | © 2006 Wester                       | n Power |     |
|                      |                  |                      |                    |                  |                            |                      |                  |                       |                |                                     |         |     |
|                      |                  |                      |                    |                  |                            |                      |                  |                       |                |                                     |         |     |
|                      |                  |                      |                    |                  |                            |                      |                  |                       |                |                                     |         |     |
| 8                    |                  |                      |                    |                  |                            |                      |                  |                       |                | 0 00 000                            |         | -   |
| 2                    |                  |                      |                    |                  |                            |                      |                  |                       |                | 📋 📋 🧱 Local intra                   | net     | _// |

- **4.** Click the  $\bigcirc$  button to retrieve the transaction status.
- 5. Directly under the Transaction Selection section a message will appear explaining the result of the transaction, listed below are a number of possible explanations;

Transaction Acknowledgement received. Result = 1923 - Recipient is not responsible for the supplied NMI (Retailer Ref No: 0601993/New Service Order)

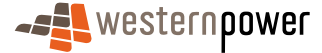

l

| Metering Service Centre - Microsoft Internet Explorer provided by Technology Group                                                                                  | _O×                                             |
|----------------------------------------------------------------------------------------------------|-------------------------------------------------|
|                                                                                                    | Ig service centre<br>application version 1.5.34 |
| NMI Standing Customer Meter Service Customer & Meter View Transaction Other<br>Discovery Data Transfer History Order Site Details Data Verify Messages Status Forms | Home                                            |
| Logged in as metron-synergy                                                                                                    |                                                 |
| transaction status                                                                                                    |                                                 |
| Transaction Polostion                                                                                                    |                                                 |
|                                                                                                    |                                                 |
| Transaction ID 0601993 Go 📎                                                                                                    |                                                 |
|                                                                                                    |                                                 |
| Transaction Acknowledgement received. Result = 1923 - Recipient is not responsible for the supplied NMI (Retailer Ref No<br>Order)                                  | ): 0601993/New Service                          |
| Guidelines                                                                                                    |                                                 |
| Tip 1                                                                                                    |                                                 |
| You must enter the Transaction ID exactly as it appeared on the Acknowledgement page that was displayed after the<br>submitted.                                     | transaction was                                 |
| Tip 2                                                                                                    |                                                 |
| For Customer Transfers, you can use the <u>Customer Transfer List</u> page to track the status of your request.                                                     |                                                 |
| Tip 3                                                                                                    |                                                 |
| For Service Orders, you can use the <u>Service Order List</u> page to track the status of your request.                                                             |                                                 |
|                                                                                                    |                                                 |
| Networks Customer Services : 13 10 87                                                                                                    | © 2006 Western Power                            |
|                                                                                                    |                                                 |
|                                                                                                    |                                                 |
|                                                                                                    | *                                               |
| (a) Done                                                                                                    | Local intranet                                  |

Transaction Acknowledgement received. Result = 202 - Tariff is incorrect for this type of retailer (8001021406/Tariff is incorrect for this type of retailer)

| Metering Se         | rvice Centre -                     | Microsoft Int        | ernet Explo       | rer provideo     | i by Technology            | Group                |                  |                       |                |               |                |           | ×  |
|---------------------|------------------------------------|----------------------|-------------------|------------------|----------------------------|----------------------|------------------|-----------------------|----------------|---------------|----------------|-----------|----|
| - <b>5</b> ] W      | esternp                            | ower                 |                   |                  |                            |                      |                  | m                     | eterir         | ng ser        | VICE CE        | on 1.5.34 | *  |
| NMI<br>Discovery    | Standing<br>Data                   | Customer<br>Transfer | Meter<br>History  | Service<br>Order | Customer &<br>Site Details | Meter<br>Data Verify | View<br>Messages | Transaction<br>Status | Other<br>Forms |               |                | Home      |    |
| Logged in as        | Logged in as <b>metron-synergy</b> |                      |                   |                  |                            |                      |                  |                       |                | 1             |                |           |    |
| transa              | ction s                            | tatus                |                   |                  |                            |                      |                  |                       |                |               |                |           |    |
|                     |                                    |                      |                   |                  |                            |                      |                  |                       |                |               |                |           |    |
| Tran                | saction Se                         | lection              |                   |                  |                            |                      |                  |                       |                |               |                |           |    |
|                     |                                    |                      |                   |                  |                            |                      |                  |                       |                |               |                |           |    |
| Transact            | ion ID CTRO                        | 606409               |                   | Go 📎             |                            |                      |                  |                       |                |               |                |           |    |
|                     |                                    |                      |                   |                  |                            |                      |                  |                       |                |               |                |           |    |
| Transaction         | Acknowled                          | gement rece          | ived. Resu        | lt = 202 - 1     | Fariff is incorre          | ct for this type     | e of retailer (  | 8001021406/T          | ariff is ind   | correct for 1 | this type of r | etailer)  |    |
| Guidelir            | ies                                |                      |                   |                  |                            |                      |                  |                       |                |               |                |           |    |
| You mus<br>submitte | it enter the<br>ad.                | Transaction          | ID exactly        | as it appe       | ared on the Ac             | knowledgeme          | nt page that     | : was displaye        | d after th     | e transacti   | on was         |           |    |
| Tip 2               |                                    |                      |                   |                  |                            |                      |                  |                       |                |               |                |           |    |
| For Cust            | comer Transl                       | fers, you car        | use the <u>C</u>  | Customer T       | <u>ransfer List</u> pa     | ige to track th      | e status of y    | our request.          |                |               |                |           |    |
| Tip 3               |                                    |                      |                   |                  |                            | la tha an tao tao a  |                  |                       |                |               |                |           |    |
| For Serv            | ice Urders, '                      | you can use          | the <u>Servic</u> | e Order Lis      | g page to trac             | k the status o       | r your reque     | SC.                   |                |               |                |           |    |
|                     |                                    | 10.10.07             |                   |                  |                            |                      |                  |                       |                |               |                |           |    |
| Networks Cus        | tomer Servic                       | es:13108/            |                   |                  |                            |                      |                  |                       |                |               | © 2006 Weste   | rn Power  |    |
|                     |                                    |                      |                   |                  |                            |                      |                  |                       |                |               |                |           |    |
|                     |                                    |                      |                   |                  |                            |                      |                  |                       |                |               |                |           |    |
|                     |                                    |                      |                   |                  |                            |                      |                  |                       |                |               |                |           |    |
|                     |                                    |                      |                   |                  |                            |                      |                  |                       |                |               |                |           | ¥  |
| E Done              |                                    |                      |                   |                  |                            |                      |                  |                       |                |               | 👌 🧱 Local intr | anet      | _/ |

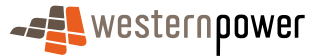

l

### Transaction Acknowledgement received. Result = Success.

| Metering Se                                                          | rvice Centre -                            | Microsoft Int                | ernet Explo                             | rer provideo              | l by Technology                                 | Group                             |                                |                       |                |          |              |            | × |
|----------------------------------------------------------------------|-------------------------------------------|------------------------------|-----------------------------------------|---------------------------|-------------------------------------------------|-----------------------------------|--------------------------------|-----------------------|----------------|----------|--------------|------------|---|
| - <b>5</b> W                                                         | estern <b>p</b>                           | ower                         |                                         |                           |                                                 |                                   |                                | m                     | eterir         | ng se    | ervice c     | entre      | * |
| NMI<br>Discovery                                                     | Standing<br>Data                          | Customer<br>Transfer         | Meter<br>History                        | Service<br>Order          | Customer &<br>Site Details                      | Meter<br>Data Verify              | View<br>Messages               | Transaction<br>Status | Other<br>Forms |          |              | Home       |   |
| Logged in as metron-synergy transaction status Transaction Selection |                                           |                              |                                         |                           |                                                 |                                   |                                |                       |                |          |              |            |   |
| Transaction<br>Guidelin<br>Tip 1<br>You mus<br>submitte              | n Acknowled<br>nes<br>st enter the<br>ed. | gement rece<br>Transaction   | ived. Resu<br>ID exactly                | lt = Succes<br>as it appe | s<br>ared on the Ac                             | knowledgeme                       | nt page that                   | : was displaye        | d after th     | e transa | ction was    |            |   |
| Tip 2<br>For Cust<br>Tip 3<br>For Serv                               | tomer Trans<br>rice Orders,               | fers, you car<br>you can use | n use the <u>C</u><br>the <u>Servic</u> | Customer T<br>e Order Lis | <u>ransfer List</u> pa<br><u>t</u> page to trac | age to track th<br>k the status o | e status of y<br>f your reques | our request.<br>st.   |                |          |              |            |   |
| Networks Cus                                                         | stomer Servic                             | ces : 13 10 87               |                                         |                           |                                                 |                                   |                                |                       |                |          | © 2006 Wes   | tern Power |   |
| 🔄 Done                                                               |                                           |                              |                                         |                           |                                                 |                                   |                                |                       |                |          | 🔒 🕃 Local in | ntranet    | - |

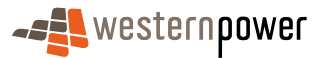

# **12 Other Forms**

The Other Forms function gives Retailers access to the Network Access Application form and may give access to other forms in the future. The Network Access Application form is to be completed by a retailer requesting network access from Western Power, including New Connections and Upgrades to an existing site.

#### Before beginning...

- Ensure that Internet Access is available
- Ensure that a User ID has been obtained. If a User ID has not been obtained, select the Click here to register link on the Log In page. The telephone number (08) 9411 7338 is provided to users to apply for a User Account or alternatively email Western Power Networks by clicking on the Contact Us link on the same Log In page.
- 1. Log into the Metering Service Centre if necessary.
- 2. Click on the Other Forms navigation tab. This page will display a link to the Network Access Application Form.

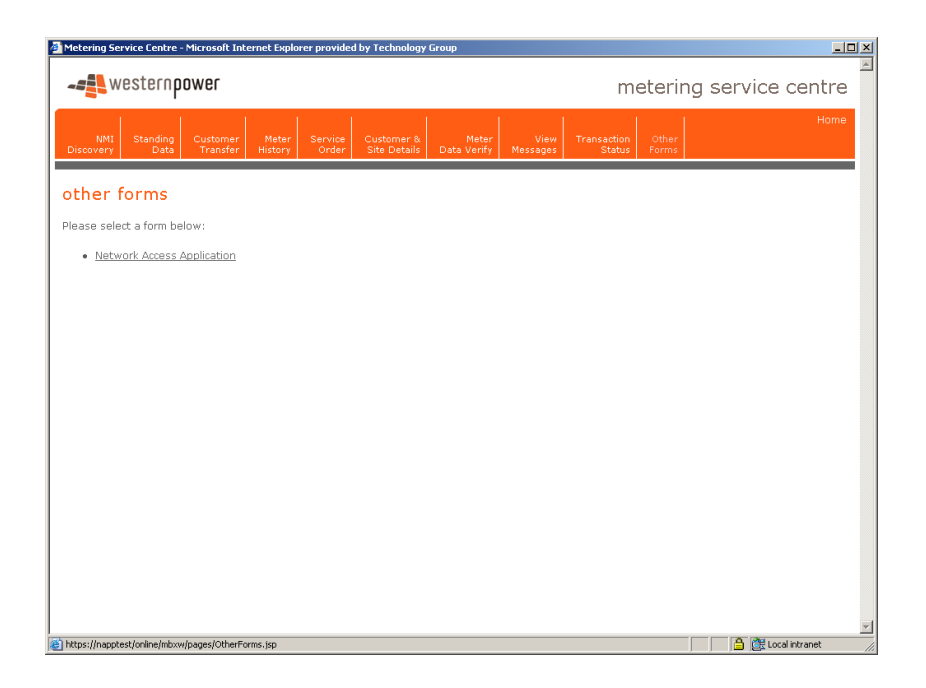

3. Click on the Network Access Application link on the page.

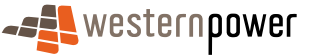

| Metering Service Centre - Microsoft Internet Explorer provided by Technology Group                                                                                  | _0×                            |
|----------------------------------------------------------------------------------------------------|--------------------------------|
|                                                                                                    | g service centre               |
| NMI Standing Customer Meter Service Customer & Meter View Transaction Other<br>Discovery Data Transfer History Order Site Details Data Verify Messages Status Forms | Home                           |
| network access application                                                                                                    |                                |
| This form is to be completed by a retailer requesting network access from Western Power, including for New Connections site.                                        | and Upgrades to an existing    |
| Western Power will provide a written response to this application within 20 business days or as otherwise advised. This a<br>strict confidence.                     | application will be treated in |
| By submission of this form, you have accepted the Terms and Conditions.                                                                                             |                                |
| *Indicates a mandatory field.                                                                                                    |                                |
| 1. Retailer Information                                                                                                    |                                |
| Company Name*                                                                                                    |                                |
| ID Code*                                                                                                    |                                |
| 2. Access Request Type                                                                                                    |                                |
| O Amendment to Current Access Contract                                                                                                    |                                |
| C Establishment of a New Access Contract                                                                                                    |                                |
|                                                                                                    |                                |
| 3. Entry/Exit Point                                                                                                    |                                |
| C Entry Point                                                                                                    |                                |
| C ruis notas                                                                                                    |                                |

- 4. Complete the fields as required. Note that fields marked with an orange asterisk are mandatory.
- 5. Once the required fields are complete, click on the Send Application >> button.
- 6. A confirmation page will appear indicating the request has been sent.

| 🚰 Metering Se    | ervice Centre    | - Microsoft Int      | ernet Explo      | rer provide      | d by Technology            | Group                |                  |                       |                |        |        |               | . 8 ×    |
|------------------|------------------|----------------------|------------------|------------------|----------------------------|----------------------|------------------|-----------------------|----------------|--------|--------|---------------|----------|
| - <b>2</b>    W  | /estern <b>p</b> | ower                 |                  |                  |                            |                      |                  | I                     | mete           | ring s | ervice | e centr       | e        |
| NMI<br>Discovery | Standing<br>Data | Customer<br>Transfer | Meter<br>History | Service<br>Order | Customer &<br>Site Details | Meter<br>Data Verify | View<br>Messages | Transaction<br>Status | Other<br>Forms |        |        | Hom           | e        |
| reques           | st sent          |                      |                  |                  |                            |                      |                  |                       |                |        |        |               |          |
| Your reque       | ist has been     | sent and wi          | ll be proce      | ssed short       | dy.                        |                      |                  |                       |                |        |        |               |          |
|                  |                  |                      |                  |                  |                            |                      |                  |                       |                |        |        |               |          |
|                  |                  |                      |                  |                  |                            |                      |                  |                       |                |        |        |               |          |
|                  |                  |                      |                  |                  |                            |                      |                  |                       |                |        |        |               |          |
|                  |                  |                      |                  |                  |                            |                      |                  |                       |                |        |        |               |          |
|                  |                  |                      |                  |                  |                            |                      |                  |                       |                |        |        |               |          |
|                  |                  |                      |                  |                  |                            |                      |                  |                       |                |        |        |               |          |
|                  |                  |                      |                  |                  |                            |                      |                  |                       |                |        |        |               |          |
|                  |                  |                      |                  |                  |                            |                      |                  |                       |                |        |        |               |          |
|                  |                  |                      |                  |                  |                            |                      |                  |                       |                |        |        |               |          |
|                  |                  |                      |                  |                  |                            |                      |                  |                       |                |        |        |               |          |
|                  |                  |                      |                  |                  |                            |                      |                  |                       |                |        |        |               |          |
|                  |                  |                      |                  |                  |                            |                      |                  |                       |                |        |        |               |          |
|                  |                  |                      |                  |                  |                            |                      |                  |                       |                |        |        |               |          |
|                  |                  |                      |                  |                  |                            |                      |                  |                       |                |        |        |               |          |
| 街 Done           |                  |                      |                  |                  |                            |                      |                  |                       |                |        | 🔒 🚉 U  | ocal intranet | <u> </u> |
|                  |                  |                      |                  |                  |                            |                      |                  |                       |                |        |        |               |          |

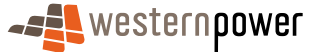

# **13 Appendices**

# **13.1 Service Order Page Generation**

The table below lists the service order type and the number of pages of data that need to be completed when raising a service order request.

| Service Order Type    | Data to supply on<br>page 1                                               | Data to supply on page 2                                   |
|-----------------------|---------------------------------------------------------------------------|------------------------------------------------------------|
| Adds And Alts         | Meter Number,<br>Request Details,<br>Contact Details, Site<br>Information | Customer Type,<br>Load Details,<br>Installation Details    |
| De-energisation       | Meter Number,<br>Request Details,<br>Contact Details, Site<br>Information | No Data to supply –<br>Confirmation page                   |
| Meter Investigation   | Meter Number,<br>Request Details,<br>Contact Details, Site<br>Information | No Data to supply –<br>Confirmation page                   |
| Meter Reconfiguration | Meter Number,<br>Request Details,<br>Contact Details, Site<br>Information | Installation Details                                       |
| Miscellaneous         | Meter Number,<br>Request Details,<br>Contact Details, Site<br>Information | No Data to supply –<br>Confirmation page                   |
| New Connection        | Site Address,<br>Request Details,<br>Contact Details, Site<br>Information | Customer Details,<br>Load Details,<br>Installation Details |
| Re-energisation       | Meter Number,<br>Request Details,<br>Contact Details, Site<br>Information | No Data to supply –<br>Confirmation page                   |
| Special Read          | Meter Number,<br>Request Details,<br>Contact Details, Site                | No Data to supply –<br>Confirmation page                   |

westernpower

#### Information

Supply Abolishment

Meter Number, Request Details, Contact Details, Site Information No Data to supply – Confirmation page

### **13.2 Service Order Status**

The Metering Service Centre provides a number of statuses for Service Orders raised by Retailers, below is a table summarising the various statuses.

| Service Order<br>Status   | Description                                                                                                    |
|---------------------------|----------------------------------------------------------------------------------------------------|
| Sent to MBS               | The Service Order has been raised in the Metering<br>Service Centre and sent to MBS, but no<br>acknowledgment has been received from MBS.                                                                                                    |
| Requested                 | The Service Order has been raised in the Metering<br>Service Centre and sent to MBS. MBS has<br>returned an acknowledgment to the Metering<br>Service Centre.                                                                                                    |
| Completed                 | The Service Order has been completed by Metering Services in entirety.                                                                                                    |
| Not Completed             | The Service Order was unable to be completed by Metering Services. (E.g. Site was inaccessible)                                                                                                    |
| Partially<br>Completed    | The primary work for the Service Order was completed but the associated actual meter reading could not be completed.                                                                                                    |
| Rejected                  | The Service Order has been raised in the Metering<br>Service Centre and sent to MBS. MBS has<br>responded with a negative acknowledgment<br>indicating the Service Order was rejected. No<br>processing was performed on the Service Order in<br>MBS. (E.g. An Adds & Alts Service Order was<br>raised against a NMI by a Retailer who did not own<br>it). |
| Cancellation<br>Requested | The Service Order has been raised in the Metering<br>Service Centre and sent to MBS. The Retailer has<br>subsequently requested a cancellation of the<br>Service Order. The Metering Service Centre is                                                                                                    |

waiting for a response from MBS.

Cancelled The Service Order has been raised in the Metering Service Centre and sent to MBS. The Retailer has subsequently requested a cancellation of the Service Order. MBS has sent an acknowledgement indicating the Service Order has been cancelled in MBS.

## **13.3 Environment Colours**

When logging into the Metering Service Centre you may have access to more than one environment, e.g. training as well as production. The colour of the screen represents the environment you are using.

Orange – Production Environment

| Metering Service Centre - Microsoft Internet Explorer provided by Technology Group                        |                                                                                                    |
|----------------------------------------------------------------------------------------------------|----------------------------------------------------------------------------------------------------|
|                                                                                                    | metering service centre<br>application version 1.5.30                                                                                                    |
| NMI Standing Customer Meter Service Customer &<br>Discovery Data Transfer History Order Site Details Data | Meter View Transaction Other<br>a Verify Messages Status Forms                                                                                                |
| Logged in as metron-ebtonki                                                                               |                                                                                                    |
| welcome to the metering service centre                                                                    |                                                                                                    |
| 04503<br>Search for MI by address<br>or meter number.                                                     | Order<br>da track requests for<br>netering services<br>by Western Power.                                                                                      |
| Create ar Control of the Details Robins to customer or site                                               | rr Transfer<br>In drack requests to<br>a customer.<br>Heter Data Verify<br>Query a single reading or a<br>consumption period.                                 |
| Heter History<br>Request the meter history for<br>MIL.                                                    | stages<br>Imanage messages<br>ou by Western<br>Ou by Western<br>New Hierdaus of<br>View Hierdaus of<br>View Hierdaus of<br>View Hierdaus of<br>Western Power. |
| Networks Customer Services : 13 10 87                                                                     | © 2006 Western Power                                                                                                    |
|                                                                                                    |                                                                                                    |
|                                                                                                    |                                                                                                    |
|                                                                                                    |                                                                                                    |
| an 1                                                                                                    | A CE Local intranet                                                                                                    |

• Green – Training Environment

I

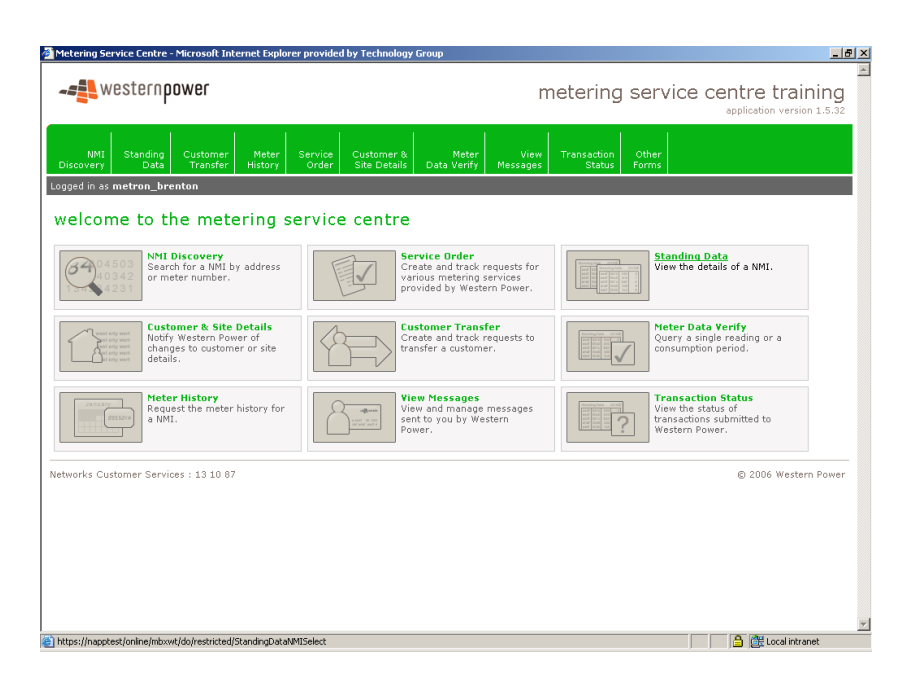

• Blue – Testing Environment

| 🚈 Metering Service Centre - Microsoft Internet Explorer provided by Technology Group                                                                                                    |                                                                         |
|----------------------------------------------------------------------------------------------------|-------------------------------------------------------------------------|
|                                                                                                    | metering service centre uat<br>application version 1.5.32               |
| NMI Standing Customer Meter Service Customer & Meter View<br>Discovery Data Transfer History Order Site Details Data Verify Messages                                                                                                    | Transaction Other<br>Status Forms                                       |
| Logged in as metron_brenton                                                                                                    |                                                                         |
| welcome to the metering service centre                                                                                                    |                                                                         |
| NNI Discovery<br>Search for a NMI by address<br>2231 Search for a NMI by address<br>2231 Search for a NMI by address<br>2231 Search for a NMI by address<br>2231 Search for a NMI by address<br>2231 Search for a NMI by address<br>2231 Search for a NMI by address<br>2231 Search for a NMI by address<br>2231 Search for a NMI by address<br>2231 Search for a NMI by address<br>2231 Search for a NMI by address<br>2231 Search for a NMI by address<br>2231 Search for a NMI by address<br>2231 Search for a NMI by address<br>2331 Search for a NMI by address<br>2331 Search for a NMI by | Standing Data<br>View the details of a NMI.                             |
| Customer & Site Details<br>Notify Western Power of<br>changes to sustamer or site<br>details.         Customer Transfer<br>Create and track requests to<br>transfer a customer.                                                                                                    | Heter Data Verify<br>Query a single reading or a<br>consumption period. |
| Request the meter history for a MIL.                                                                                                    | View the status of<br>transactions submitted to<br>Western Power.       |
| Networks Customer Services : 13 10 87                                                                                                    | © 2006 Western Power                                                    |
|                                                                                                    |                                                                         |
|                                                                                                    |                                                                         |
|                                                                                                    |                                                                         |
|                                                                                                    |                                                                         |
|                                                                                                    | v.                                                                      |
|                                                                                                    | 🔒 🔐 Local intranet                                                      |

Make sure you are logged into the correct environment before you start using the Metering Service Centre.

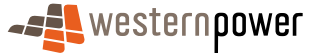